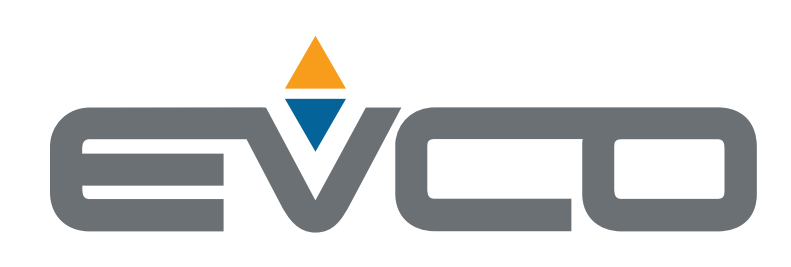

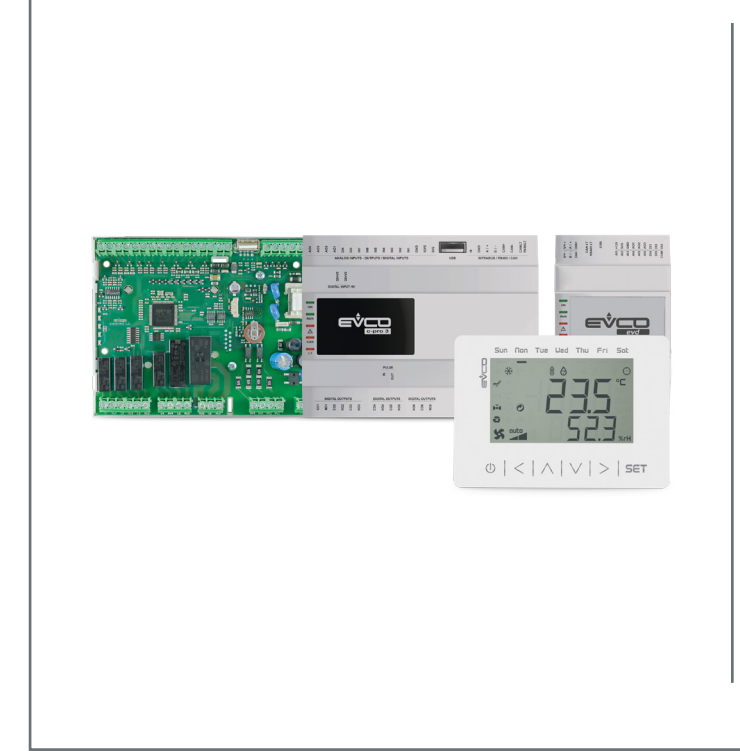

## Applications

Dehumidifier for radiating systems

# **C-pro 3 OEM DH** Application Manual:

Application Manual: Controller for dehumidifiers with heat recovery Dehumidification management

I

- Rotary or cross-flow exchanger management
- Pre- and post-cooling coil management
- Auxiliary water condenser management
- Free-cooling and free-heating management
- ON-OFF or BLDC compressor management
- Remote user interface with built-in T/RH sensors
- | Modulating fan management

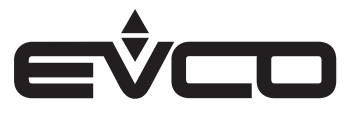

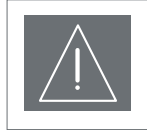

### IMPORTANT

Read this document carefully before installation and take all precautions before using the device. Keep this document with the device for future reference. Only use the device in the ways described in this document.

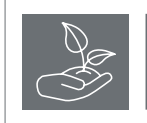

CONSIDER THE ENVIRONMENT

Please read this document carefully and save it.

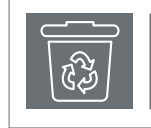

### DISPOSAL

The device must be disposed of according to local regulations governing the collection of electrical and electronic equipment.

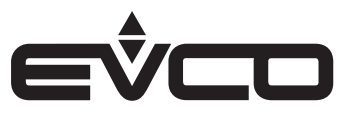

## Index

| Introduction                             | 9  |
|------------------------------------------|----|
| Purchasing codes                         | 10 |
| <u> c-pro 3 OEM DH</u>                   | 10 |
| EVJ LCD                                  | 11 |
| EPJ LCD                                  | 12 |
| IEVD EXP                                 | 13 |
| Measurements                             | 14 |
| <u> c-pro 3 OEM DH</u>                   | 14 |
| Open frame board                         | 14 |
| With plastic housing                     | 14 |
| EVJ LCD                                  | 15 |
| 12 VAC/DC models for wall installation   | 15 |
| 115230 VAC models, for wall installation | 15 |
| EPJ LCD                                  | 16 |
| 12 VAC/DC models for wall installation   | 16 |
| 115230 VAC models, for wall installation | 16 |
| EVD EXP                                  | 16 |
| With plastic housing                     | 16 |
| Installation                             | 17 |
| c-pro 3 OEM DH                           | 17 |
| Open frame board                         | 17 |
| With plastic housing                     | 17 |
| EVJ LCD                                  | 18 |
| 12 VAC/DC models for wall installation   | 18 |
| 115230 VAC models, for wall installation | 19 |
| EPJ LCD                                  | 20 |
| 12 VAC/DC models for wall installation   | 20 |
| 115230 VAC models, for wall installation | 20 |
| EVD EXP                                  | 21 |

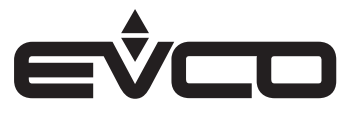

| Electrical connections                                    | 22 |
|-----------------------------------------------------------|----|
| c-pro 3 OEM DH                                            | 22 |
| Description of connectors - Model with plastic housing    | 22 |
| Electrical connection - Model with plastic housing        | 24 |
| EVJ LCD - 12 VAC/DC models for wall installation          | 25 |
| Description of connectors                                 | 25 |
| Electrical connection with independent power source       | 26 |
| Electrical connection with device powered by a controller | 26 |
| Termination of the RS-485 network                         | 26 |
| Electrical connection for models with an RS-485 port      | 27 |
| Description of connectors                                 | 27 |
| EVIF22ISX micro-switch                                    | 27 |
| EVJ LCD - 115230 VAC models for wall installation         | 28 |
| Description of connectors                                 | 28 |
| Electrical connection with independent power source       | 29 |
| EPJ LCD - 12 VAC/DC models for wall installation          | 30 |
| Description of connectors                                 | 30 |
| Electrical connection with independent power source       | 31 |
| Electrical connection with device powered by a controller | 31 |
| Termination of the CAN network                            | 31 |
| EPJ LCD - 115230 VAC models for wall installation         | 32 |
| Description of connectors                                 | 32 |
| Electrical connection with independent power source       | 33 |
| IEVD EXP                                                  | 34 |
| Description of connectors                                 | 34 |
| Electrical connection with independent power source       | 35 |

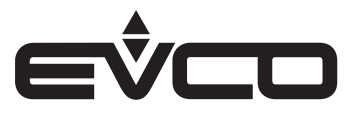

| User interface                      | 36 |
|-------------------------------------|----|
| Keypad                              | 36 |
| Description of keys                 | 36 |
| Switching the device on/off         | 36 |
| Access to procedure                 | 36 |
| Access to menus                     | 36 |
| Parameter configuration             | 36 |
| Password                            | 36 |
| Menu                                | 37 |
| Structure                           | 37 |
| Passwords                           | 39 |
| Access levels                       | 39 |
| Main page                           | 39 |
| Display                             | 39 |
| EVJ LCD - EPJ LCD display           | 39 |
| Description of icons                | 39 |
| Status pages                        | 41 |
| Heat integration screen             | 41 |
| Settings screen                     | 41 |
| Fan screen - Dehumidifier only      | 42 |
| Fan screen - With air recirculation | 42 |
| Compressor screen                   | 42 |
| Water valve screen                  | 42 |
| Dampers screen                      | 43 |
| Recovery heat exchanger screen      | 43 |
| Sensor status screen                | 43 |
| Main menu                           | 44 |
| User menu                           | 44 |
| Servicer menu                       | 45 |
| Installer menu                      | 45 |
| Manufacturer menu                   | 46 |
| RTC menu                            | 46 |
| Alarm menu                          | 46 |
| Alarm history menu                  | 47 |
| Save/Reset menu                     | 47 |
| Info menu                           | 47 |

| List of parameters                                               | 48 |
|------------------------------------------------------------------|----|
| Description of parameters                                        | 48 |
| Menu structure                                                   | 48 |
| Table of configuration parameters                                | 49 |
| Table of inputs/outputs                                          | 64 |
| Parameters of analogue inputs - AI                               | 64 |
| Parameters for digital inputs - DI                               | 66 |
| Parameters for digital outputs - DO                              | 67 |
| Parameters of analogue outputs - AO                              | 67 |
| Regulations                                                      | 68 |
| Machine status                                                   | 68 |
| Regulating the operating modes                                   | 68 |
| Changing the season using the switching probe                    | 69 |
| Automatic changeover based on the room probe (parameter PC06=1)  | 69 |
| Automatic changeover based on the water probe (parameter PC06=0) | 70 |
| Setting the RTC (Real time clock)                                | 70 |
| RTC screens                                                      | 70 |
| Fans                                                             | 71 |
| Regulating dehumidification                                      | 72 |
| Regulating heat integration                                      | 72 |
| Regulating air quality                                           | 74 |
| Regulating time bands                                            | 74 |
| Manual regulation                                                | 75 |
| Remote potentiometer regulation                                  | 75 |
| Anti-stagnation cycles to detect the temperature of the system   | 76 |
| Fan status                                                       | 76 |
| Fan alarms                                                       | 76 |
| Over-modulation probe in error mode                              | 77 |
| Dehumidification                                                 | 77 |
| ON/OFF compressor                                                | 78 |
| Modulating compressor                                            | 78 |
| Dehumidification with cold water                                 | 79 |
| High pressure pre-alarm                                          | 80 |
| Compressor defrost                                               | 80 |
| Compressor safety times                                          | 81 |
| Compressor status                                                | 81 |
| Water/air condensation valves                                    | 82 |
| Watervalve                                                       | 82 |
| Anti-stagnation cycle due to temperature alarm                   | 82 |
| Anti-stagnation cycle of the water valve                         | 83 |
|                                                                  |    |

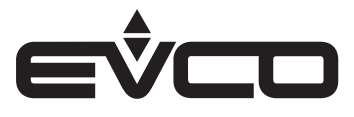

|   | Pre-heating function                    | 83  |
|---|-----------------------------------------|-----|
|   | Recirculation damper                    | 83  |
|   | External air damper                     | 84  |
|   | External air damper status              | 85  |
|   | Free-cooling and free-heating           | 85  |
|   | Cross-flow recovery heat exchanger      | 86  |
|   | Rotary recovery heat exchanger          | 87  |
|   | Calculating recovery efficiency         | 89  |
|   | Recovery heat exchanger status          | 89  |
|   | Other management: last maintenance date | 89  |
| I | Diagnostics                             | 90  |
| ' | Manual and automatic alarms             | 90  |
|   | Manual alarms                           | 90  |
|   | Automatic alarms                        | 91  |
|   | Table of alarms                         | 91  |
|   | High humidity warning and alarm         | 93  |
|   | High/low temperature alarm              | 93  |
|   | Air flow switch alarm                   | 94  |
|   | Low pressure switch alarm               | 94  |
|   | High pressure alarm                     | 94  |
|   | High discharge gas temperature alarm    | 95  |
|   | Antifreeze alarm                        | 95  |
|   | Water flow switch alarm                 | 96  |
|   | Fire/smoke alarm                        | 96  |
|   | Alarm relay                             | 96  |
| I | Technical specifications                | 97  |
| ' | c-pro 3 OEM DH                          | 97  |
|   | EVJ LCD                                 | 100 |
|   | EPJ LCD                                 | 102 |
|   | EVD EXP                                 | 104 |
|   |                                         |     |

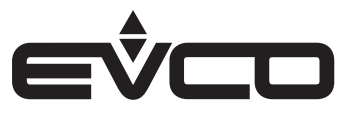

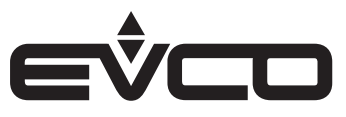

## Introduction

c-pro 3 OEM DH is the ideal controller to manage high energyefficient thermodynamic dehumidifiers in residential heating systems. It is able to manage cross-flow or rotary heat exchangers, pre- and post-cooling coils and an auxiliary water condenser.

The controller is designed to optimise electric consumption by independently managing EC supply and extractor fans and controlling ON-OFF or brushless DC compressors. It ensures an optimal level of heat comfort in the rooms by integrating the heating and cooling functions of the radiating system, controlling two solenoid valves which manage the post-cooling coil and the auxiliary water condenser. The controller also manages the free-cooling/ free-heating function by bypassing

the heat recovery exchanger (ON-OFF or modulating) and increasing the air capacity to the compressor through the recirculation damper.

With 8 DIN modules, c-pro 3 OEM DH is available with either an open frame board or plastic housing and can be connected with remote wall-mounted user interfaces with built-in temperature/humidity sensors.

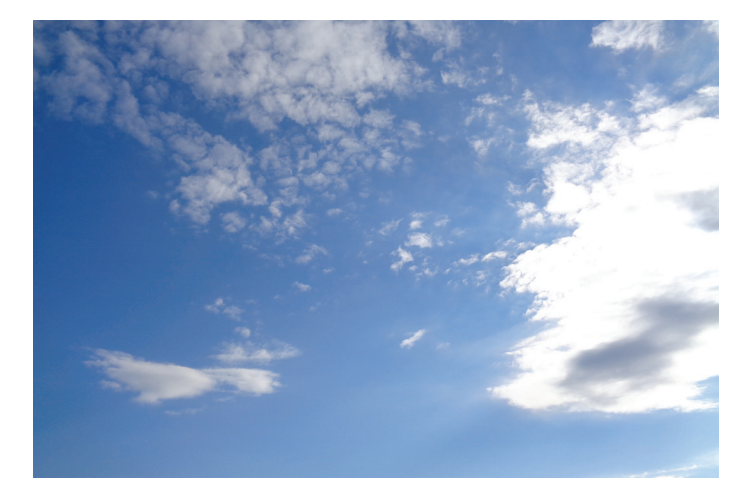

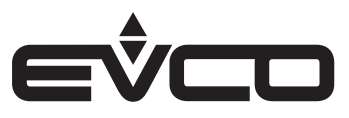

## Purchasing codes

## c-pro 3 OEM DH

The table below shows the main features of the c-pro3 OEM DH models and the purchasing codes.

| Frederica                          | Mc         |            |
|------------------------------------|------------|------------|
| Features                           | EPB9ORE1DE | EPB9BRE1DE |
| Power supply                       |            |            |
| 115 230 VAC                        | •          | •          |
| Analogue inputs                    |            |            |
| Configurable                       | 7          | 7          |
| Digital inputs                     |            |            |
| Configurable                       | 4          | 4          |
| Analogue outputs                   |            |            |
| Configurable                       | 4          | 4          |
| Digital outputs                    |            |            |
| Configurable                       | 6          | 6          |
| User interface                     |            |            |
| Blind                              | •          | •          |
| Format                             |            |            |
| 8 DIN modules, open frame          | •          |            |
| 8 DIN modules with plastic housing |            | •          |
| Installation                       |            |            |
| On a DIN rail                      | •          | •          |
| Connections                        |            |            |
| Fixed screw terminal blocks        |            |            |
| Plug-in screw terminal blocks      | •          | •          |
| Communications ports               |            |            |
| INTRABUS                           | 1          | 1          |
| RS-485 MODBUS MASTER/SLAVE         | 1          | 1          |
| CAN                                | 1          | 1          |
| USB                                | 1          | 1          |
| Further features                   |            |            |
| Clock                              | •          | •          |

For more information see the section "Technical specifications"

| Features                                                                                                   | Code       |
|----------------------------------------------------------------------------------------------------|------------|
| 115 230 VAC - Blind version - 8 DIN modules, open frame - DIN rail - INTRABUS - RS-485 - CAN - USB - Clock | EPB9ORE1DE |
| 115230 VAC - Blind version - 8 DIN modules, housing - DIN rail - INTRABUS - RS-485 - CAN - USB - Clock     | EPB9BRE1DE |

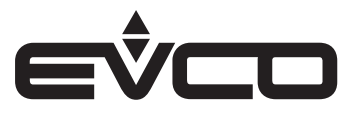

### EVJ LCD

The table below shows the main features of the EVJ LCD models and the purchasing codes.

| Features                                    | 12 VAC/DC models, wall installation |             | 115230 VAC models, wall<br>installation |             |
|---------------------------------------------|-------------------------------------|-------------|-----------------------------------------|-------------|
|                                             | EVJD900N2VW                         | EVJD920N2VW | EVJD902N9VP                             | EVJD922N9VP |
| Power supply                                |                                     |             |                                         |             |
| 12 VAC/DC                                   | •                                   | •           |                                         |             |
| 115 230 VAC                                 |                                     |             | •                                       | •           |
| Analogue/digital inputs                     |                                     |             |                                         |             |
| NTC/DI                                      | 1                                   | 1           | 2                                       | 2           |
| Digital outputs (electro-mechanical relays) |                                     |             |                                         |             |
| Relay 1                                     |                                     |             | 1A                                      | 1A          |
| Relay 2                                     |                                     |             | 1A                                      | 1A          |
| User interface                              |                                     |             |                                         |             |
| Static LCD display                          | •                                   | •           | •                                       | •           |
| Installation                                |                                     |             |                                         |             |
| Wall-mounted                                | •                                   | •           | ٠                                       | •           |
| Connections                                 |                                     |             |                                         |             |
| Fixed screw terminal blocks                 | •                                   | •           | •                                       | •           |
| Communications ports                        |                                     |             |                                         |             |
| INTRABUS                                    | 1                                   | 1           | 1                                       | 1           |
| Further features                            |                                     |             |                                         |             |
| Alarm buzzer                                | •                                   | •           |                                         | •           |
| Built-in temperature and humidity sensor    |                                     | •           |                                         | •           |

For more information see the section "Technical specifications"

| Features                                                                                                    | Code        |
|----------------------------------------------------------------------------------------------------|-------------|
| 12 VAC/DC - Static LCD display - Wall installation - NTC/DI - INTRABUS - Alarm buzzer                                                              | EVJD900N2VW |
| 12 VAC/DC - Static LCD display - Wall installation - NTC/DI - INTRABUS - Alarm buzzer<br>Built-in temperature and humidity sensor                  | EVJD920N2VW |
| 115 230 VAC - Static LCD display - Wall installation - 2 NTC/DI - 2 relays - INTRABUS -<br>Alarm buzzer                                            | EVJD902N9VP |
| 115 230 VAC - Static LCD display - Wall installation - 2 NTC/DI - 2 relays - INTRABUS -<br>Alarm buzzer - Built-in temperature and humidity sensor | EVJD922N9VP |

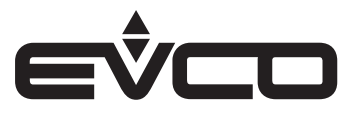

### EPJ LCD

The table below shows the main features of the EPJ LCD models and the purchasing codes.

| Features                                    | 12 VAC/DC models, wall installation |             | 115230 VAC models, wall<br>installation |             |
|---------------------------------------------|-------------------------------------|-------------|-----------------------------------------|-------------|
|                                             | EPJD900N3VW                         | EPJD920N3VW | EPJD902N9VP                             | EPJD922N9VP |
| Power supply                                |                                     |             |                                         |             |
| 12 VAC/DC                                   | •                                   | •           |                                         |             |
| 115 230 VAC                                 |                                     |             | •                                       | •           |
| Analogue/digital inputs                     |                                     |             |                                         |             |
| NTC/DI                                      | 1                                   | 1           | 2                                       | 2           |
| Digital outputs (electro-mechanical relays) |                                     |             |                                         |             |
| Relay 1                                     |                                     |             | 1A                                      | 1A          |
| Relay 2                                     |                                     |             | 1A                                      | 1A          |
| User interface                              |                                     |             |                                         |             |
| Static LCD display                          | •                                   | •           | •                                       | •           |
| Installation                                |                                     |             |                                         |             |
| Wall-mounted                                | •                                   | •           | ٠                                       | •           |
| Connections                                 |                                     |             |                                         |             |
| Fixed screw terminal blocks                 | •                                   | •           | •                                       | •           |
| Communications ports                        |                                     |             |                                         |             |
| CAN                                         | 1                                   | 1           | 1                                       | 1           |
| Further features                            |                                     |             |                                         |             |
| Alarm buzzer                                | •                                   | •           | •                                       | •           |
| Built-in temperature and humidity sensor    |                                     | •           |                                         | •           |

For more information see the section "Technical specifications"

| Features                                                                                                    | Code        |
|----------------------------------------------------------------------------------------------------|-------------|
| 12 VAC/DC - Static LCD display - Wall installation - NTC/DI - CAN - Alarm buzzer                                                            | EPJD900N3VW |
| 12 VAC/DC - Static LCD display - Wall installation - NTC/DI - CAN - Alarm buzzer<br>Built-in temperature and humidity sensor                | EPJD920N3VW |
| 115 230 VAC - Static LCD display - Wall installation - 2 NTC/DI - 2 relays - CAN - Alarm buzzer                                             | EPJD902N9VP |
| 115 230 VAC - Static LCD display - Wall installation - 2 NTC/DI - 2 relays - CAN - Alarm buzzer<br>Built-in temperature and humidity sensor | EPJD922N9VP |

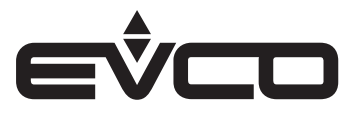

### EVD EXP

| The table below shows the main features of the EVD EXP models and the purchasing codes. |           |  |
|-----------------------------------------------------------------------------------------|-----------|--|
|                                                                                         | Model     |  |
| Features                                                                                | EVD094EM9 |  |
| Power supply                                                                            |           |  |
| 115230 VAC                                                                              | •         |  |
| Analogue inputs                                                                         |           |  |
| Configurable                                                                            | 4         |  |
| Digital inputs                                                                          |           |  |
| Configurable                                                                            | 6         |  |
| Analogue outputs                                                                        |           |  |
| Configurable                                                                            | 2         |  |
| Digital outputs                                                                         |           |  |
| Configurable                                                                            | 4         |  |
| User interface                                                                          |           |  |
| Blind                                                                                   | •         |  |
| Format                                                                                  |           |  |
| 8 DIN modules with plastic housing                                                      | •         |  |
| Installation                                                                            |           |  |
| On a DIN rail                                                                           | •         |  |
| Connections                                                                             |           |  |
| Plug-in screw terminal blocks                                                           | •         |  |
| Communications ports                                                                    |           |  |
| INTRABUS                                                                                | 1         |  |

For more information see the section "Technical specifications"

| Features                                                                  | Code      |
|---------------------------------------------------------------------------|-----------|
| 115230 VAC - Blind version - 8 DIN modules, housing - DIN rail - INTRABUS | EVD094EM9 |

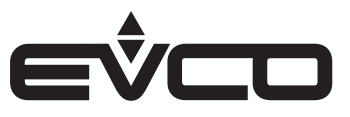

## Measurements

## c-pro 3 OEM DH

### Open frame board

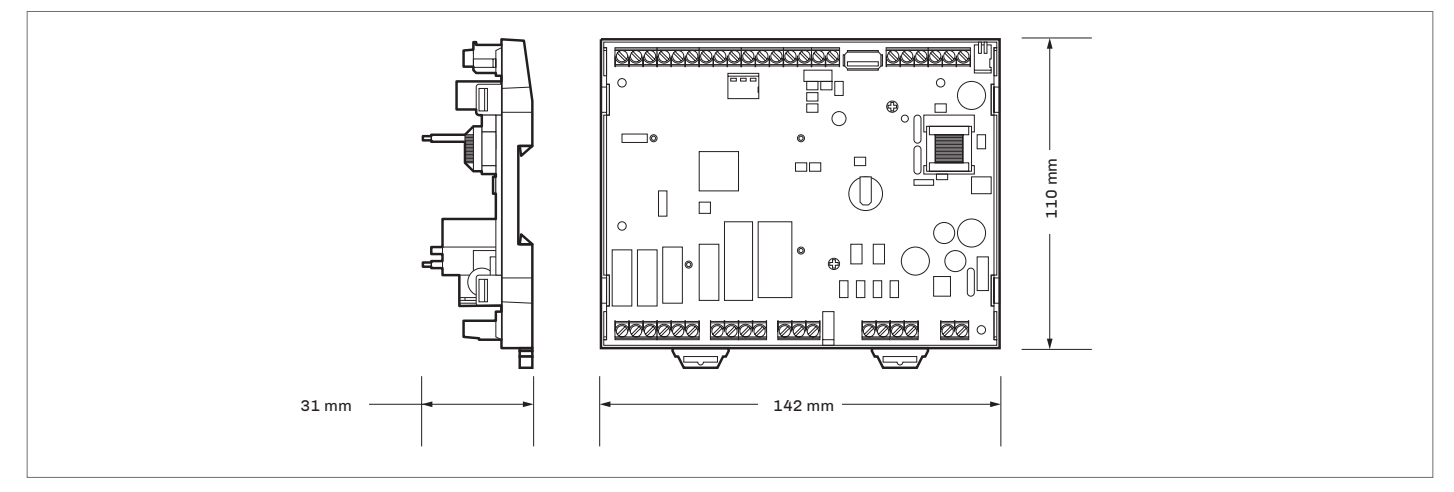

## With plastic housing

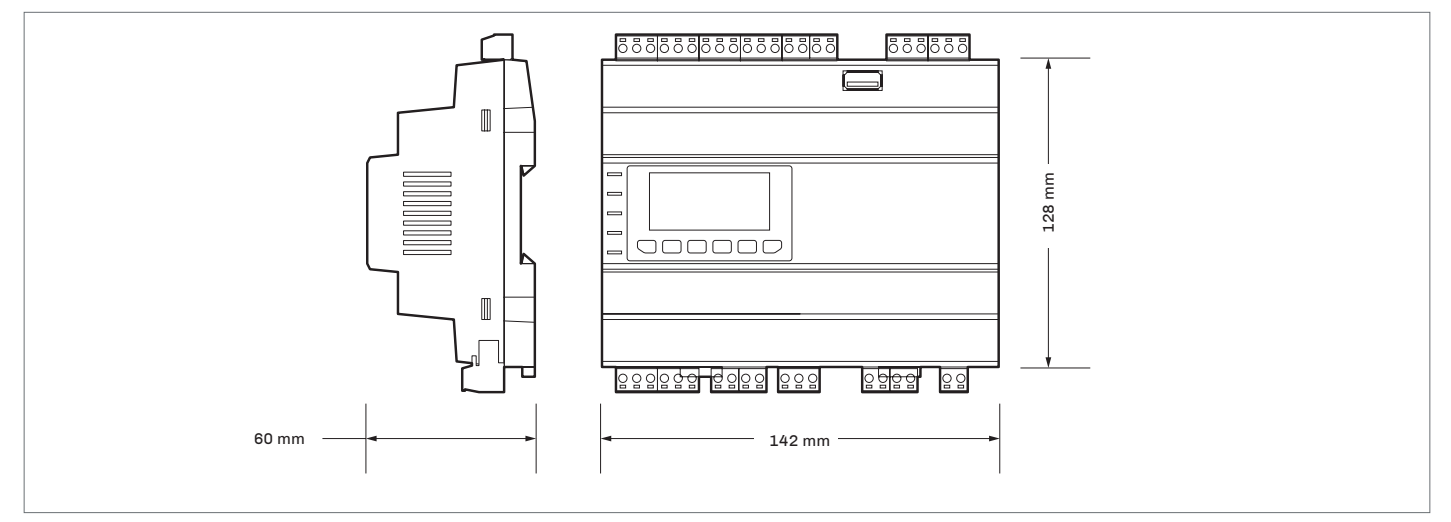

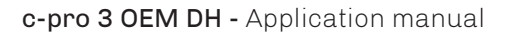

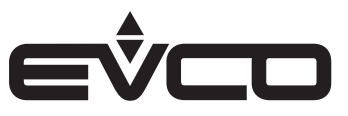

## EVJ LCD

12 VAC/DC models for wall installation

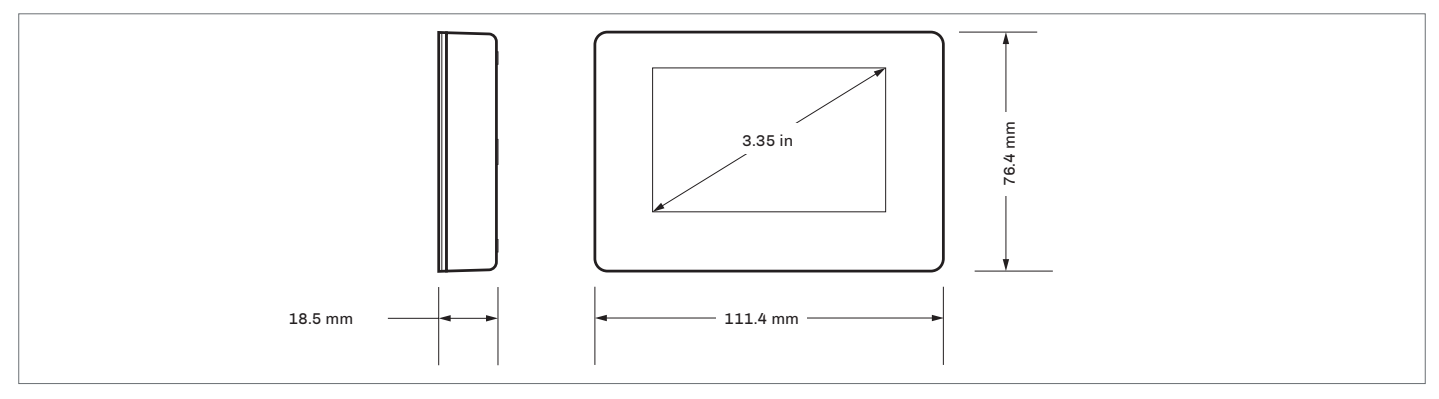

## 115...230 VAC models, for wall installation

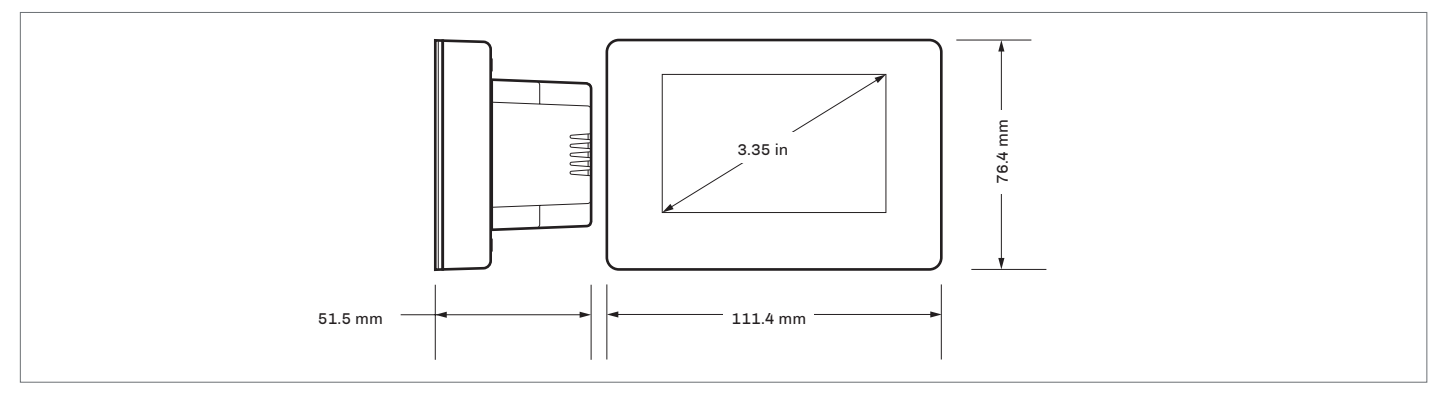

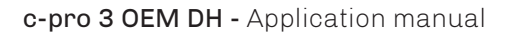

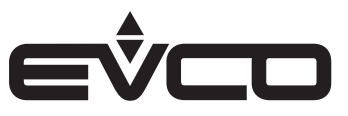

### EPJ LCD

12 VAC/DC models for wall installation

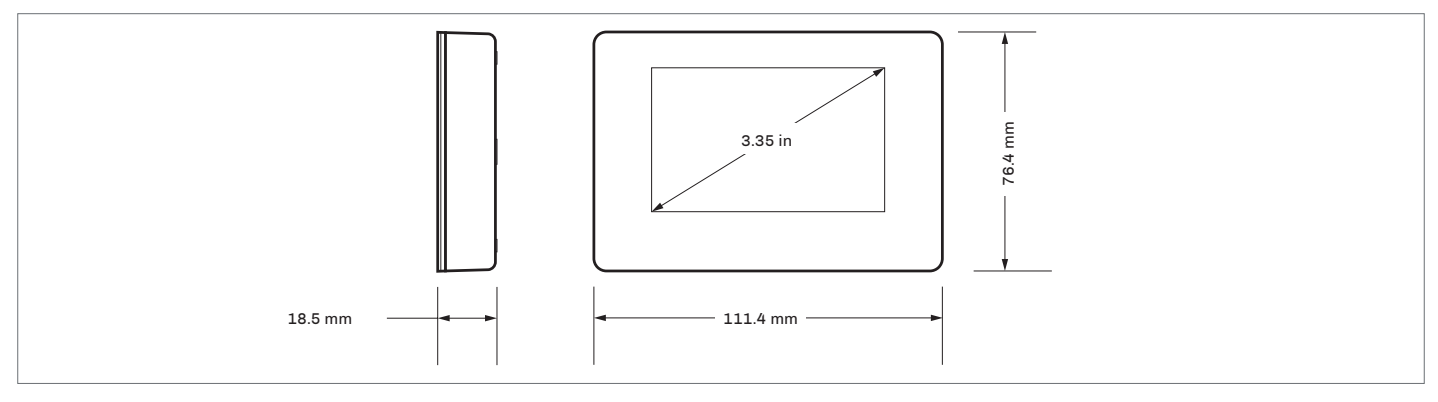

## 115...230 VAC models, for wall installation

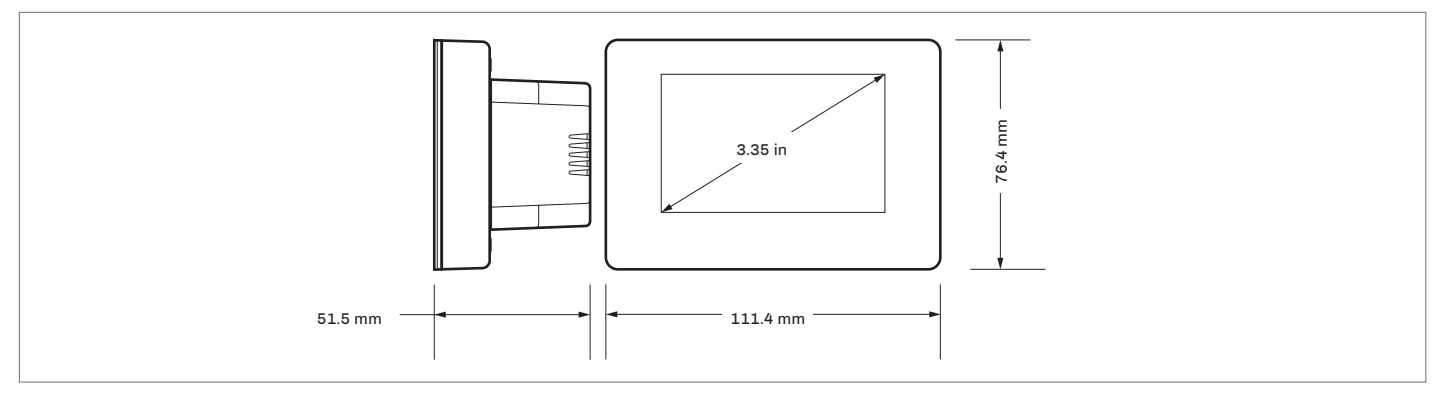

## EVD EXP

### With plastic housing

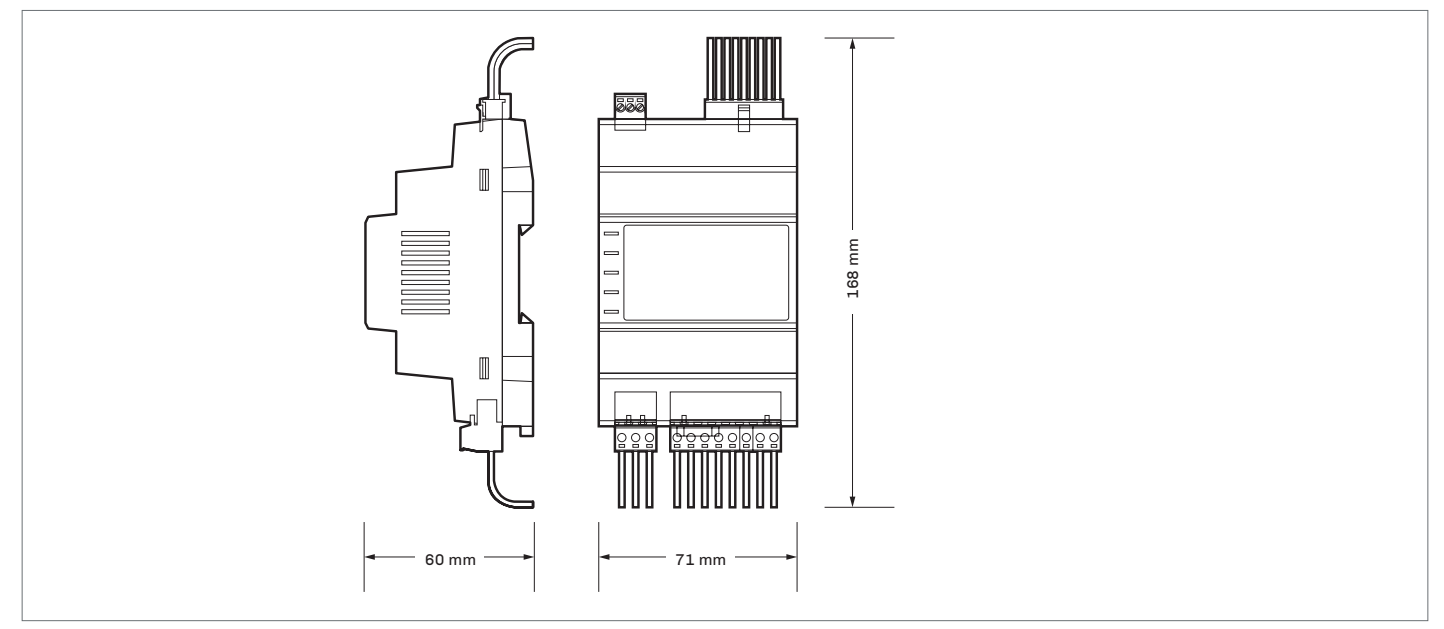

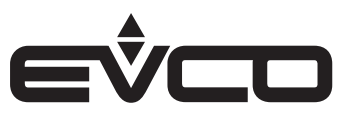

## Installation

## c-pro 3 OEM DH

### Open frame board

- 1. To install the device:
- proceed as shown in figures 1 and 2

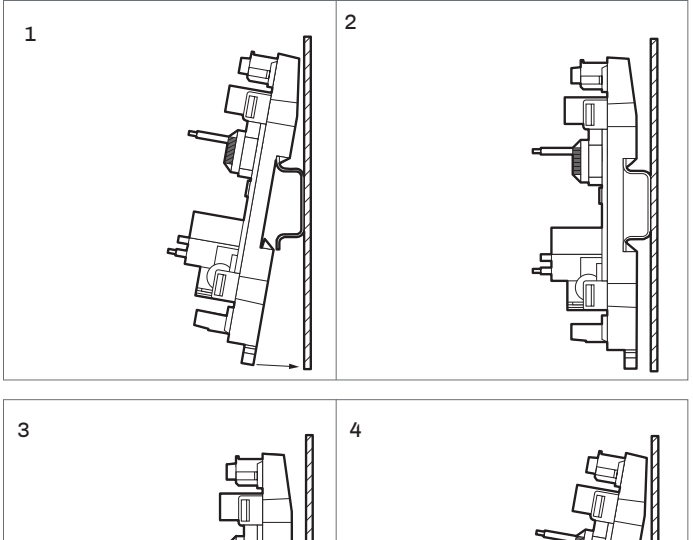

- 1. To uninstall the device:
- proceed as shown in figures 3 and 4
- 2. To install the device again:
- first press the clip fully in

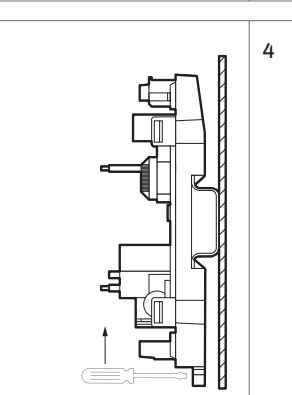

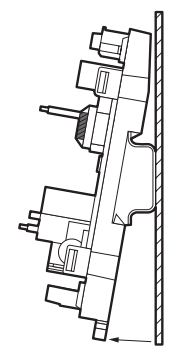

### With plastic housing

- 1. To install the device:
- proceed as shown in figures 1 and 2

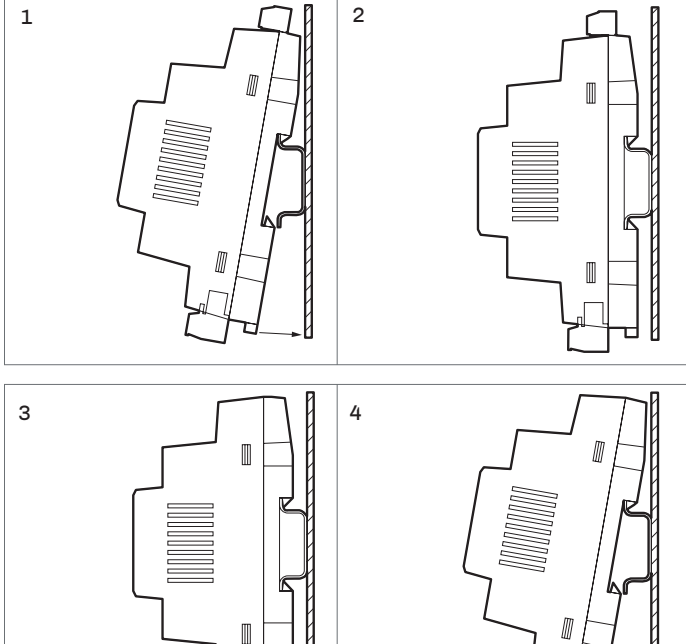

Л

- 1. To uninstall the device:
- to uninstall the device, first remove any plug-in screw terminal blocks at the bottom then proceed as shown in figures 3 and 4
- 2. To install the device again:
- first press the clip fully in

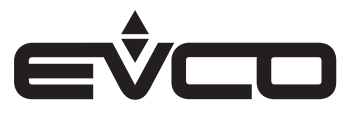

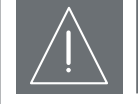

#### INSTALLATION PRECAUTIONS (EVJ LCD - EPJ LCD)

Ensure that the working conditions are within the limits stated in the "Technical specifications" section.
Do not install the device close to heat sources, equipment with a strong magnetic field, in places subject to direct sunlight, rain, damp, excessive dust, mechanical vibrations or shocks.
In compliance with safety regulations, the device must be installed properly to ensure adequate protection from contact with electrical parts. All protective parts must be fixed in such a way as to need the aid of a tool to remove them.

### EVJ LCD

#### 12 VAC/DC models for wall installation

#### A) Wall installation

- 1. Disengage the back cover from the front using a screwdriver
- 2. Rest the back cover on the wall in a place suitable for allowing the connection cables to feed through the opening
- Use the slots in the back cover as a guide for drilling the 4 holes with a diameter suitable for the plug We recommend using 5 mm diameter plugs
- 4. Insert the plugs into the holes drilled in the wall
- 5. Fit the back cover to the wall with 4 screws We recommend using flat countersunk screws
- 6. Make the electrical connection without powering up the device
- 7. Fit the front of the device to the back cover

### B) Installation in a built-in box

- 1. Disengage the back cover from the front using a screwdriver
- 2. Fit the back cover to the box with 4 screws
- We recommend using flat countersunk screwsMake the electrical connection without powering up the device
- 4. Fit the front of the device to the back cover

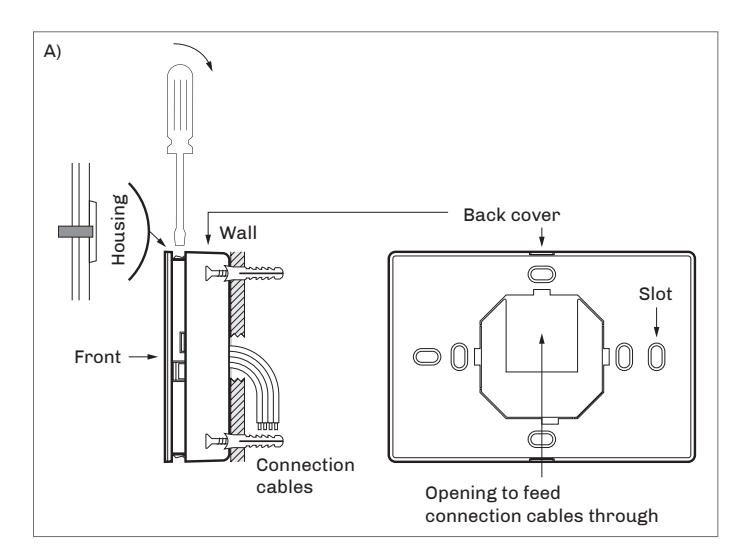

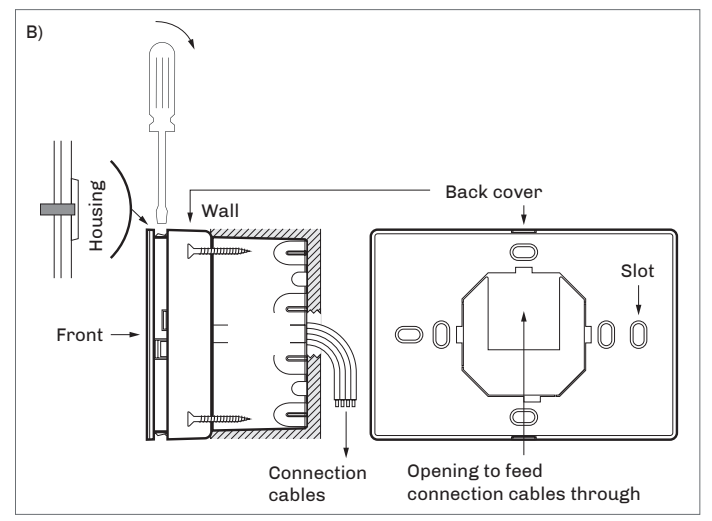

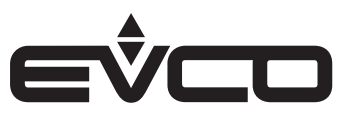

### 115...230 VAC models, for wall installation Wall installation in built-in box with rear housing of power supply

- 1. Disengage the back cover from the front using a screwdriver.
- 2. Fit the back cover to the box with 4 screws. We recommend using flat countersunk screws.
- 3. Make the electrical connection without powering up the device.
- 4. Fit the front of the device to the back cover.

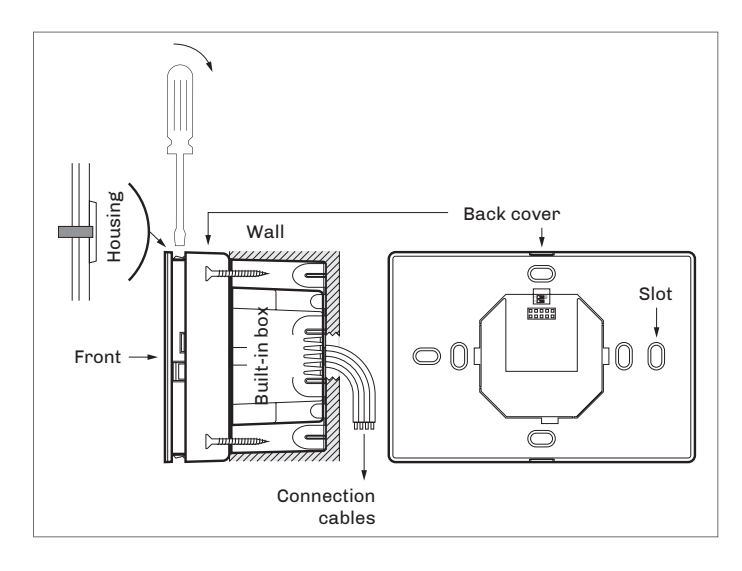

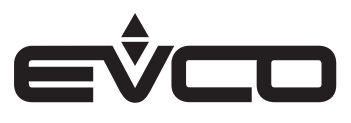

### EPJ LCD

### 12 VAC/DC models for wall installation

### A) Wall installation

- 1. Disengage the back cover from the front using a screwdriver.
- 2. Rest the back cover on the wall in a place suitable for allowing the connection cables to feed through the opening.
- Use the slots in the back cover as a guide for drilling the 4 holes with a diameter suitable for the plug. We recommend using 5 mm diameter plugs.
- 4. Insert the plugs into the holes drilled in the wall.
- Fit the back cover to the wall with 4 screws. We recommend using flat countersunk screws.
- 6. Make the electrical connection without powering up the device.
- 7. Fit the front of the device to the back cover.

### B) Installation in a built-in box

- 1. Disengage the back cover from the front using a screwdriver.
- Fit the back cover to the box with 4 screws. We recommend using flat countersunk screws.
- 3. Make the electrical connection without powering up the device.
- 4. Fit the front of the device to the back cover.

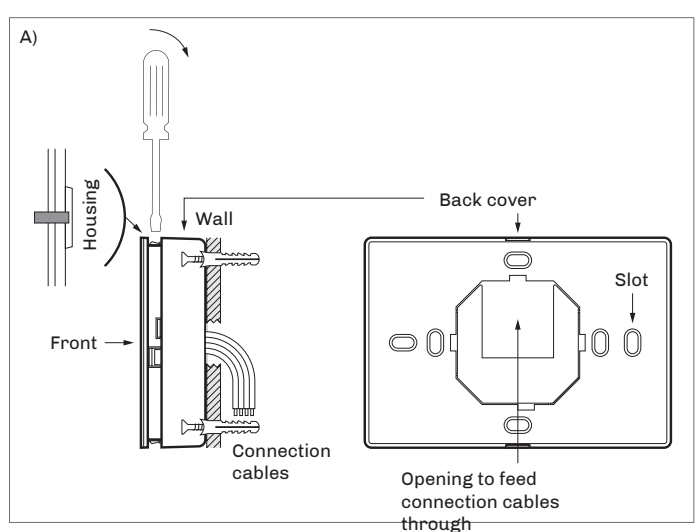

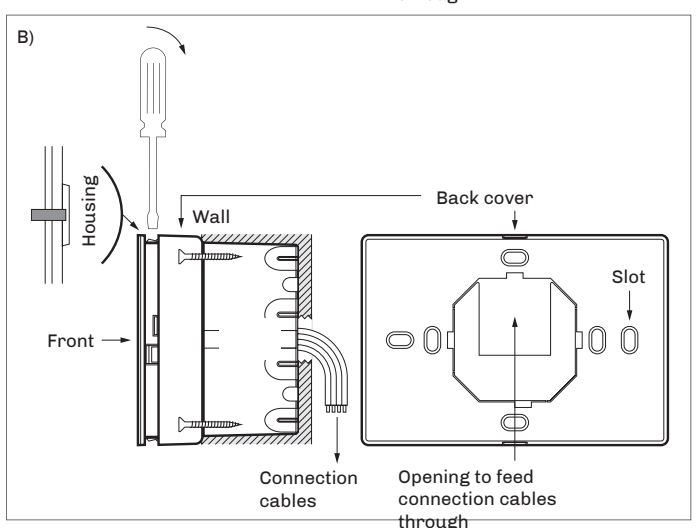

### 115...230 VAC models, for wall installation Wall installation in a built-in box with rear housing of power supply

- 1. Disengage the back cover from the front using a screwdriver
- 2. Fit the back cover to the box with 4 screws We recommend using flat countersunk screws
- 3. Make the electrical connection without powering up the device
- 4. Fit the front of the device to the back cover

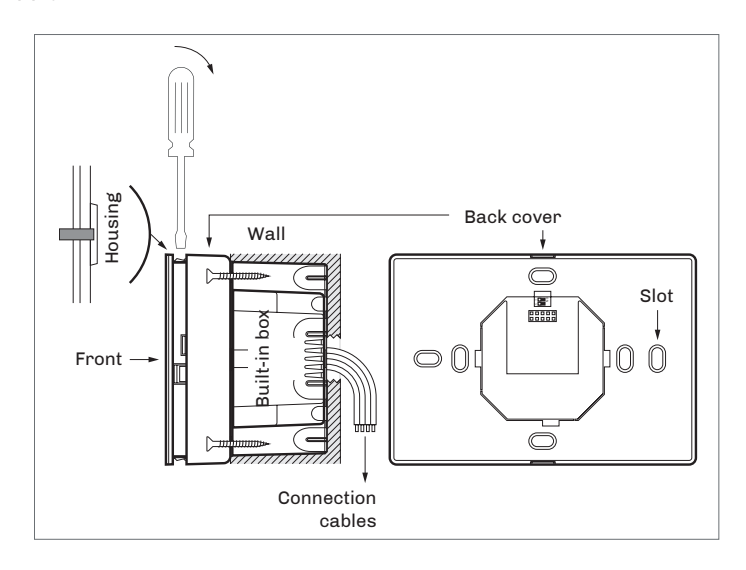

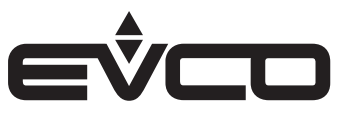

### EVD EXP

- 1. To install the device:
- proceed as shown in figures 1 and 2

- 1. To uninstall the device:
- to uninstall the device, first remove any plug-in screw terminal blocks at the bottom then proceed as shown in figures 3 and 4
- 2. To install the device again:
- first press the clip fully in

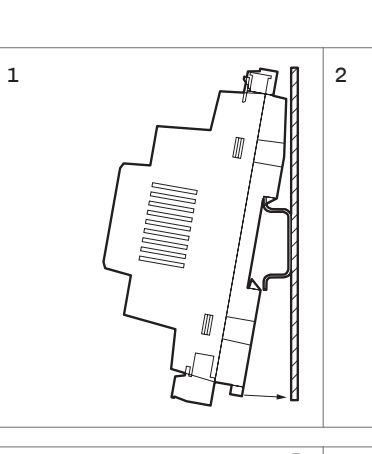

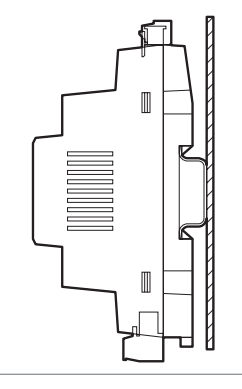

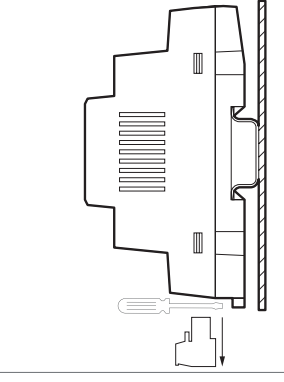

4

з

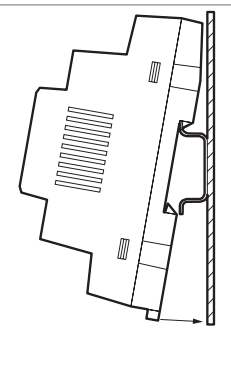

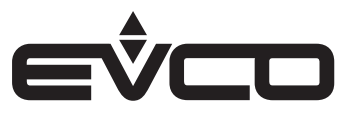

## **Electrical connections**

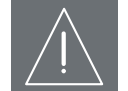

#### PRECAUTIONS FOR ELECTRICAL CONNECTIONS

- Use cables of an adequate section for the current running through them
- To reduce any electromagnetic interference, connect the power cables as far away as possible from the signal cables and connect to a CAN, RS-485 MODBUS and INTRABUS network using a twisted pair
  - If using an electrical or pneumatic screwdriver, adjust the tightening torque
  - If the device is moved from a cold to a warm place, humidity may cause condensation to form inside; wait for about an hour before switching on the power
  - Make sure that the supply voltage, electrical frequency and power are within the set limits
  - Disconnect the power supply before carrying out any type of maintenance
  - Do not use the device as a safety device
  - For repairs and further information, contact the EVCO sales network; returned goods without the data label will not be accepted

### c-pro 3 OEM DH

### Description of connectors - Model with plastic housing

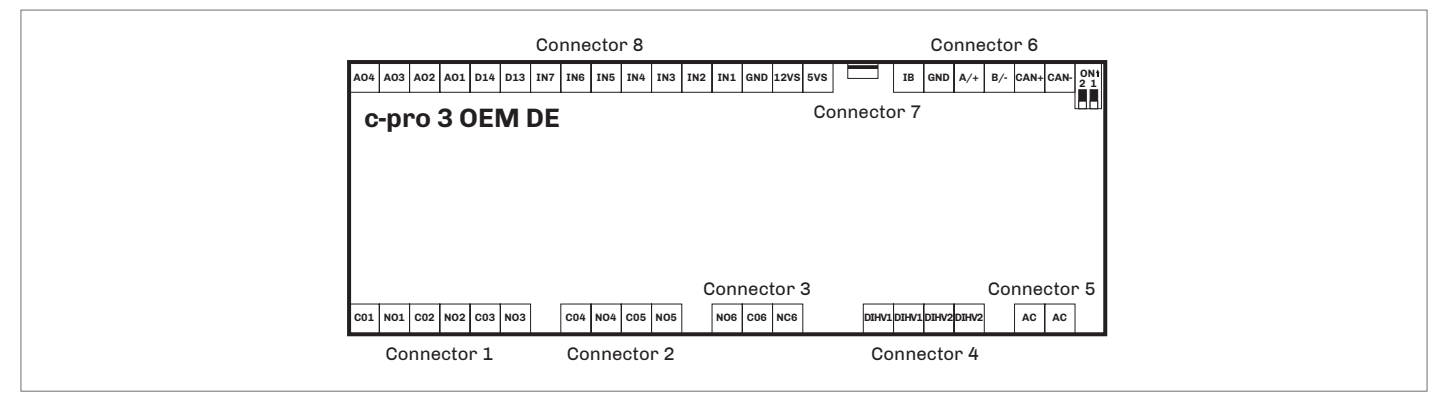

N.B.: the information in brackets in the "Number" columns refers to the model with the open frame board

### Connector 1

| Number |       | Description                                                      |  |
|--------|-------|------------------------------------------------------------------|--|
| C01    | (C1)  | K1 digital output common contact                                 |  |
| N01    | (NO1) | K1 digital output normally open contact<br>(5 A res. at 250 VAC) |  |
| C02    | (C2)  | K2 digital output common contact                                 |  |
| N02    | (NO2) | K2 digital output normally open contact<br>(5 A res. at 250 VAC) |  |
| CO3    | (C3)  | K3 digital output common contact                                 |  |
| NO3    | (NO3) | K3 digital output normally open contact<br>(5 A res. at 250 VAC) |  |

## Connector 2

| Number |       | Description                                                      |  |
|--------|-------|------------------------------------------------------------------|--|
| CO4    | (C4)  | K4 digital output common contact                                 |  |
| NO4    | (NO4) | K4 digital output normally open contact<br>(5 A res. at 250 VAC) |  |
| C05    | (C5)  | K5 digital output common contact                                 |  |
| N05    | (NO5) | K5 digital output normally open contact<br>(5 A res. at 250 VAC) |  |

#### Connector 3

| Number |       | Description                                                       |
|--------|-------|-------------------------------------------------------------------|
| N06    | (NO6) | K6 digital output normally open contact<br>(16 A res. at 250 VAC) |
| C06    | (C6)  | K6 digital output common contact                                  |
| NC6    | (NC6) | K6 digital output normally closed contact                         |

| Connector 4 |       |                                |
|-------------|-------|--------------------------------|
| Number      |       | Description                    |
| DIHV1       | (HV1) | DI1 high voltage digital input |
| DIHV1       | (HV1) | DI1 high voltage digital input |
| DIHV2       | (HV2) | DI2 high voltage digital input |
| DIHV2       | (HV2) | DI2 high voltage digital input |

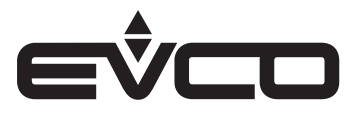

N.B.: the information in brackets in the "Number" columns refers to the model with the open frame board

#### Connector 5

| Number |      | Description                       |
|--------|------|-----------------------------------|
| AC     | (PS) | Device power supply (115 230 VAC) |
| AC     | (PS) | Device power supply (115 230 VAC) |

| Connector 6 |                           |                                                           |  |
|-------------|---------------------------|-----------------------------------------------------------|--|
| Number      |                           | Description                                               |  |
| IB          | (ITB)                     | INTRABUS port data                                        |  |
| GND         | GND (GND) Reference (GND) |                                                           |  |
| A/+         | (A)                       | If installed, + signal<br>RS-485 MODBUS master/slave port |  |
| В/-         | (B)                       | If installed, - signal<br>RS-485 MODBUS master/slave port |  |
| CAN+        | (C+)                      | + signal CAN port                                         |  |
| CAN-        | (C-)                      | - signal CAN port                                         |  |

### Connector 8

| Number |       | Description                                                                                                    |  |
|--------|-------|----------------------------------------------------------------------------------------------------|--|
| A04    | (A04) | AO4 analogue output (for 0-10 V or PWM signal)                                                                                                    |  |
| A03    | (A03) | AO3 analogue output (for 0-10 V or PWM signal)                                                                                                    |  |
| A02    | (A02) | AO2 analogue output (for 0-10 V or PWM signal)                                                                                                    |  |
| A01    | (A01) | A01 analogue output (for 0-10 V or PWM signal)                                                                                                    |  |
| DI4    | (M9)  | DI4 digital input<br>(dry contact and for pulse trains up to 2 KHz)                                                                               |  |
| DI3    | (M8)  | DI3 digital input<br>(dry contact and for pulse trains up to 2 KHz)                                                                               |  |
| IN7    | (M7)  | AI7 analogue input<br>(for PTC, NTC or Pt 1000 probes); can also be<br>configured for DI11 dry contact digital input                              |  |
| IN6    | (M6)  | AI6 analogue input<br>(for PTC, NTC or Pt 1000 probes); can also be<br>configured for DI10 dry contact digital input                              |  |
| IN5    | (M5)  | AI5 analogue input<br>(for PTC, NTC or Pt 1000 probes); can also be<br>configured for DI9 dry contact digital input                               |  |
| IN4    | (M4)  | AI4 analogue input<br>(for PTC, NTC or Pt 1000 probes); can also be<br>configured for DI8 dry contact digital input                               |  |
| IN3    | (M3)  | AI3 analogue input<br>(for NTC probes, 0-5 V, 0-10 V, 0-20 mA or 4-20 mA<br>transd.); can also be configured for DI7 dry contact<br>digital input |  |
| IN2    | (M2)  | AI2 analogue input<br>(for NTC probes, 0-5 V, 0-10 V, 0-20 mA or 4-20 mA<br>transd.); can also be configured for DI6 dry contact<br>digital input |  |
| IN1    | (M1)  | AI1 analogue input<br>(for NTC probes, 0-5 V, 0-10 V, 0-20 mA or 4-20 mA<br>transd.); can also be configured for DI5 dry contact<br>digital input |  |
| GND    | (GND) | Reference (GND)                                                                                                    |  |
| 12VS   | (12V) | Auxiliary power supply (12 VDC)                                                                                                    |  |
| 5VS    | (5V)  | 0-5 V ratiometric transducers power supply (5<br>VDC)                                                                                             |  |

## Connector 7

| Number |       | Description                      |
|--------|-------|----------------------------------|
| USB    | (USB) | USB port to programme the device |

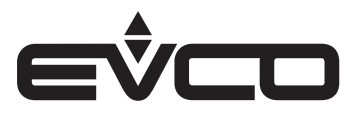

### Electrical connection - Model with plastic housing

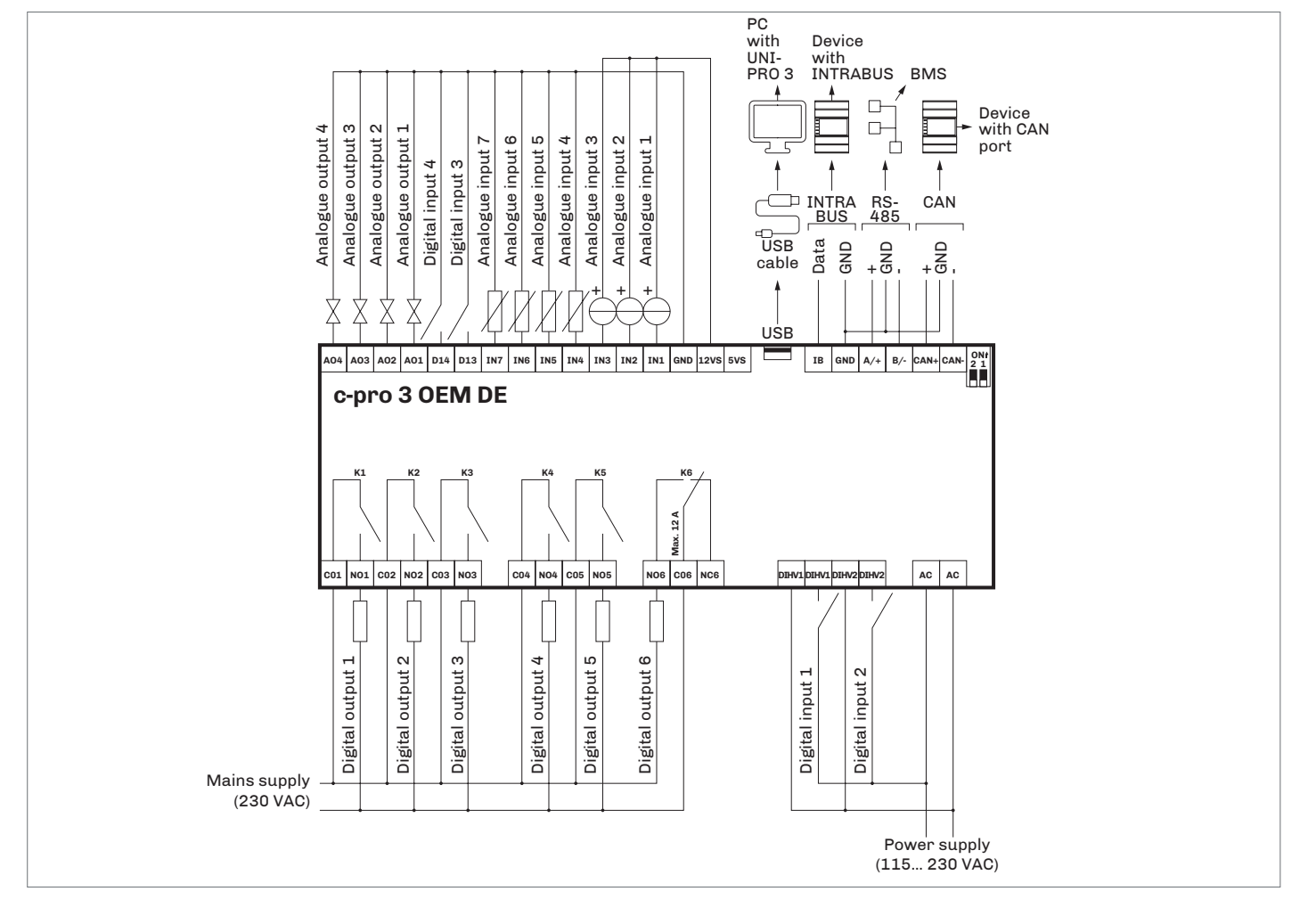

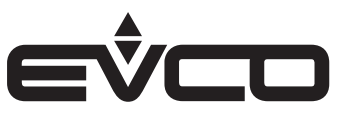

## EVJ LCD - 12 VAC/DC models for wall installation

### Description of connectors

| Connector 1 |                                                                                                    |  |
|-------------|----------------------------------------------------------------------------------------------------|--|
| Number      | Description                                                                                                    |  |
| 1           | INTRABUS port reference (GND) or signal B (-) RS-<br>485 port (according to the model)                           |  |
| 2           | INTRABUS port data (IB) or signal A (+)<br>RS-485 port (according to the model)                                  |  |
| 3           | Device power supply (12 VAC/DC);<br>if the device is powered by direct current, connect<br>the negative terminal |  |
| 4           | Device power supply (12 VAC/DC);<br>if the device is powered by direct current, connect<br>the positive terminal |  |
| 5           | Analogue/digital input AI4 (NTC/DI)                                                                              |  |
| 6           | Analogue/digital input reference A14 (GND)                                                                       |  |

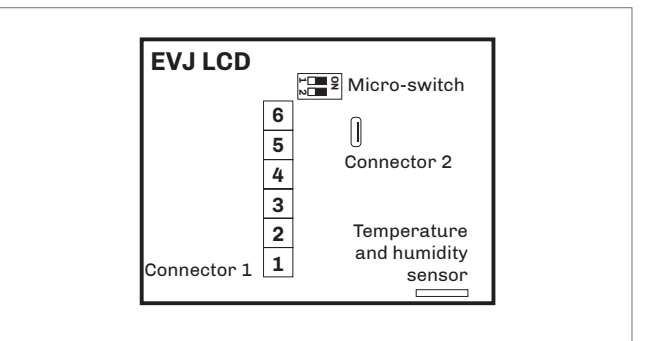

### Connector 2

| Number | Description       |
|--------|-------------------|
|        | For EVCO use only |

| Number                                      | Description                            |  |
|---------------------------------------------|----------------------------------------|--|
| 2                                           | To terminate the RS-485 MODBUS network |  |
| 1                                           | For EVCO use only                      |  |
| Temperature (AI3) and humidity (AI5) sensor |                                        |  |
| Number                                      | Description                            |  |
|                                             | According to the model                 |  |

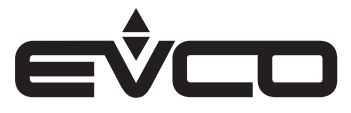

N.B.

\_

#### Electrical connection with independent power source

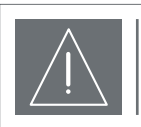

Do not power another device with the same transformer

The maximum permitted length for connection cables of the INTRABUS port is 30 m, 1000 m in models with an RS-485 port with the INTRABUS communication protocol

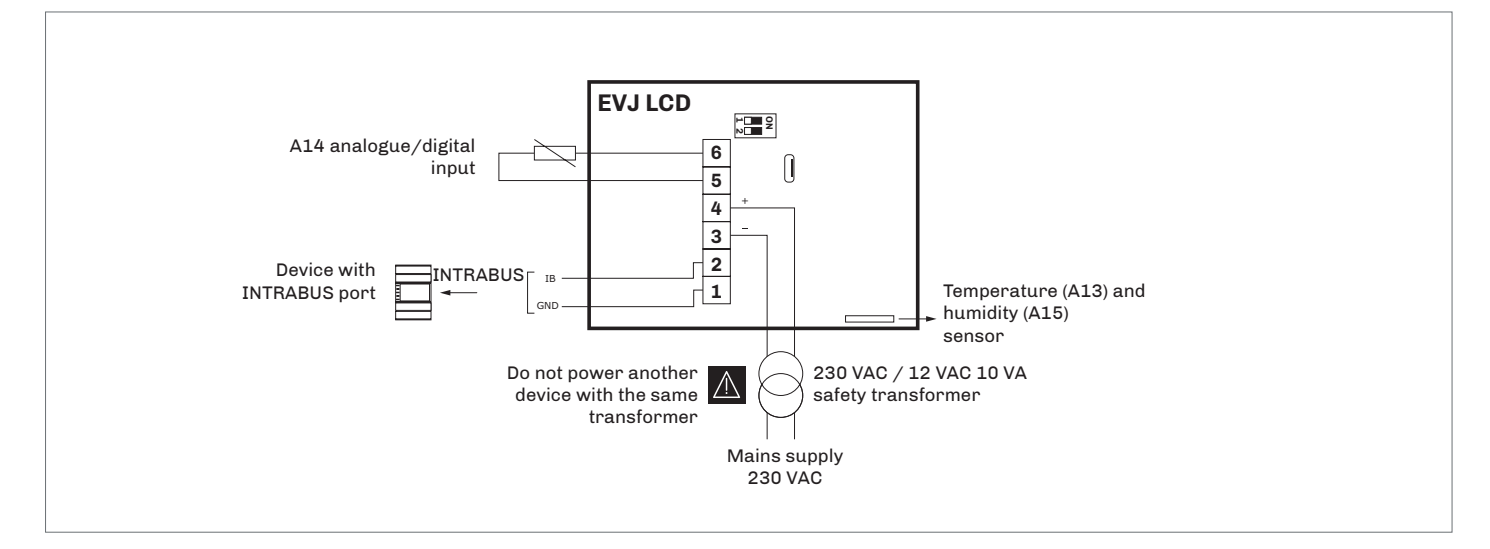

#### Electrical connection with device powered by a controller e.g.: c-pro 3 OEM

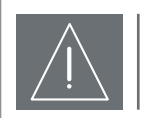

### N.B.

- Make sure the current generated by the controller is within the limits stated in the TECHNICAL SPECIFICATIONS section
- The maximum permitted length for connection cables of the INTRABUS port is 10 m \_

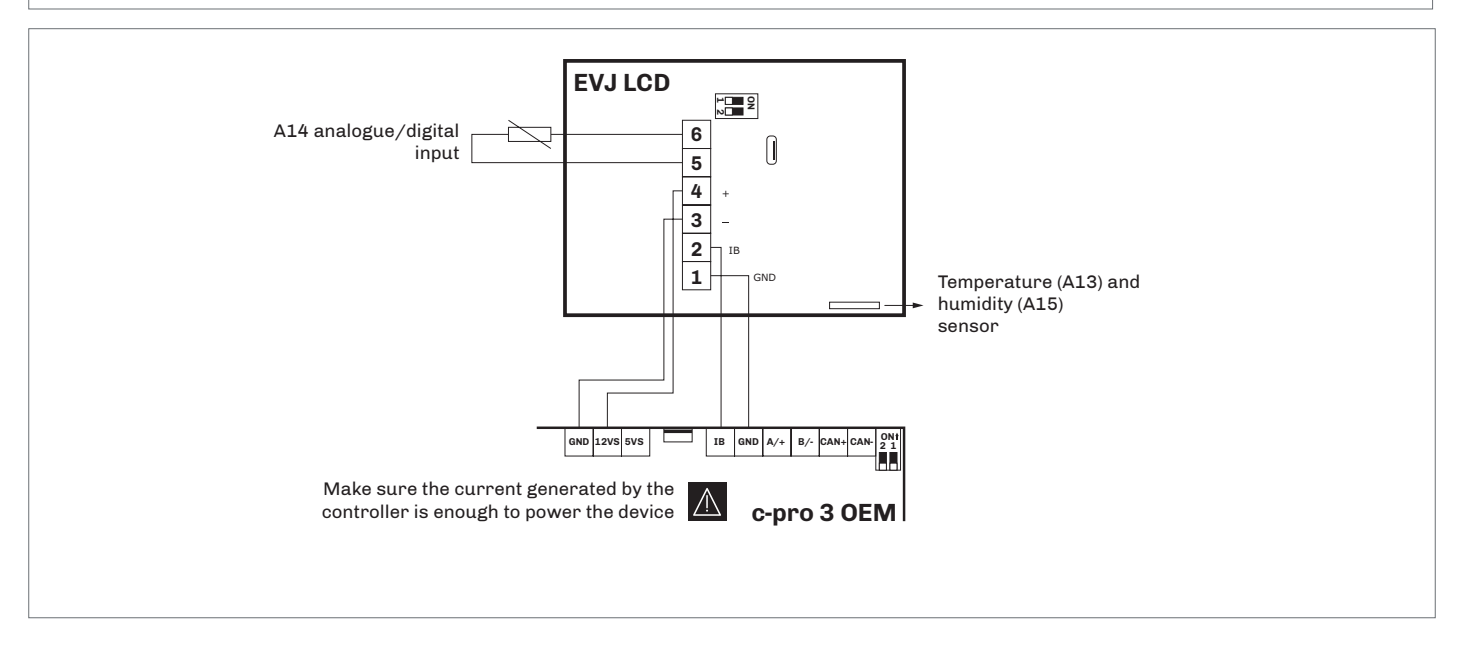

### Termination of the RS-485 network

To terminate the RS-485 network:

- Place micro-switch 2 in the ON position
- Leave micro-switch 1 in the OFF position (for EVCO use only)

The micro-switch is on the back of the device (first remove the back cover from the front)

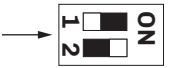

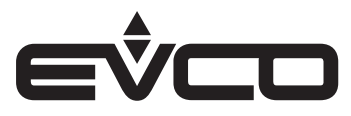

### Electrical connection for models with an RS-485 port

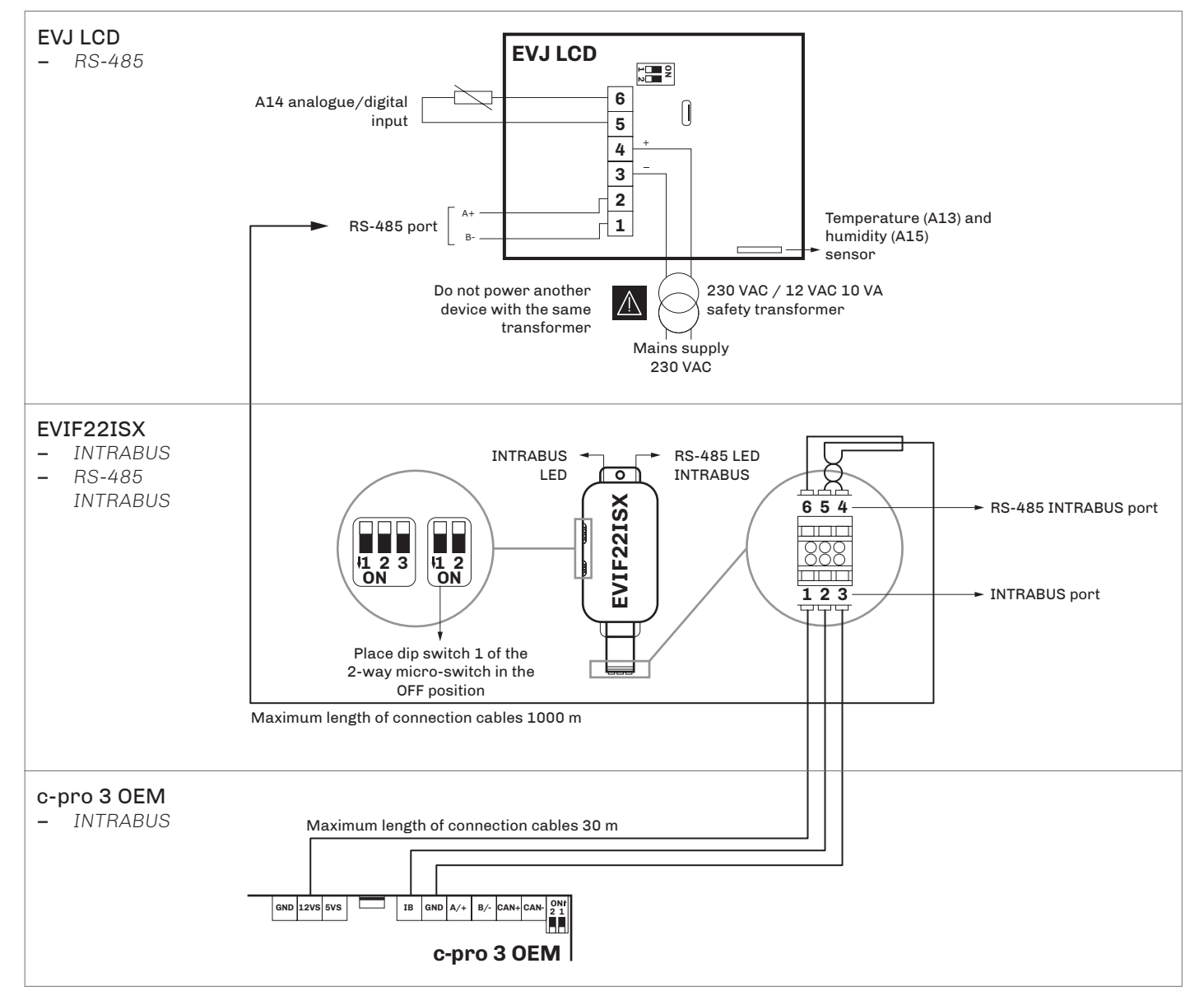

### Description of connectors

| Port     | Terminal                    | Description                   |  |
|----------|-----------------------------|-------------------------------|--|
|          | 1                           | 12 V                          |  |
| INTRABUS | TRABUS 2 INTRABUS port data |                               |  |
|          | 3                           | INTRABUS port reference (GND) |  |
|          | 4                           | RS-485 port reference (GND)   |  |
| RS-485   | 5                           | Negative signal RS-485 port   |  |
|          | 6                           | Positive signal RS-485 port   |  |

### EVIF22ISX micro-switch

- Place dip switch 1 of the 2-way micro-switch in the OFF position

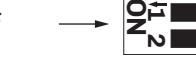

The micro-switch is on the side of the EVIF22ISX device

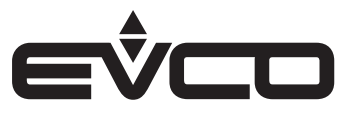

## EVJ LCD - 115...230 VAC models for wall installation

### Description of connectors

| Connector 1 |                                                                   |
|-------------|-------------------------------------------------------------------|
| Number      | Description                                                       |
| 1           | Device power supply (115 230 VAC)                                 |
| 2           | Device power supply (115 230 VAC)                                 |
| 3           | DO2 digital output<br>normally open contact (1 A res. at 250 VAC) |
| 4           | DO1 digital output<br>normally open contact (1 A res. at 250 VAC) |
| 5           | DO1 and DO2 digital outputs common contact (max. 2 A)             |

#### Connector 2

| Number | Description                                        |
|--------|----------------------------------------------------|
| 6      | AI2 analogue/digital input (NTC/DI)                |
| 7      | AI1 analogue/digital input (NTC/DI)                |
| 8      | AI1 and AI2 analogue/digital input reference (GND) |
| 9      | INTRABUS port data (IB)                            |
| 10     | INTRABUS port reference (GND)                      |

#### Temperature (AI3) and humidity (AI5) sensor

| Number | Description            |
|--------|------------------------|
|        | According to the model |

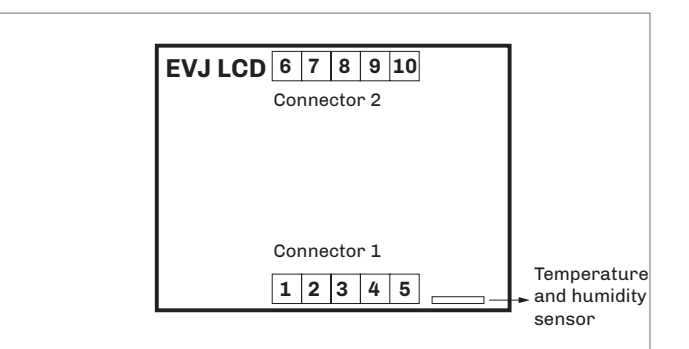

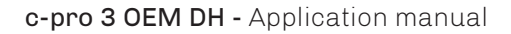

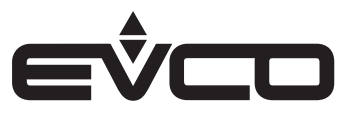

Electrical connection with independent power source

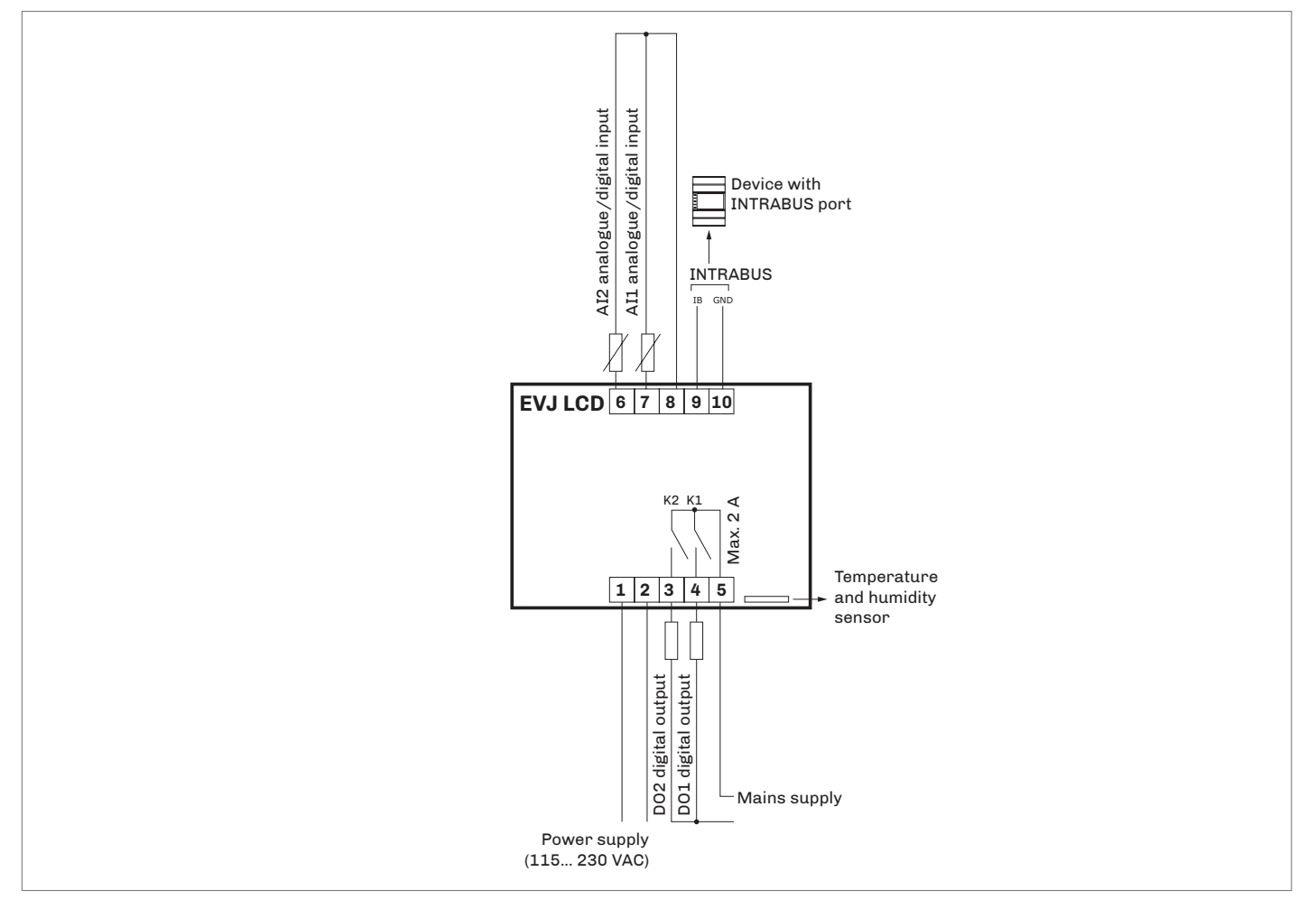

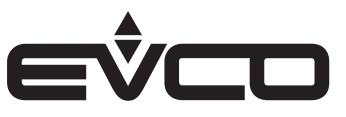

## EPJ LCD - 12 VAC/DC models for wall installation

### Description of connectors

| Connector 1                                 |                                                                                                    |  |
|---------------------------------------------|----------------------------------------------------------------------------------------------------|--|
| Number                                      | Description                                                                                                    |  |
| 1                                           | - CAN port reference                                                                                             |  |
| 2                                           | + CAN port reference                                                                                             |  |
| 3                                           | Device power supply (12 VAC/DC);<br>if the device is powered by direct current, connect<br>the negative terminal |  |
| 4                                           | Device power supply (12 VAC/12)<br>if the device is powered by direct current, connect<br>the positive terminal  |  |
| 5                                           | AI4 analogue/digital input (NTC/DI)                                                                              |  |
| 6                                           | A14 analogue/digital input reference (GND)                                                                       |  |
| Connector 2                                 |                                                                                                    |  |
| Number                                      | Description                                                                                                    |  |
|                                             | For EVCO use only                                                                                                |  |
| Micro-switch                                |                                                                                                    |  |
| Number                                      | Description                                                                                                    |  |
| 2                                           | To terminate the CAN network                                                                                     |  |
| 1                                           | For EVCO use only                                                                                                |  |
| Temperature (AI3) and humidity (AI5) sensor |                                                                                                    |  |
| Number                                      | Description                                                                                                    |  |
|                                             | According to the model                                                                                           |  |

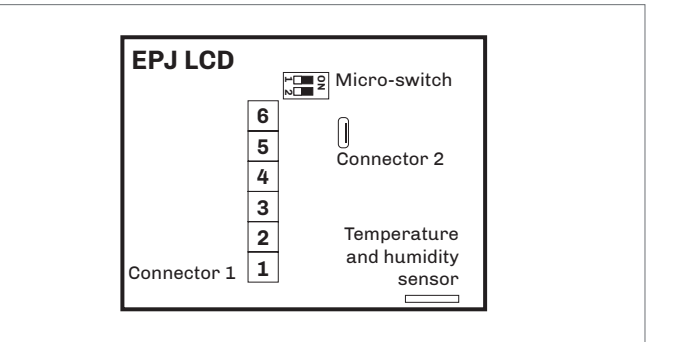

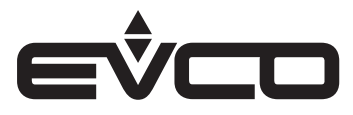

### Electrical connection with independent power source

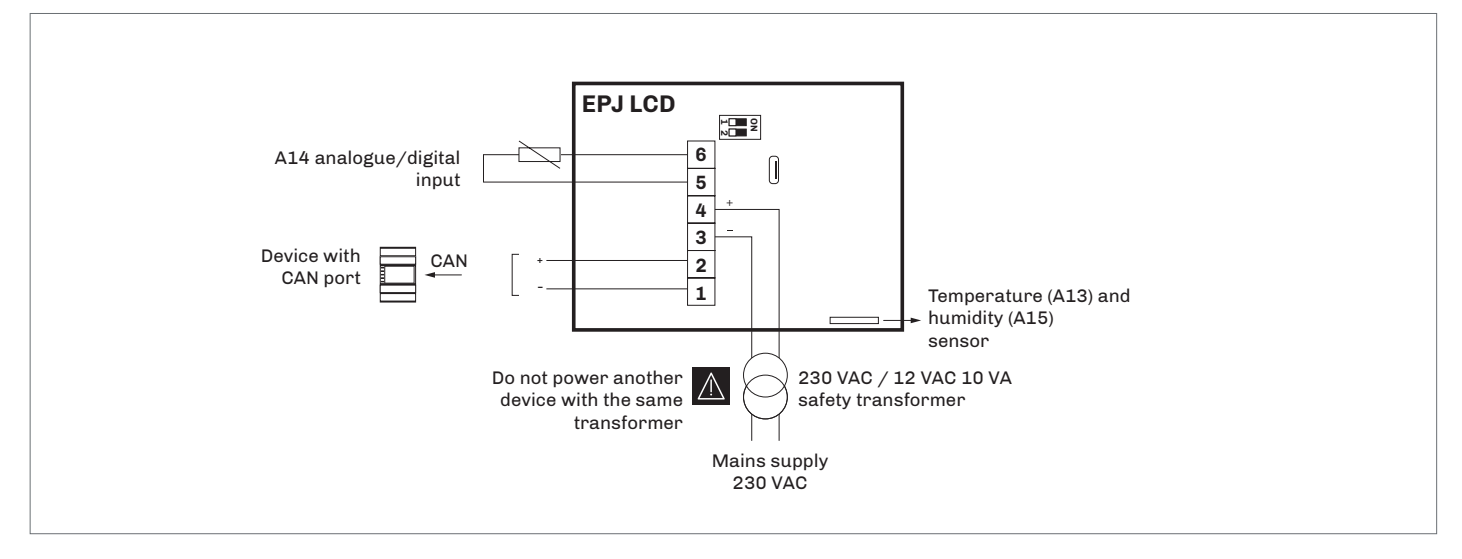

## Electrical connection with device powered by a controller *e.g.:* c-pro 3 OEM

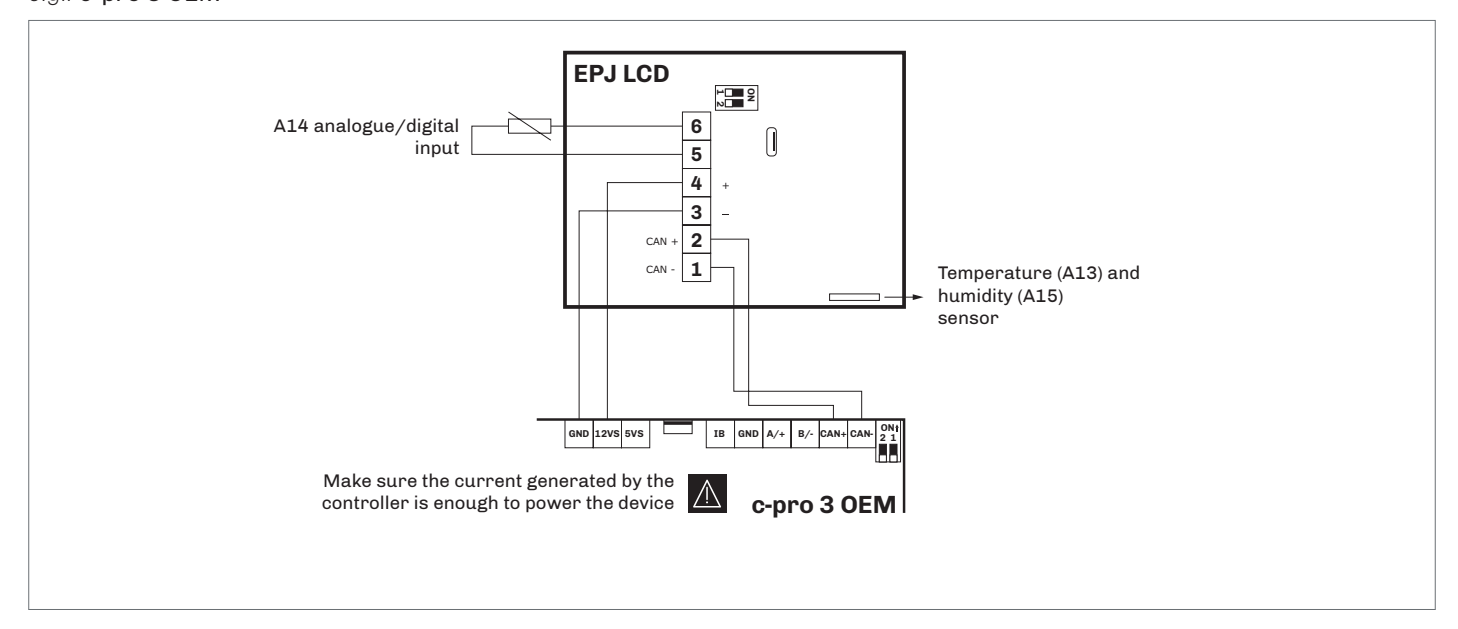

## Termination of the CAN network

To terminate the CAN network:

- Place micro-switch 2 in the ON position
- Leave micro-switch 1 in the OFF position (for EVCO use only)

The micro-switch is on the back of the device (first remove the back cover from the front)

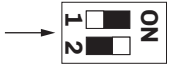

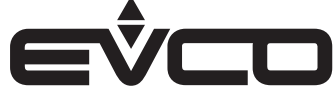

## EPJ LCD - 115...230 VAC models for wall installation

### Description of connectors

| Connector | 1 |
|-----------|---|
|           |   |

| Number      | Description                                                       |
|-------------|-------------------------------------------------------------------|
| 1           | Device power supply (115 230 VAC)                                 |
| 2           | Device power supply (115 230 VAC)                                 |
| 3           | DO2 digital output normally open contact<br>(1 A res. at 250 VAC) |
| 4           | DO1 digital output normally open contact<br>(1 A res. at 250 VAC) |
| 5           | DO1 and DO2 digital outputs common contact (max. 2 A)             |
| Connector 2 |                                                                   |

| Number | Description                                        |
|--------|----------------------------------------------------|
| 6      | AI2 analogue/digital input (NTC/DI)                |
| 7      | AI1 analogue/digital input (NTC/DI)                |
| 8      | AI1 and AI2 analogue/digital input reference (GND) |
| 9      | + CAN port reference                               |
| 10     | - CAN port reference                               |

### Temperature (AI3) and humidity (AI5) sensor

| Number | Description            |
|--------|------------------------|
|        | According to the model |

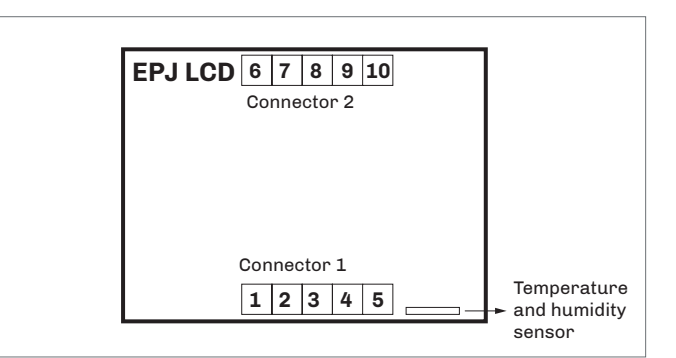

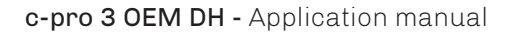

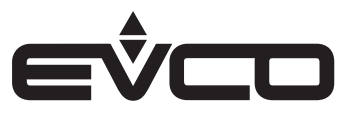

Electrical connection with independent power source

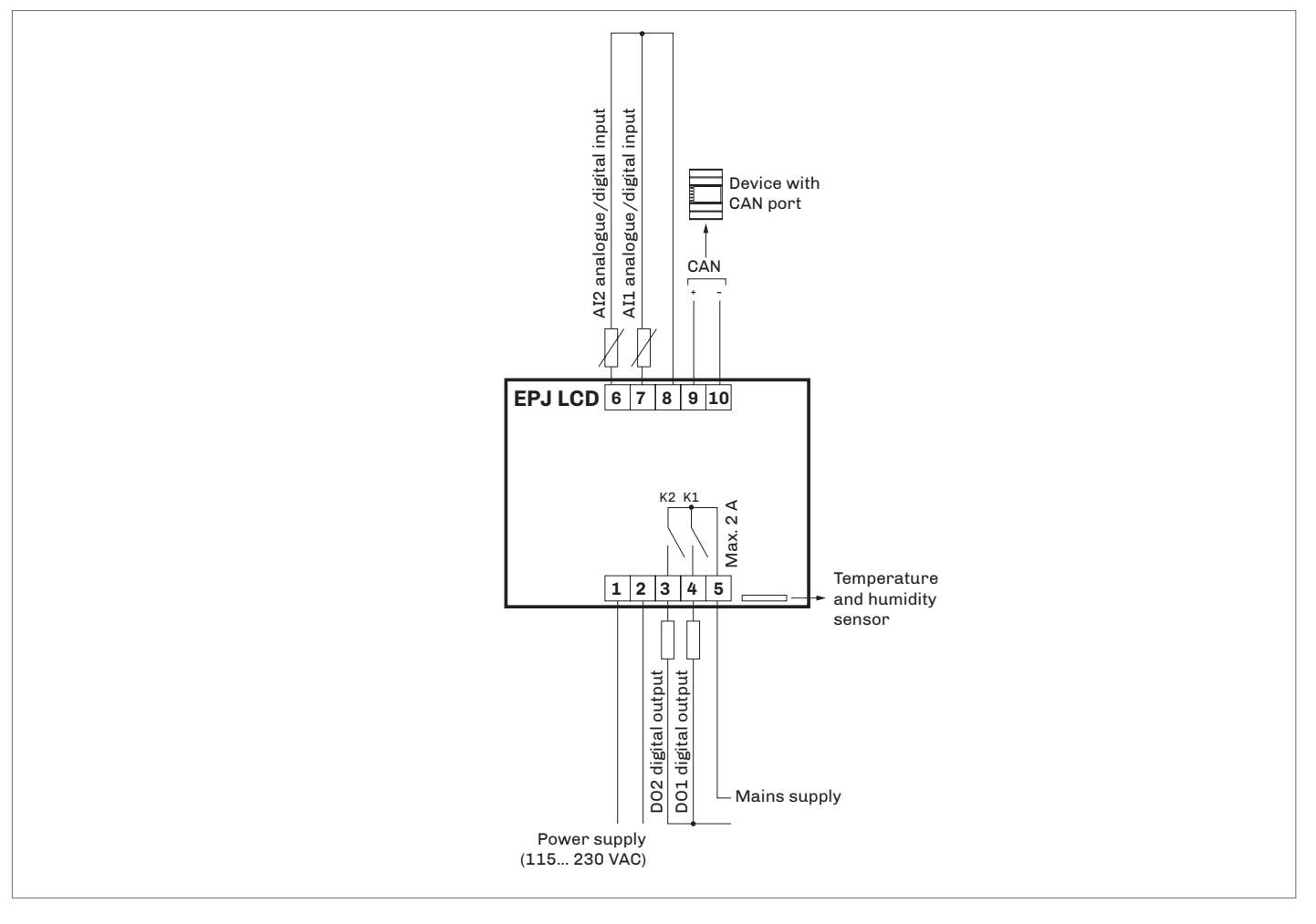

## EVD EXP

## Description of connectors

| Connector 1 |                                                                     |
|-------------|---------------------------------------------------------------------|
| Number      | Description                                                         |
| 1           | DO1 digital output<br>normally open contact (3 A res. at 250 VAC)   |
| 2           | DO2 digital output<br>normally open contact (3 A res. at 250 VAC)   |
| 3           | DO1 and DO2 digital outputs common contact                          |
| Connector 2 |                                                                     |
| Number      | Description                                                         |
| 1           | DO3 digital output normally open contact (12 A res.<br>at 250 VAC)  |
| 2           | DO3 and DO4 digital outputs common contact                          |
| 3           | DO3 and DO4 digital outputs common contact                          |
| 4           | DO4 digital output<br>normally open contact (8 A res. at 250 VAC)   |
| 5           | DO4 digital output<br>normally closed contact (8 A res. at 250 VAC) |
| Connector 3 |                                                                     |
| Number      | Description                                                         |
| 7           | Device power supply (115 230 VAC)                                   |
| 8           | Device power supply (115 230 VAC)                                   |
| Connector 4 |                                                                     |
| Number      | Description                                                         |
| 1           | AO2 analogue output                                                 |
| 2           | AO1 analogue output                                                 |
| 3           | Reference (GND)                                                     |
| 4           | IN1 analogue input                                                  |
| 5           | IN10 digital input (dry contact)                                    |
| 6           | IN2 analogue input                                                  |
| 7           | IN9 digital input<br>(dry contact and for pulse trains)             |
| 8           | IN3 analogue input                                                  |
| 9           | IN8 digital input<br>(dry contact and for pulse trains)             |
| 10          | IN4 analogue input                                                  |
| 11          | IN7 analogue input                                                  |
| 12          | IN5 analogue input                                                  |
| 13          | Reference (GND)                                                     |
| 14          | IN6 analogue input                                                  |
| 15          | Unused                                                              |
| 16          | Auxiliary power supply (12 VDC, 40 mA)                              |
| 17          | Open collector output OC1 (12 V, max. 40 mA)                        |
| 18          | Reference (GND)                                                     |
| Connocton E |                                                                     |

| Connector 5 | Conn               | ector 4                  |  |
|-------------|--------------------|--------------------------|--|
| 1 2 3       | 2 4 6 8<br>1 3 5 7 | 1012141618<br>9 11131517 |  |
| EVD EXP     |                    |                          |  |
|             |                    |                          |  |
|             |                    |                          |  |
|             |                    |                          |  |
| 1 2 3       | 1 2 3 4 5          | 7 8                      |  |
| Connector 1 | Connector 2        | Connector 3              |  |

| Number | Description                             |
|--------|-----------------------------------------|
| 1      | Reference (GND)                         |
| 2      | INTRABUS port data                      |
| 3      | EV3K11 or EVJ LCD (12 VDC) power supply |

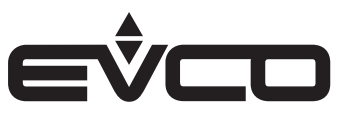

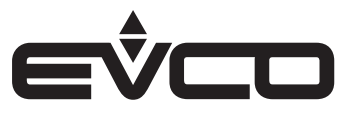

### Electrical connection with independent power source

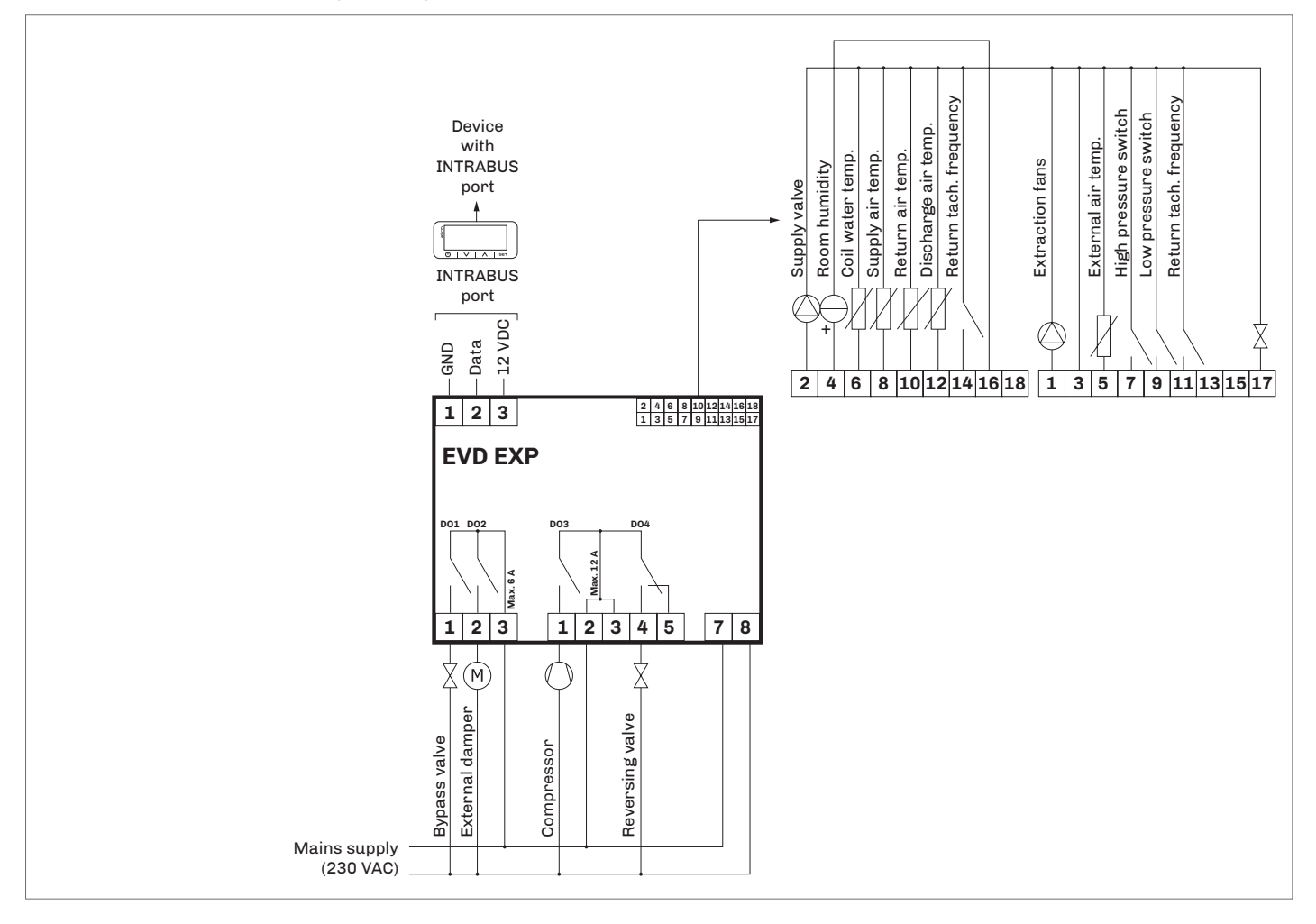

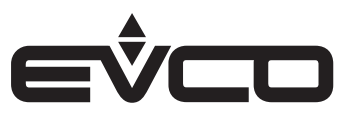

## User interface

## Keypad

### Description of keys

| Keys   |           | Instructions   |
|--------|-----------|----------------|
| Û      |           | ON/STAND-BY    |
| <      | >         | LEFT AND RIGHT |
| $\leq$ | $\bigvee$ | UP AND DOWN    |
| SET    |           | SET            |

### Switching the device on/off

| Steps | Description                                                                                           |
|-------|----------------------------------------------------------------------------------------------------|
| 1     | Connect to the power supply:<br>an internal test will start up which will take a<br>couple of seconds |
| 2     | Hold the <b>SET</b> key down for 2 seconds:<br>the display will show the main screen                  |
| 3     | To switch off the device, disconnect it from the power supply                                         |

### Access to procedure

| Keys       | Instructions                                                                                            |
|------------|----------------------------------------------------------------------------------------------------|
| SET        | Hold the <b>SET</b> key down for 2 seconds:<br>the display will show " <i>Mnu</i> " and " <i>USEr</i> " |
| $\bigcirc$ | Touch the <b>ON/STAND-BY</b> key a few times to return to the previous displays                         |

### Access to menus

| Keys     |        | Instructions                                                                                            |
|----------|--------|----------------------------------------------------------------------------------------------------|
| SET      |        | Hold the <b>SET</b> key down for 2 seconds:<br>the display will show " <i>Mnu</i> " and " <i>USEr</i> " |
| $\wedge$ | $\vee$ | Touch the <b>UP</b> or <b>DOWN</b> key to display the menus                                             |
| SET      |        | Touch the <b>SET</b> key to select the menu                                                             |
| Û        |        | Touch the <b>ON/STAND-BY</b> key a few times to return to the previous displays                         |

### Parameter configuration

| Keys           |           | Instructions                                                                                            |
|----------------|-----------|----------------------------------------------------------------------------------------------------|
| SET            |           | Hold the <b>SET</b> key down for 2 seconds:<br>the display will show " <i>Mnu</i> " and " <i>USEr</i> " |
| $\wedge$       | $\bigvee$ | Touch the <b>UP</b> or <b>DOWN</b> key to display the menus                                             |
| SET            |           | Touch the <b>SET</b> key to access the parameter                                                        |
| SET            |           | Touch the <b>SET</b> key to access the value                                                            |
| $\land$        | $\bigvee$ | Touch the <b>UP</b> or <b>DOWN</b> key to set the value                                                 |
| SET            |           | Touch the <b>SET</b> key to confirm the value                                                           |
| $(\mathbf{I})$ |           | Touch the <b>ON/STAND-BY</b> key a few times to return to the previous displays                         |

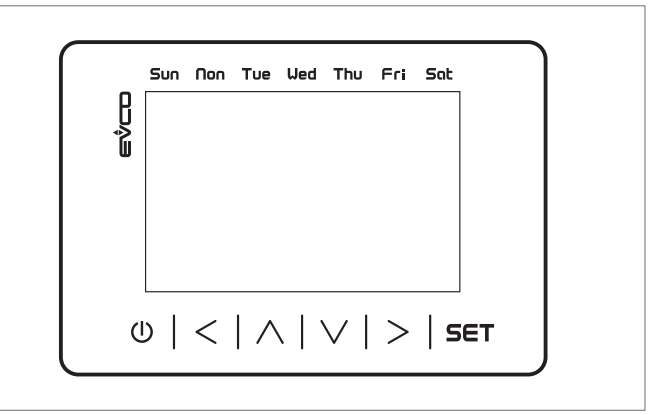

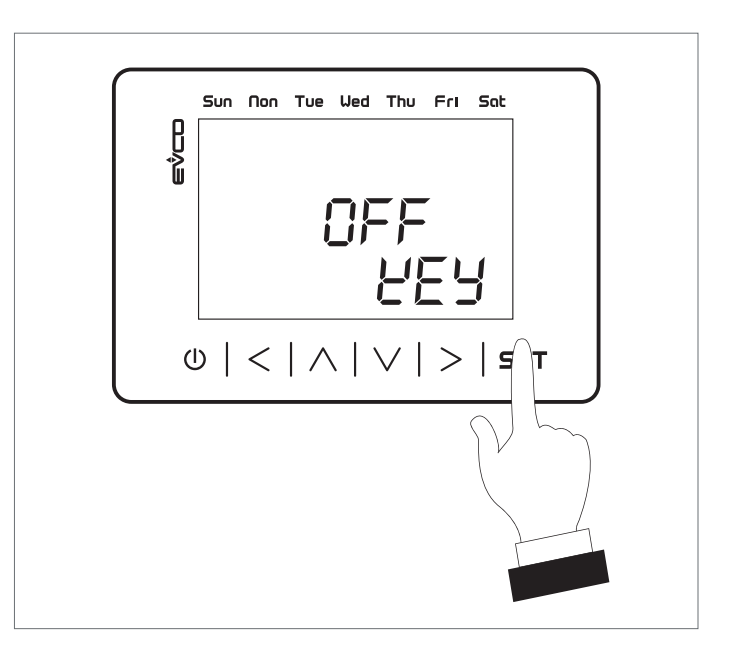

| Password     |                                                                                       |
|--------------|---------------------------------------------------------------------------------------|
| Keys         | Instructions                                                                          |
| SET          | Hold the <b>SET</b> key down for 2 seconds:<br>the display will show "Mnu" and "USEr" |
| $\bigvee$    | Touch the <b>DOWN key</b><br>the display will show "COnS"                             |
| SET          | Touch the <b>SET</b> key:<br>the display will show " <i>PU4</i> " - Password          |
| SET          | Touch the <b>SET</b> key:<br>the display will show "0"                                |
| $\land \lor$ | Touch the <b>UP</b> or <b>DOWN</b> key to set the password                            |
| SET          | Touch the <b>SET</b> key to confirm                                                   |
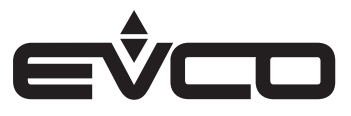

# Menu

# Structure

| Level 0             |           |       |
|---------------------|-----------|-------|
| Menu                | Parameter | Value |
| Info menu - InFO    | nUM       | 000   |
|                     | VAr       | 00    |
|                     | VEr       | 00    |
|                     | rEV       | 00    |
|                     | SUb       | 0     |
|                     | dAy       | 00    |
|                     | MOn       | 00    |
|                     | уEA       | 00    |
| Reset menu - rESt   | KEy       | rESt  |
|                     | MEM       | rESt  |
|                     | StS       | 00    |
|                     | USb       |       |
| Save menu - SAvE    | КЕу       | SAVE  |
|                     | MEM       | SAVE  |
|                     | StS       | 00    |
|                     | USb       |       |
| History menu - HISt | A30       | mEHt  |
| Alarm menu - ALAr   | ALm       | AL30  |
| RTC menu - rtc      | SEt       | rto   |
|                     | dAy       | 00    |
|                     | MOn       | 00    |
|                     | уEA       | 00    |
|                     | н         | 00    |
|                     | MIn       | 00    |

| Level 1          |           |          |  |
|------------------|-----------|----------|--|
| Menu             | Parameter | Value    |  |
| User menu - USEr | MOd       | 0000     |  |
|                  | StC       | 00.0     |  |
|                  | StH       | 00.0     |  |
|                  | U01       | 00       |  |
|                  | SCC       | 00.0     |  |
|                  | SCH       | 00.0     |  |
|                  | OEC       | 0.0      |  |
|                  | OEH       | -0.0     |  |
|                  | OnC       | 0.0      |  |
|                  | OnH       | -0.0     |  |
|                  | SdC       | 00.0     |  |
|                  | SdH       | 00.0     |  |
|                  | FSC       | 00       |  |
|                  | FSE       | 00       |  |
|                  | FSn       | 00       |  |
|                  | FrC       | 00       |  |
|                  | FrE       | 00       |  |
|                  | Frn       | 00       |  |
|                  | byM       | 0        |  |
|                  | byU       | 00       |  |
|                  | byt       | 00       |  |
|                  | PSI       | 0        |  |
| Time bands - tb  | Enb       | 00       |  |
|                  | tb        | SEt      |  |
|                  | tb        | HOLI     |  |
|                  | Enb       | YES - no |  |

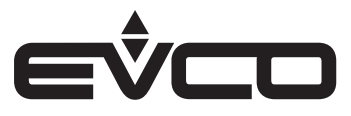

| Level 2              |           |       |
|----------------------|-----------|-------|
| Menu                 | Parameter | Value |
| Servicer menu - MAIn | MAn       | Cntr  |
|                      |           | MAnU  |
|                      |           | CAL   |
|                      |           | I-0   |
|                      |           | PSd   |

| Level 3        |           |       |  |  |
|----------------|-----------|-------|--|--|
| Menu           | Parameter | Value |  |  |
| Installer menu | InS       | rEG   |  |  |
|                |           | FAnS  |  |  |
|                |           | CMP   |  |  |
|                |           | VALV  |  |  |
|                |           | HUM   |  |  |
|                |           | dAMP  |  |  |
|                |           | rECO  |  |  |
|                |           | SECU  |  |  |
|                |           | MbUS  |  |  |
|                |           | OtHr  |  |  |
|                |           | dEFt  |  |  |
|                |           | PSd   |  |  |

| Level 4                     |           |       |
|-----------------------------|-----------|-------|
| Menu                        | Parameter | Value |
| Manufacturer menu -<br>COnS | COS       | COnF  |
|                             |           | HArd  |
|                             |           | PSd   |

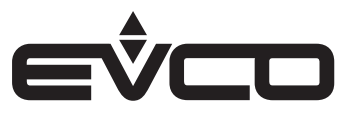

# Passwords

#### Access levels

Each menu level sets the accessibility to the various functions and is assigned an accredited password. Once the correct password has been entered, users can:

- access protected functions
- unlock the level in question
- unlock the various sublevels

Level passwords can be changed by the same or higher levels. For example, from the Manufacturer level it is possible to change the passwords of all the levels.

The range of possible values to set a password goes from -999/9999. The password setting time frame expires every 4 minutes, after which a new password must be set.

# Main page

#### Display

The main page is displayed in different ways according to the machine status and it can vary in on or off mode. If the machine is off, "*OFF*" will appear on the top line and the reason for the switch-off on the bottom line:

- Relative key (KEY)
- Lack of authorisation from digital input (dI)
- Supervisor (SUP)
- Programme (SCHE)

If the machine is on, "ON" will appear.

If heat integration is enabled (parameter PG02), the temperature and humidity values will be displayed.

If heat integration is not enabled, the value of the humidity probe will be displayed on the top line and the humidity setpoint (parameter *PU01*) on the bottom line.

If the probe is faulty or disconnected, the display will show "---".

By pressing the RIGHT 🔄 or LEFT 🖾 keys on the main page, information regarding the status of the configured devices and the value of the configured probes will also be displayed.

If there is an error with the probe or if it is not configured, "---" will appear in the field for that value.

# EVJ LCD - EPJ LCD display

#### **Description of icons**

| Icons | Description                                                                                                    |
|-------|----------------------------------------------------------------------------------------------------|
| *     | <ul> <li>Off, the machine is in winter operation</li> <li>Flashing, the machine is in automatic summer operation</li> <li>On, the machine is in manual summer operation</li> </ul> |
| *     | <ul> <li>Off, the machine is in summer operation</li> <li>Flashing, the machine is in automatic winter operation</li> <li>On, the machine is in manual winter operation</li> </ul> |
|       | <ul> <li>Off, there are no active alarms</li> <li>Flashing, there are new alarms but they are not yet displayed</li> <li>On, at least one alarm is active</li> </ul>               |
| •     | <ul> <li>Off, in main display</li> <li>On, entered the settings menus</li> </ul>                                                                                                   |
| *     | <ul> <li>Off, the time bands are active</li> <li>On, the machine is in manual operation</li> </ul>                                                                                 |
|       | <ul> <li>Off, the machine is in manual operation</li> <li>On, the time bands are active</li> </ul>                                                                                 |

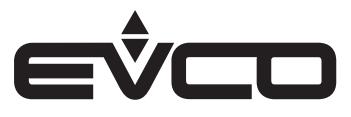

# Description of icons

| Icons                                                                                                    | Description                                                                                                    |
|----------------------------------------------------------------------------------------------------|----------------------------------------------------------------------------------------------------|
| $\textcircled{\begin{tikzlim} \hline \hline \hline \hline \hline \hline \hline \hline \hline \hline \hline \hline \hline \hline \hline \hline \hline \hline \hline$ | <ul> <li>Off, there is no dehumidification request</li> <li>On, there is a dehumidification request</li> </ul>                                                                                                    |
| 55                                                                                                    | <ul> <li>Off, the fans are switched off</li> <li>Flashing, the supply or return fan is awaiting switch-on or switch-off according to safety timings</li> <li>On, at least one fan is active</li> </ul>                                                                                           |
| 0                                                                                                    | <ul> <li>Off, the compressor is off</li> <li>Flashing slowly, the compressor is awaiting switch-on or switch-off according to safety timings</li> <li>Flashing quickly, the compressor is in manual operation - If on, the compressor is active</li> </ul>                                       |
|                                                                                                    | <ul> <li>Off, the recovery heat exchanger is off</li> <li>On, the recovery heat exchanger is active</li> </ul>                                                                                                    |
|                                                                                                    | <ul> <li>Off, the dampers are closed</li> <li>On, at least one damper is open (external air or recirculation)</li> </ul>                                                                                                    |
|                                                                                                    | <ul> <li>Off, the water value is closed</li> <li>On, the water value is open</li> </ul>                                                                                                    |
| ₩ <b>;</b>                                                                                                    | <ul> <li>Off, defrost is not active</li> <li>Flashing, dripping is active</li> <li>On, defrost is active</li> </ul>                                                                                                    |
| _                                                                                                    | <ul> <li>Flashing, indicates which day the time bands are being changed</li> <li>On, indicates the day of the week</li> </ul>                                                                                                    |
| <b>Ľ</b>                                                                                                    | – On, the comfort setting is active                                                                                                    |
|                                                                                                    | <ul> <li>Flashing, the economy digital input is active</li> <li>On, the economy setting is active</li> </ul>                                                                                                    |
| <del>انس</del>                                                                                                    | – On, the night setting is active                                                                                                    |
| 1                                                                                                    | – On, the holiday setting is active                                                                                                    |
|                                                                                                    | <ul> <li>Off, there is no heat integration request</li> <li>On, there is a heat integration request</li> </ul>                                                                                                    |
|                                                                                                    | Current speed of the supply fan<br>– no step on, fan speed is below 33%<br>– first step on, fan speed is above 33%<br>– second step on, fan speed is above 67%<br>– third step on, fan speed is 100%                                                                                             |
| °C                                                                                                    | <ul> <li>Unit of measurement of the room temperature if parameter PH05 is set for degrees Celsius (PH05 = 0)</li> <li>If the probe is not configured or is in error mode, the LED is not visible</li> <li>Only visible if the heat integration function is enabled (parameter PG02)</li> </ul>   |
| °F                                                                                                    | <ul> <li>Unit of measurement of the room temperature if parameter PH05 is set for degrees Fahrenheit PH05 = 1)</li> <li>If the probe is not configured or is in error mode, the LED is not visible</li> <li>Only visible if the heat integration function is enabled (parameter PG02)</li> </ul> |
| %rH<br>1 <sup>st</sup> line                                                                                                    | <ul> <li>Unit of measurement of humidity</li> <li>If the probe is not configured or is in error mode, the LED is not visible</li> <li>Only visible if the heat integration function is not enabled (parameter PG02)</li> </ul>                                                                   |
| %rH<br>2 <sup>nd</sup> line                                                                                                    | <ul> <li>Unit of measurement of humidity if heat integration is enabled or unit of measurement of the humidity setpoint</li> <li>If the probe is not configured or is in error mode, the LED is not visible</li> </ul>                                                                           |

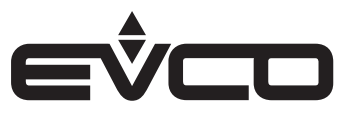

# Status pages

Once the controller is switched on, from the remote user interface the "ON" screen will appear.

The screen changes according to whether the heat integration function is enabled or not (parameter PG02).

- If the function is enabled the room temperature is displayed on the top line the room humidity is displayed on the bottom line
- If the function is disabled the room humidity is displayed on the top line the humidity setpoint is displayed on the bottom line

Pressing the ON/STAND-BY 🖲 key on this screen will take you back to the "ALARM/HISTORY" page.

Press the LEFT 🖾 and RIGHT 🖂 keys together for 3 seconds on the main page of the built-in display to change the "summer/ winter" status of the machine. This procedure does not work from the EVJ LCD/EPJ LCD displays.

Press the LEFT 🖾 and RIGHT 🖂 keys on the "ON" screen to display the individual status pages of the configured loads only (except for the pages of the settings and the fans and probes which are always present).

Press the UP 🛆 and DOWN 🖾 keys on each status page to view the information available.

# Heat integration screen

| Line            | Screen |     | Description                                       |  |
|-----------------|--------|-----|---------------------------------------------------|--|
| 1 <sup>st</sup> | 23.5   | °C  |                                                   |  |
| 2 <sup>nd</sup> | 55     | %rh | Main page with heat integration function enabled  |  |
| 1 <sup>st</sup> | 55     | %rh |                                                   |  |
| 2 <sup>nd</sup> | 50     | %rh | Main page with heat integration function disabled |  |

# Settings screen

| Menu | Parameter | Value | Description                                                                                                    |
|------|-----------|-------|----------------------------------------------------------------------------------------------------|
| Mnu  | Etb       | F2    | <ul> <li>From this screen it is possible to:</li> <li>regulate the time bands through "Etb"</li> <li>view the time band currently set through "tb":</li> <li>"" = no band active</li> <li>"OFF" = OFF band active</li> <li>"COMF" = comfort setting active</li> <li>"ECO" = economy setting active or economy digital input active</li> <li>"IGH" = night setting active</li> <li>"H" = holiday setting active</li> <li>view and change the setpoint currently in use through "SEt"</li> <li>When regulating time bands, any change to the current setpoint will only be valid for the time band in progress.</li> </ul> |
| tb   | yES       | ECO   |                                                                                                    |

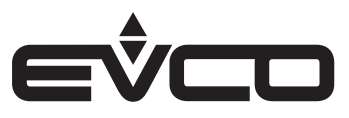

#### Fan screen

There are two different fan pages depending on the type of machine configured (parameter PG01):

- dehumidifier only
- the fan page will only give information about the supply fan - with air recirculation

information about both the supply and return fans will be given

#### Fan screen - Dehumidifier only

| Menu | Parameter | Value    | Description                                                                                                    |
|------|-----------|----------|----------------------------------------------------------------------------------------------------|
| FAn  | StS<br>on | A0<br>50 | These screens display the following information:<br>- status "StS":<br>- "" = fan disabled<br>- "OFF" = fan off<br>- "tOn" = fan awaiting switch-on<br>- "On" = fan on<br>- "tOFF" = fan awaiting switch-off<br>- "ALrM" = fan in alarm mode<br>- speed "AO" of the supply fan |

# Fan screen - With air recirculation

| Menu | Parameter | Value     | Description                                                                                                    |
|------|-----------|-----------|----------------------------------------------------------------------------------------------------|
| FAns | SUP<br>on | SUP<br>50 | These screens display the following information:<br>- status:<br>- "" = fan disabled<br>- "OFF" = fan off<br>- "tOn" = fan awaiting switch-on<br>- "On" = fan on<br>- "tOFF" = fan awaiting switch-off<br>- "ALrM" = fan in alarm mode<br>- fan speed:<br>- of supply fan indicated with "SUP"<br>- status (same wordings and meaning as the supply fan) and the speed of the return<br>fan indicated with "rEt" |

# Compressor screen

| Menu | Parameter  | Value     | Description                                                                                                    |
|------|------------|-----------|----------------------------------------------------------------------------------------------------|
| CMP  | dEH<br>yES | SEt<br>55 | These screens display the following information:<br>- if there is a dehumidification request " <i>dEH</i> "<br>- humidity setpoint " <i>SEt</i> "<br>- compressor status " <i>StS</i> ":<br>- "" = compressor disabled<br>- " <i>ALrM</i> " = compressor in alarm mode<br>- " <i>MAnU</i> " = compressor in manual mode<br>- " <i>tOn</i> " = compressor awaiting switch-on<br>- " <i>On</i> " = compressor awaiting switch-off<br>- " <i>OFF</i> " = compressor awaiting switch-off<br>- " <i>OFF</i> " = compressor off<br>- percentage of the modulating compressor " <i>AO</i> "<br>- status of the ON/OFF compressor digital output<br>- enable status of the modulating compressor " <i>dO</i> "<br>- status of the air condensation valve " <i>AIr</i> "<br>- status of the water condensation valve " <i>H2O</i> " |

#### Water valve screen

| Menu | Parameter | Value | Description                                                                                                    |
|------|-----------|-------|----------------------------------------------------------------------------------------------------|
| H20  | dO<br>On  |       | These screens display the following information:<br>- status of the water valve:<br>- "" = valve disabled<br>- "OFF" = valve closed<br>- "On" = valve open |

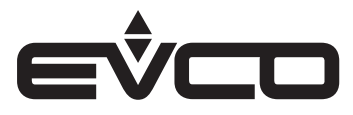

#### Dampers screen

| Menu | Parameter  | Value     | Description                                                                                                    |
|------|------------|-----------|----------------------------------------------------------------------------------------------------|
| dAMP | rEC<br>OFF | StS<br>On | These screens display the following information:<br>- status of the recirculation damper " <i>rEC</i> "<br>- status of the external air damper " <i>StS</i> ":<br>- "" = damper disabled<br>- " <i>OFF</i> " = damper shut<br>- " <i>tOFF</i> " = damper closing<br>- " <i>On</i> " = damper closing<br>- " <i>On</i> " = damper open<br>- percentage of the opening of the modulating external air damper "AO"<br>- status of the external air damper digital output " <i>ON/OFF</i> "<br>- enable status of the modulating external air damper "dO" |

# Recovery heat exchanger screen

| Menu | Parameter | Value     | Description                                                                                                    |
|------|-----------|-----------|----------------------------------------------------------------------------------------------------|
| rECO | EFC<br>67 | StS<br>On | These screens display the following information:<br>- efficiency value "EFC"<br>- status of the recovery heat exchanger "StS"<br>- "" = recovery heat exchanger disabled<br>- "OFF" = recovery heat exchanger off<br>- "OFFd" = recovery heat exchanger off for defrost<br>- "OFCH" = recovery heat exchanger off for free-cooling/free-heating<br>- "On" = recovery heat exchanger activated<br>- status of the digital output "dO" |

#### Sensor status screen

| Menu | Parameter   | Value       | Description                                                                                                    |
|------|-------------|-------------|----------------------------------------------------------------------------------------------------|
| PrOb | trE<br>21.3 | tOd<br>25.7 | These screens display the following information:<br>- status of the sensors indicated with the following words:<br>- "trE" = Room/return temperature<br>- "tOd" = External temperature<br>- "tUA" = Water temperature<br>- "tEH" = Expulsion temperature<br>- "tdC" = Compressor discharge gas temperature<br>- "tdF" = Compressor defrost temperature<br>- "HUM" = Room humidity<br>- "AIr" = Air quality<br>- "SFA" = Supply fan remote potentiometer<br>- "rFA" = Return fan remote potentiometer<br>- "PrE" = Compressor pressure |

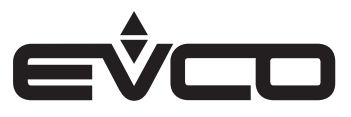

# Main menu

The main menu has no level and is the access point for all the other system menus.

| Menu             | Abbreviation |
|------------------|--------------|
| User             | USEr         |
| Time bands       | tb           |
| Servicer         | MAIn         |
| Installer        | InSt         |
| Manufacturer     | COnS         |
| RTC              | rto          |
| Alarms           | ALAr         |
| History          | HISt         |
| Save parameters  | SAVE         |
| Reset parameters | rESt         |
| Info             | InFO         |

This menu can be viewed from every part of the user interface by pressing SET for about 2 seconds. Users can choose the menu they wish to see from this menu by pressing the UP △ and DOWN ☑ keys, followed by the SET key to confirm.

#### User menu

The User menu is level 1 and it is therefore necessary to enter the User level password, or that of a higher level, to view or change the parameters in this menu. Password = 1

This section contains the following parameters:

- summer/winter/automatic operation
- summer operation setpoint
- winter operation setpoint
- room humidity setpoint
- comfort setting cold mode setpoint
- comfort setting hot mode setpoint
- economy setting cold mode offset
- economy setting hot mode offset
- night setting cold mode offset
- night setting hot mode offset
- cold mode setpoint forced by DI
- hot mode setpoint forced by DI
- comfort setting supply fan setpoint
- economy setting supply fan setpoint
- night setting supply fan setpoint
- comfort setting return fan setpoint
- economy setting return fan setpoint
- night setting return fan setpoint
- backlight mode
- backlight display percentage
- backlight display timeout
- user password

If the EVJ LCD/EPJ LCD display has a temperature/humidity sensor installed inside, both the intensity and the timeout of the backlight cannot be set by the user. They will be forced at an intensity of 15% and a timeout of 30 seconds.

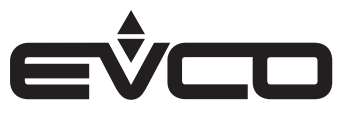

#### Servicer menu

The Servicer menu is level 2 and it is therefore necessary to enter the Servicer level password, or that of a higher level, to view or change the parameters in this section. Password = 2

This section contains the following parameters:

- counters (Cntr)
- manual (MAnU)
- calibration (CAL)
- status of inputs/outputs (I-O)
- servicer menu password(PSd)

It is possible to view the status of the various devices and the inputs/outputs used by the application in the Servicer menu. Description of the parameters:

- COUNTERS

View and enable features regarding fan and compressor operation, for example operating hours and the maximum acceptable time threshold. Through "*SEt datE*" in this menu it is also possible to view and update the latest maintenance date for the machine

# - MANUAL

Set the manual regulation value of the fans and force the compressor into manual mode

- CALIBRATION

Set the corrections to be applied to the analogue inputs to compensate for the offsets due to the cabling and position of the probes

INPUT/OUTPUT STATUS
 View the board inputs and outputs directly

# Installer menu

The Installer menu is level 3 and it is therefore necessary to enter the Installer level password, or that of a higher level, to view or change the parameters in this section.

Password = 3

This section contains the following parameters:

- regulation (rEG)
- fans (FAnS)
- compressor (CMP)
- water valve (VALU)
- humidity (HUM)
- dampers (dAMP)
- recovery heat exchanger (*rECO*)
- security (SECU)
- MODBUS (MbUS)
- other (OtHr)
- default (dEFt)
- installer menu password (PSd)

The Installer menu contains all the parameters for configuring the functions, alarms, regulations, logics and features used by this device.

Description of the parameters:

- REGULATION
  - Set/view the parameters for some particular types of regulation:
  - anti-stagnation cycles for room temperature acquisition
  - manual/automatic operating mode changeover
  - changeover probe and thresholds for automatic summer/winter switching
- FANS, COMPRESSOR, WATER VALVE, HUMIDITY, DAMPERS and RECOVERY HEAT EXCHANGER Set the parameters to manage the devices:
  - regulation parameters
  - timings
  - functions

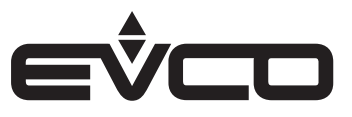

#### - SECURITY

Contains all the parameters for the alarms and manages the security of the devices which protect the dehumidifier:

- enabling

- signalling delays
- type of re-arm
- type of alarm signal

- MODBUS

Contains all the parameters for configuring the network

- OTHER

Contains other general parameters:

- setting the minimum and maximum threshold values
- setting CAN communication parameters
- enabling extra functions
- deleting history
- setting unit of measurement

- DEFAULT

Reset the default values of all the application parameters

#### Manufacturer menu

The Manufacturer menu is level 4 and it is therefore necessary to enter the Manufacturer level password, or that of a higher level, to view or change the parameters in this section. Password = 4

This section contains the following parameters:

- configuration (COnF)
- hardware (HArd)
- manufacturer menu password(PSd)

The Manufacturer menu contains all the parameters for configuring the main features and inputs/outputs of the controller. This menu can only be accessed when the machine is switched off.

Description of the parameters: - CONFIGURATION

- Set/view the parameters of the machine features
- HARDWARE

Contains the parameters for using the controller inputs/ outputs. In the sub-menu it is possible to browse the different pages for setting the parameters of the analogue inputs/outputs and the digital inputs/outputs

#### RTC menu

The RTC menu contains the functions of the RTC (Real Time Clock) system.

#### Alarm menu

The Alarm menu enables alarms to be displayed and confirmed. Every time the SET 🖻 key is pressed, the next active alarm is displayed. If there are no alarms, "*no ALAr*" will appear.

Press the SET I key for about 2 seconds to confirm the alarm if the error conditions are no longer active.

Press the ON/STAND-BY 🖲 key or wait 60 seconds without pressing any key to return to the main page.

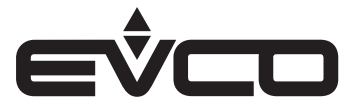

#### Alarm history menu

The Alarm history menu displays the alarm history. This page shows the last alarm.

Press the SET 🖻 key to view the previous alarms. Repeat this action to scroll through all the events in the history down to the first alarm. The history display is circular.

Press the ON/STAND-BY 🖲 key or wait 60 seconds without pressing any key to return to the main page.

#### Save/Reset menu

The Save/Reset menu is level 3 and it is therefore necessary to enter the Installer level password, or that of a higher level, to view or change the parameters in this section. Password = 3

This section contains the following parameters:

- save parameters (SAvE)
- reset parameters (rESt)

Description of the parameters:

SAVE PARAMETERS

Save the map of the parameters on the device:

- in the internal memory of the controller or
- on a FAT32 formatted USB flash drive

It is possible to see if the USB flash drive has been successfully connected and recognised.

- RESET PARAMETERS

Reset a map of the parameters which has previously been saved

- in the internal memory of the controller or
- on a FAT32 formatted USB flash drive

It is possible to see if the USB flash drive has been successfully connected and recognised.

#### Info menu

Press the UP 🖾 and DOWN 🗹 keys in the Info menu to view information about the versions of the project and the controller firmware in sequence:

- project number
- variation number
- project version
- project revision
- project date
- firmware number
- firmware version
- firmware revision

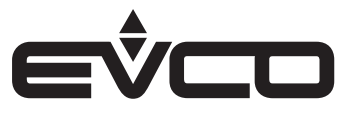

# List of parameters

# Description of parameters

Below is the list of parameters managed by the application. The following are given for each parameter:

- a brief description
- the range of admissible values
- the unit of measurement
- the suggested default value
- the menu containing the parameter

# Menu structure

| Menu  | Description       | Parameters              |
|-------|-------------------|-------------------------|
| OR    | Clock menu        |                         |
| UT    | User menu         |                         |
| тв    | Time bands        |                         |
| MA    | Servicer menu     |                         |
| MA-C  |                   | Counters                |
| MA-M  |                   | Manual                  |
| MA-CA |                   | Calibration             |
| IS    | Installer menu    |                         |
| IS-R  |                   | Regulation              |
| IS-F  |                   | Fans                    |
| IS-C  |                   | Compressor              |
| IS-VA |                   | Water valve             |
| IS-U  |                   | Humidity                |
| IS-SE |                   | Dampers                 |
| IS-RH |                   | Heat recovery exchanger |
| IS-S  |                   | Security                |
| IS-M  |                   | MODBUS                  |
| IS-V  |                   | Other                   |
| IS-D  |                   | Default                 |
| со    | Manufacturer menu |                         |
| CO-C  |                   | Configuration           |
| CO-AI |                   | AI hardware parameters  |
| CO-DI |                   | DI hardware parameters  |
| CO-AO |                   | AO hardware parameters  |
| CO-DO |                   | DO hardware parameters  |

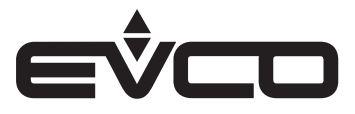

# Table of configuration parameters

When the machine parameters are configured or changes made to the configuration parameters, it is advisable to switch the machine off and restart the system to allow the board to configure itself correctly.

| Code | Description of parameter                                                             | Default  | Min      | Max      | U.M. | Menu | Notes |
|------|--------------------------------------------------------------------------------------|----------|----------|----------|------|------|-------|
|      | TIME BAND MENU                                                                       |          |          |          |      | ТВ   |       |
|      | Monday band type 1<br>0: Disabled<br>1: OFF<br>2: Comfort<br>3: Economy<br>4: Night  | 2        | 0        | 4        |      | ТВ   |       |
|      | Monday time band 1                                                                   | 06:00:00 | 00:00:00 | 23:59:59 |      | ТВ   |       |
|      | Monday band type 2<br>0: Disabled<br>1: OFF<br>2: Comfort<br>3: Economy<br>4: Night  | 3        | 0        | 4        |      | TB   |       |
|      | Monday time band 2                                                                   | 07:30:00 | 00:00:00 | 23:59:59 |      | ТВ   |       |
|      | Monday band type 3<br>0: Disabled<br>1: OFF<br>2: Comfort<br>3: Economy<br>4: Night  | 2        | 0        | 4        |      | ТВ   |       |
|      | Monday time band 3                                                                   | 17:00:00 | 00:00:00 | 23:59:59 |      | ТВ   |       |
|      | Monday band type 4<br>0: Disabled<br>1: OFF<br>2: Comfort<br>3: Economy<br>4: Night  | 4        | 0        | 4        |      | ТВ   |       |
|      | Monday time band 4                                                                   | 21:00:00 | 00:00:00 | 23:59:59 |      | ТВ   |       |
|      | Tuesday band type 1<br>0: Disabled<br>1: OFF<br>2: Comfort<br>3: Economy<br>4: Night | 2        | 0        | 4        |      | ТВ   |       |
|      | Tuesday time band 1                                                                  | 06:00:00 | 00:00:00 | 23:59:59 |      | ТВ   |       |
|      | Tuesday band type 2<br>0: Disabled<br>1: OFF<br>2: Comfort<br>3: Economy<br>4: Night | 3        | 0        | 4        |      | ТВ   |       |
|      | Tuesday time band 2                                                                  | 07:30:00 | 00:00:00 | 23:59:59 |      | ТВ   |       |
|      | Tuesday band type 3<br>0: Disabled<br>1: OFF<br>2: Comfort<br>3: Economy<br>4: Night | 2        | 0        | 4        |      | TB   |       |
|      | Tuesday time band 3                                                                  | 17:00:00 | 00:00:00 | 23:59:59 |      | ТВ   |       |

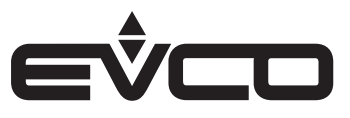

| Code | Description of parameter                                                               | Default  | Min      | Max      | U.M. | Menu | Notes |
|------|----------------------------------------------------------------------------------------|----------|----------|----------|------|------|-------|
|      | Tuesday band type 4<br>O: Disabled<br>1: OFF<br>2: Comfort<br>3: Economy<br>4: Night   | 4        | 0        | 4        |      | ТВ   |       |
|      | Tuesday time band 4                                                                    | 21:00:00 | 00:00:00 | 23:59:59 |      | ТВ   |       |
|      | Wednesday band type 1<br>0: Disabled<br>1: OFF<br>2: Comfort<br>3: Economy<br>4: Night | 2        | 0        | 4        |      | ТВ   |       |
|      | Wednesday time band 1                                                                  | 06:00:00 | 00:00:00 | 23:59:59 |      | ТВ   |       |
|      | Wednesday band type 2<br>0: Disabled<br>1: OFF<br>2: Comfort<br>3: Economy<br>4: Night | 3        | 0        | 4        |      | ТВ   |       |
|      | Wednesday time band 2                                                                  | 07:30:00 | 00:00:00 | 23:59:59 |      | ТВ   |       |
|      | Wednesday band type 3<br>O: Disabled<br>1: OFF<br>2: Comfort<br>3: Economy<br>4: Night | 2        | 0        | 4        |      | ТВ   |       |
|      | Wednesday time band 3                                                                  | 17:00:00 | 00:00:00 | 23:59:59 |      | ТВ   |       |
|      | Wednesday band type 4<br>O: Disabled<br>1: OFF<br>2: Comfort<br>3: Economy<br>4: Night | 4        | 0        | 4        |      | ТВ   |       |
|      | Wednesday time band 4                                                                  | 21:00:00 | 00:00:00 | 23:59:59 |      | ТВ   |       |
|      | Thursday band type 1<br>0: Disabled<br>1: OFF<br>2: Comfort<br>3: Economy<br>4: Night  | 2        | 0        | 4        |      | ТВ   |       |
|      | Thursday time band 1                                                                   | 06:00:00 | 00:00:00 | 23:59:59 |      | ТВ   |       |
|      | Thursday band type 2<br>0: Disabled<br>1: OFF<br>2: Comfort<br>3: Economy<br>4: Night  | 3        | 0        | 4        |      | ТВ   |       |
|      | Thursday time band 2                                                                   | 07:30:00 | 00:00:00 | 23:59:59 |      | ТВ   |       |
|      | Thursday band type 3<br>0: Disabled<br>1: OFF<br>2: Comfort<br>3: Economy<br>4: Night  | 2        | 0        | 4        |      | ТВ   |       |
|      | Thursday time band 3                                                                   | 17:00:00 | 00:00:00 | 23:59:59 |      | TB   |       |

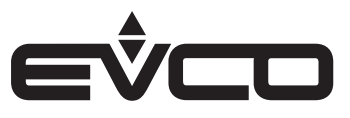

| Code | Description of parameter                                                              | Default  | Min      | Max      | U.M. | Menu | Notes |
|------|---------------------------------------------------------------------------------------|----------|----------|----------|------|------|-------|
|      | Thursday band type 4<br>0: Disabled<br>1: OFF<br>2: Comfort<br>3: Economy<br>4: Night | 4        | 0        | 4        |      | ТВ   |       |
|      | Thursday time band 4                                                                  | 21:00:00 | 00:00:00 | 23:59:59 |      | ТВ   |       |
|      | Friday band type 1<br>0: Disabled<br>1: OFF<br>2: Comfort<br>3: Economy<br>4: Night   | 2        | 0        | 4        |      | ТВ   |       |
|      | Friday time band 1                                                                    | 06:00:00 | 00:00:00 | 23:59:59 |      | ТВ   |       |
|      | Friday band type 2<br>0: Disabled<br>1: OFF<br>2: Comfort<br>3: Economy<br>4: Night   | 3        | 0        | 4        |      | ТВ   |       |
|      | Friday time band 2                                                                    | 07:30:00 | 00:00:00 | 23:59:59 |      | ТВ   |       |
|      | Friday band type 3<br>O: Disabled<br>1: OFF<br>2: Comfort<br>3: Economy<br>4: Night   | 2        | 0        | 4        |      | ТВ   |       |
|      | Friday time band 3                                                                    | 17:00:00 | 00:00:00 | 23:59:59 |      | ТВ   |       |
|      | Friday band type 4<br>O: Disabled<br>1: OFF<br>2: Comfort<br>3: Economy<br>4: Night   | 4        | 0        | 4        |      | ТВ   |       |
|      | Friday time band 4                                                                    | 21:00:00 | 00:00:00 | 23:59:59 |      | ТВ   |       |
|      | Saturday band type 1<br>0: Disabled<br>1: OFF<br>2: Comfort<br>3: Economy<br>4: Night | 2        | 0        | 4        |      | ТВ   |       |
|      | Saturday time band 1                                                                  | 06:00:00 | 00:00:00 | 23:59:59 |      | ТВ   |       |
|      | Saturday band type 2<br>0: Disabled<br>1: OFF<br>2: Comfort<br>3: Economy<br>4: Night | 3        | 0        | 4        |      | ТВ   |       |
|      | Saturday time band 2                                                                  | 07:30:00 | 00:00:00 | 23:59:59 |      | ТВ   |       |
|      | Saturday band type 3<br>0: Disabled<br>1: OFF<br>2: Comfort<br>3: Economy<br>4: Night | 2        | 0        | 4        |      | ТВ   |       |
|      | Saturday time band 3                                                                  | 12:00:00 | 00:00:00 | 23:59:59 |      | TB   |       |

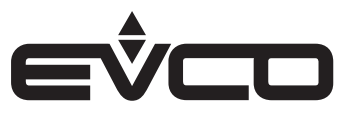

| Code    | Description of parameter                                                              | Default  | Min      | Max      | U.M. | Menu | Notes                           |
|---------|---------------------------------------------------------------------------------------|----------|----------|----------|------|------|---------------------------------|
|         | Saturday band type 4<br>0: Disabled<br>1: OFF<br>2: Comfort<br>3: Economy<br>4: Night | 4        | 0        | 4        |      | ТВ   |                                 |
|         | Saturday time band 4                                                                  | 21:00:00 | 00:00:00 | 23:59:59 |      | ТВ   |                                 |
|         | Sunday band type 1<br>0: Disabled<br>1: OFF<br>2: Comfort<br>3: Economy<br>4: Night   | 3        | 0        | 4        |      | TB   |                                 |
|         | Sunday time band 1                                                                    | 04:00:00 | 00:00:00 | 23:59:59 |      | ТВ   |                                 |
|         | Sunday band type 2<br>0: Disabled<br>1: OFF<br>2: Comfort<br>3: Economy<br>4: Night   | 2        | 0        | 4        |      | ТВ   |                                 |
|         | Sunday time band 2                                                                    | 06:00:00 | 00:00:00 | 23:59:59 |      | ТВ   |                                 |
|         | Sunday band type 3<br>0: Disabled<br>1: OFF<br>2: Comfort<br>3: Economy<br>4: Night   | 3        | 0        | 4        |      | ТВ   |                                 |
|         | Sunday time band 3                                                                    | 20:00:00 | 00:00:00 | 23:59:59 |      | ТВ   |                                 |
|         | Sunday band type 4<br>0: Disabled<br>1: OFF<br>2: Comfort<br>3: Economy<br>4: Night   | 4        | 0        | 4        |      | ТВ   |                                 |
|         | Sunday time band 4                                                                    | 21:00:00 | 00:00:00 | 23:59:59 |      | ТВ   |                                 |
|         | Holiday setting in days                                                               | 7        | 0        | 255      |      | ТВ   |                                 |
|         | Holiday setting in hours                                                              | 0        | 0        | 23       |      | ТВ   |                                 |
|         | Unit status in holiday setting:<br>0: Unit off<br>1: Unit on                          | 1        | 0        | 1        |      | ТВ   |                                 |
| Level 1 | USER MENU                                                                             |          |          |          |      |      | Built-in and<br>EVJ LCD/EPJ LCD |
| MOdE    | Operating mode:<br>0: Summer (Cooling)<br>1: Winter (Heating)<br>2: Automatic         | 0        | 0        | 2        |      | UT   | MOd                             |
| SEtC    | Summer setpoint                                                                       | 24.0     | PH07     | PH08     | °C   | UT   | StC                             |
| SEtH    | Winter setpoint                                                                       | 20.0     | PH09     | PH10     | °C   | UT   | StH                             |
| PU01    | Humidity setpoint                                                                     | 55       | 0        | 100      | %    | UT   | u01                             |
| SCC     | Comfort setting cold mode setpoint                                                    | 24.0     | PH07     | PH08     | °C   | UT   | SCC                             |
| SCH     | Comfort setting hot mode setpoint                                                     | 21.0     | PH09     | PH10     | °C   | UT   | SCH                             |
| OEC     | Economy setting cold mode offset                                                      | 1.0      | -20.0    | 20.0     | °C   | UT   | OEC                             |
| OEH     | Economy setting hot mode offset                                                       | -1.0     | -20.0    | 20.0     | °C   | UT   | OEH                             |
| ONC     | Night setting cold mode offset                                                        | 2.0      | -20.0    | 20.0     | °C   | UT   | OnC                             |

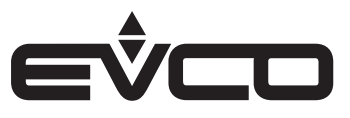

| Code    | Description of parameter                                                                | Default | Min    | Max     | U.M.         | Menu  | Notes                                                 |
|---------|-----------------------------------------------------------------------------------------|---------|--------|---------|--------------|-------|-------------------------------------------------------|
| ONH     | Night setting hot mode offset                                                           | -2.0    | -20.0  | 20.0    | °C           | UT    | OnH                                                   |
| SDC     | Summer setpoint forced by DI                                                            | 26.0    | PH07   | PH08    | °C           | UT    | SdC                                                   |
| SDH     | Winter setpoint forced by DI                                                            | 19.0    | PH09   | PH10    | °C           | UT    | SdH                                                   |
| FSC     | Comfort setting<br>supply fan setpoint                                                  | 80      | PF07   | PF08    | %            | UT    | FSC                                                   |
| FSE     | Economy setting<br>supply fan setpoint                                                  | 60      | PF07   | PF08    | %            | UT    | FSE                                                   |
| FSN     | Night setting supply fan setpoint                                                       | 40      | PF07   | PF08    | %            | UT    | FSn                                                   |
| FRC     | Comfort setting<br>return fan setpoint                                                  | 80      | PF29   | PF30    | %            | UT    | FrC                                                   |
| FRE     | Economy setting<br>return fan setpoint                                                  | 60      | PF29   | PF30    | %            | UT    | FrE                                                   |
| FRN     | Night setting return fan setpoint                                                       | 40      | PF29   | PF30    | %            | UT    | Frn                                                   |
| BKM     | Backlight display mode<br>EVJ LCD/EPJ LCD                                               | 2       | 0      | 3       |              | UT    | bkM                                                   |
| BKU     | Backlight display percentage<br>EVJ LCD/EPJ LCD                                         | 15      | 0      | 100     | %            | UT    | bkU<br>If there are TH<br>probes, forced to 15%       |
| ВКТ     | Backlight display timeout<br>EVJ LCD/EPJ LCD                                            | 30      | 0      | 241     | Sec          | UT    | bkt<br>If there are TH<br>probes, forced to 30<br>sec |
| PSd1    | User level password (1)                                                                 | 0       | -999   | 9999    |              | UT    | PS1                                                   |
| Level 2 | SERVICER MENU                                                                           |         |        |         |              |       |                                                       |
|         | COUNTERS                                                                                |         |        |         |              |       |                                                       |
| PM00    | Maximum fan operating hours. The<br>relative alarm will sound<br>past this limit        | 2000.0  | 0.0    | 9999.0  | Hours<br>x10 | MA-C  | M00                                                   |
| PM01    | Supply fan operating<br>hours                                                           | 0.0     | 0.0    | 9999.0  | Hours<br>x10 | MA-C  | M01                                                   |
| PM02    | Return fan operating<br>hours                                                           | 0.0     | 0.0    | 9999.0  | Hours<br>x10 | MA-C  | M02                                                   |
| PM03    | Maximum compressor operating hours.<br>The relative alarm will sound past this<br>limit | 2000.0  | 0.0    | 9999.0  | Hours<br>x10 | MA-C  | M03                                                   |
| PM04    | Compressor operating hours                                                              | 0.0     | 0.0    | 9999.0  | Hours<br>x10 | MA-C  | M04                                                   |
| PM90    | Last maintenance date                                                                   |         |        |         |              | MA-C  | PM90                                                  |
|         | MANUAL                                                                                  |         |        |         |              |       |                                                       |
| PM20    | Supply fan speed<br>in manual regulation                                                | 0       | 0      | 100     | %            | MA-M  | M20                                                   |
| PM21    | Enable manual compressor regulation                                                     | NO (0)  | NO (0) | YES (1) |              | MA-M  | M21                                                   |
| PM22    | Return fan speed<br>in manual regulation                                                | 0       | PF29   | PF30    | %            | MA-M  | M22                                                   |
|         | CALIBRATIONS                                                                            |         |        |         |              |       |                                                       |
| PM80    | Calibration of room<br>air temperature probe                                            | 0.0     | -10.0  | 10.0    | °C           | MA-CA | M80                                                   |
| PM81    | Calibration of external air temperature probe                                           | 0.0     | -10.0  | 10.0    | °C           | MA-CA | M81                                                   |

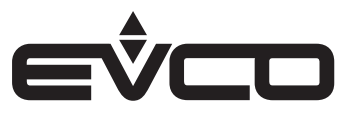

| Code    | Description of parameter                                                                                               | Default | Min    | Max     | U.M. | Menu  | Notes |
|---------|----------------------------------------------------------------------------------------------------|---------|--------|---------|------|-------|-------|
| PM82    | Calibration of water<br>temperature probe                                                                              | 0.0     | -10.0  | 10.0    | °C   | MA-CA | M82   |
| PM83    | Calibration of expelled<br>air temperature probe                                                                       | 0.0     | -10.0  | 10.0    | °C   | MA-CA | M83   |
| PM84    | Calibration of compressor discharge gas temperature probe                                                              | 0.0     | -10.0  | 10.0    | °C   | MA-CA | M84   |
| PM85    | Calibration of compressor defrost temperature probe                                                                    | 0.0     | -10.0  | 10.0    | °C   | MA-CA | M85   |
| PM86    | Calibration of room<br>humidity probe                                                                                  | 0       | -10    | 10      | %    | MA-CA | M86   |
| PM87    | Calibration of air<br>quality probe (CO <sub>2</sub> /VOC)                                                             | 0       | -100   | 100     | ppm  | MA-CA | M87   |
| PM88    | Calibration of fan<br>remote potentiometer                                                                             | 0       | -10    | 10      | %    | MA-CA | M88   |
| PM89    | Calibration of compressor pressure probe                                                                               | 0.0     | -20.0  | 20.0    | Bar  | MA-CA | M89   |
| PSd2    | Servicer level password (2)                                                                                            | 1       | -999   | 9999    |      | MA    | PS2   |
| Level 3 | INSTALLER MENU                                                                                                    |         |        |         |      |       |       |
|         | REGULATIONS                                                                                                    |         |        |         |      |       |       |
| PC01    | Enable anti-stagnation cycles for room temperature                                                                     | NO (0)  | NO (0) | YES (1) |      | IS-R  | C01   |
| PC02    | Anti-stagnation cycle waiting time                                                                                     | 6       | 1      | 99      | Min  | IS-R  | C02   |
| PC03    | Anti-stagnation cycle<br>activation time                                                                               | 2       | 1      | 30      | Min  | IS-R  | C03   |
| PC04    | Activate both fans for<br>anti-stagnation cycle<br>0: NO – Activate only the return fan<br>1: YES – Activate both fans | YES(1)  | NO (0) | YES(1)  |      | IS-R  | C04   |
| PC05    | Change "summer/winter" mode:<br>0: Manual<br>1: Manual + Automatic<br>2: Automatic                                     | 0       | 0      | 2       |      | IS-R  | C05   |
| PC06    | Probe active for automatic conversion:<br>0: Water probe<br>1: Room probe                                              | 0       | 0      | 1       |      | IS-R  | C06   |
| PC07    | Water temperature summer switching setpoint                                                                            | 20.0    | 0.0    | PC08    | °C   | IS-R  | C07   |
| PC08    | Water temperature winter switching setpoint                                                                            | 30.0    | PC07   | 70.0    | °C   | IS-R  | C08   |
| PC09    | Room temperature summer switching setpoint                                                                             | 20.0    | PC10   | 70.0    | °C   | IS-R  | C09   |
| PC10    | Room temperature winter switching setpoint                                                                             | 10.0    | 0.0    | PC09    | °C   | IS-R  | C10   |
|         | FANS                                                                                                    |         |        |         |      |       |       |
| PF01    | Minimum fan switch-on time                                                                                             | 60      | 0      | 999     | Sec  | IS-F  | F01   |
| PF02    | Minimum time lapse between switch-on of both fans                                                                      | 5       | 0      | 999     | Sec  | IS-F  | F02   |
| PF03    | Time for fans in post-ventilation                                                                                      | 30      | 0      | 999     | Sec  | IS-F  | F03   |
| PF04    | Stop supply fan<br>during compressor defrost                                                                           | NO (0)  | NO (0) | YES (1) |      | IS-F  | F04   |

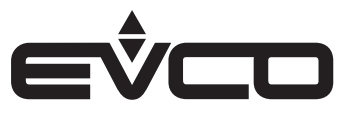

| Code | Description of parameter                                                                                                    | Default | Min  | Max  | U.M. | Menu | Notes |
|------|----------------------------------------------------------------------------------------------------|---------|------|------|------|------|-------|
| PF05 | Supply fan speed<br>when air quality probe is in error mode                                                                                                    | 30      | PF07 | PF08 | %    | IS-F | F05   |
| PF07 | Minimum supply fan speed<br>during recirculation                                                                                                    | 40      | 0    | PF08 | %    | IS-F | F07   |
| PF08 | Maximum supply fan speed<br>during recirculation                                                                                                    | 100     | PF07 | 100  | %    | IS-F | F08   |
| PF09 | Maximum supply fan speed<br>during heat integration                                                                                                    | 100     | PF27 | 100  | %    | IS-F | F09   |
| PF10 | Maximum supply fan speed<br>during dehumidification                                                                                                    | 100     | PF28 | 100  | %    | IS-F | F10   |
| PF11 | Percentage increase/decrease of fan<br>speed during integration, CO <sub>2</sub> or manual<br>regulation                                                          | 5       | 1    | 100  | %    | IS-F | F11   |
| PF12 | Heat integration neutral zone                                                                                                    | 2.0     | 0.0  | 20.0 | °C   | IS-F | F12   |
| PF13 | Time increase/decrease of fan speed<br>during heat integration                                                                                                    | 5       | 1    | 100  | Sec  | IS-F | F13   |
| PF15 | Minimum air quality setpoint value                                                                                                    | 1       | 1    | PF16 | ppm  | IS-F | F15   |
| PF16 | Maximum air quality setpoint value                                                                                                    | 9999    | PF15 | 9999 | ppm  | IS-F | F16   |
| PF17 | Air quality setpoint                                                                                                    | 800     | PF15 | PF16 | ppm  | IS-F | F17   |
| PF18 | Air quality neutral zone                                                                                                    | 200     | 0    | 1000 | ppm  | IS-F | F18   |
| PF19 | Time increase/decrease of fan speed<br>during air quality regulation                                                                                              | 5       | 1    | 100  | Sec  | IS-F | F19   |
| PF20 | Percentage increase/decrease of fan speed during recovery defrost                                                                                                 | 5       | 0    | 100  | %    | IS-F | F20   |
| PF21 | Time increase/decrease of fan speed<br>during recovery defrost                                                                                                    | 5       | 1    | 100  | Sec  | IS-F | F21   |
| PF22 | Return fan percentage delta<br>during recovery defrost                                                                                                    | 10      | 0    | 100  | %    | IS-F | F22   |
| PF23 | Supply fan speed<br>with ventilation forced by DI active                                                                                                    | 70      | 0    | 100  | %    | IS-F | F23   |
| PF26 | Supply fan post-ventilation<br>speed                                                                                                    | 50      | PF07 | PF08 | %    | IS-F | F26   |
| PF27 | Minimum supply fan speed<br>during heat integration                                                                                                    | 40      | 0    | PF09 | %    | IS-F | F27   |
| PF28 | Minimum supply fan speed<br>during dehumidification                                                                                                    | 40      | 0    | PF10 | %    | IS-F | F28   |
| PF29 | Minimum return fan speed                                                                                                    | 40      | 0    | PF30 | %    | IS-F | F29   |
| PF30 | Maximum return fan speed                                                                                                    | 100     | PF29 | 100  | %    | IS-F | F30   |
| PF31 | Type of heat integration:<br>0: Temperature only<br>1: Greater between manual and<br>potentiometer<br>2: Greater between temperature, manual<br>and potentiometer | 0       | 0    | 2    |      | IS-F | F31   |
| PF32 | Return fan speed<br>with ventilation forced by DI active                                                                                                    | 70      | PF29 | PF30 | %    | IS-F | F32   |
| PF33 | Return fan speed<br>when air quality probe is in error mode                                                                                                    | 30      | PF29 | PF30 | %    | IS-F | F33   |
| PF34 | Return fan post-ventilation<br>speed                                                                                                    | 50      | PF29 | PF30 | %    | IS-F | F34   |

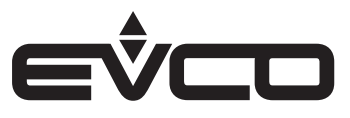

| Code | Description of parameter                                                                          | Default | Min    | Max     | U.M.  | Menu  | Notes |
|------|---------------------------------------------------------------------------------------------------|---------|--------|---------|-------|-------|-------|
|      | COMPRESSOR                                                                                        |         |        |         |       |       |       |
| PE01 | Minimum compressor switch-off time                                                                | 120     | 0      | 999     | Sec   | IS-C  | E01   |
| PE02 | Minimum compressor switch-on time                                                                 | 20      | 0      | 999     | Sec   | IS-C  | E02   |
| PE03 | Minimum time between two compressor switch-ons                                                    | 360     | 0      | 999     | Sec   | IS-C  | E03   |
| PE04 | Minimum time between fan<br>switch-on during dehumidification and<br>compressor switch-on         | 60      | 0      | 999     | Sec   | IS-C  | E04   |
| PE05 | Enable compressor bypass<br>safety times                                                          | NO (0)  | NO (0) | YES (1) |       | IS-C  | E05   |
| PE06 | Minimum percentage<br>modulating compressor                                                       | 0       | 0      | PE07    | %     | IS-C  | E06   |
| PE07 | Maximum percentage<br>modulating compressor                                                       | 100     | PE06   | 100     | %     | IS-C  | E07   |
| PE08 | Percentage increase/decrease<br>of modulating compressor during<br>dehumidification               | 5       | 1      | 100     | %     | IS-C  | E08   |
| PE09 | Time percentage increase/decrease of<br>modulating compressor<br>during dehumidification          | 5       | 1      | 100     | Sec   | IS-C  | E09   |
| PE10 | Defrost interval                                                                                  | 8       | 1      | 99      | Hours | IS-C  | E10   |
| PE11 | Defrost end setpoint                                                                              | 10.0    | PE15   | 20.0    | °C    | IS-C  | E11   |
| PE12 | Maximum defrost time                                                                              | 30      | 1      | 99      | Min   | IS-C  | E12   |
| PE13 | Drip duration                                                                                     | 2       | 0      | 15      | Min   | IS-C  | E13   |
| PE14 | Type of defrost interval count:<br>0: Unit ON<br>1: Compressor ON<br>2: T.defrost < setpoint PE15 | 2       | 0      | 2       |       | IS-C  | E14   |
| PE15 | Defrost temperature setpoint to start count                                                       | 8.0     | 0.0    | PE11    | °C    | IS-C  | E15   |
| PE16 | Change time water/air condensation valves                                                         | 10      | 0      | 999     | msec  | IS-C  | E16   |
| PE17 | High pressure pre-alarm setpoint                                                                  | 37.0    | 16.0   | PA33    | Bar   | IS-C  | E17   |
| PE18 | High pressure pre-alarm differential                                                              | 5.0     | 0.1    | 10.0    | Bar   | IS-C  | E18   |
| PE19 | Percentage increase/decrease of<br>compressor in high pressure pre-alarm<br>mode                  | 5       | 0      | 100     | %     | IS-C  | E19   |
| PE20 | Time percentage increase/decrease of<br>compressor in<br>high pressure pre-alarm mode             | 10      | 1      | 999     | Sec   | IS-C  | E20   |
| PE21 | Percentage forced dehumidification in cooling mode                                                | 50      | PE06   | PE07    | %     | IS-C  | E21   |
|      | WATER VALVE                                                                                       |         |        |         |       |       |       |
| Pb01 | Close water valve delay<br>from OFF request                                                       | 30      | 0      | 999     | Sec   | IS-VA | b01   |
| Pb02 | Sniffing valve activation time after high/<br>low temperature alarm                               | 60      | 1      | 999     | Sec   | IS-VA | b02   |
| Pb03 | Sniffing valve waiting time after high/low temperature alarm                                      | 2       | 1      | 99      | Min   | IS-VA | b03   |
| Pb04 | Pre-heating function setpoint                                                                     | 10.0    | 0.0    | 30.0    | °C    | IS-VA | b04   |
| Pb05 | Pre-heating function differential                                                                 | 10.0    | 0.1    | 20.0    | °C    | IS-VA | b05   |

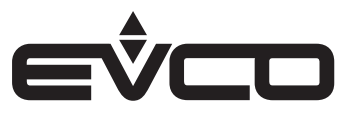

| Code | Description of parameter                                                                           | Default | Min    | Max     | U.M. | Menu  | Notes |
|------|----------------------------------------------------------------------------------------------------|---------|--------|---------|------|-------|-------|
| Pb06 | Maximum duration<br>pre-heating function                                                           | 0       | 0      | 60      | Min  | IS-VA | b06   |
| Pb07 | Sniffing valve activation time                                                                     | 60      | 1      | 999     | Sec  | IS-VA | b07   |
| Pb08 | Sniffing valve waiting time                                                                        | 60      | 1      | 99      | Min  | IS-VA | b08   |
|      | DEHUMIDIFICATION                                                                                   |         |        |         |      |       |       |
| PU02 | Enable dehumidification in winter:<br>0: No<br>1: With water<br>2: Without water                   | 0       | 0      | 2       |      | IS-U  | U02   |
| PU03 | Enable dehumidification with<br>high temperature alarm                                             | NO (0)  | NO (0) | YES (1) |      | IS-U  | U03   |
| PU04 | Enable dehumidification with water flow switch alarm                                               | NO (0)  | NO (0) | YES (1) |      | IS-U  | U04   |
| PU05 | Force dehumidification with cooling request                                                        | NO (0)  | NO (0) | YES (1) |      | IS-U  | U05   |
| PU06 | Dehumidification neutral zone                                                                      | 5       | 0      | 100     | %    | IS-U  | U06   |
| PU07 | Dehumidification differential                                                                      | 10      | 0      | 100     | %    | IS-U  | U07   |
| PU08 | Water temperature setpoint for dehumidification without compressor                                 | 10.0    | 0.0    | 30.0    | °C   | IS-U  | U08   |
| PU09 | Enable compressor as second dehumidification step                                                  | NO (0)  | NO (0) | YES (1) |      | IS-U  | U09   |
| PU10 | Time off-band for dehumidification without compressor                                              | 30      | 0      | 240     | Min  | IS-U  | U10   |
|      | DAMPERS                                                                                            |         |        |         |      |       |       |
| PS01 | Recirculation damper pre-start time                                                                | 45      | 0      | 9999    | Sec  | IS-SE | S01   |
| PS02 | External air damper pre-start time                                                                 | 45      | 0      | 9999    | Sec  | IS-SE | S02   |
| PS03 | Close external air damper delay from fan<br>switch-off                                             | 15      | 0      | 9999    | Sec  | IS-SE | S03   |
| PS04 | Minimum opening modulating external air<br>damper in high humidity warning                         | 20      | 0      | PS05    | %    | IS-SE | S04   |
| PS05 | Maximum opening modulating external air<br>damper                                                  | 100     | PS04   | 100     | %    | IS-SE | S05   |
| PS06 | Enable free-cooling/<br>free-heating setpoint                                                      | 4.0     | 0.0    | 20.0    | °C   | IS-SE | S06   |
| PS07 | Enable free-cooling/<br>free-heating differential                                                  | 2.0     | 0.0    | 20.0    | °C   | IS-SE | S07   |
| PS08 | Percentage increase/decrease of<br>modulating external air damper in high<br>humidity warning      | 5       | 1      | 100     | %    | IS-SE | S08   |
| PS09 | Time percentage increase/decrease of<br>modulating external air damper in high<br>humidity warning | 5       | 1      | 100     | Sec  | IS-SE | S09   |
|      | HEAT RECOVERY EXCHANGER                                                                            |         |        |         |      |       |       |
| Pr01 | Differential setpoint for rotary recovery heat exchanger regulation                                | 5.0     | 0.0    | 20.0    | °C   | IS-RH | r01   |
| Pr02 | Regulation differential for rotary recovery heat exchanger                                         | 3.0     | 0.0    | 20.0    | °C   | IS-RH | r02   |
| Pr03 | Recovery heat exchanger defrost setpoint                                                           | 4.0     | -15.0  | 70.0    | °C   | IS-RH | r03   |
| Pr04 | Recovery heat exchanger defrost neutral zone                                                       | 2.0     | 0.0    | 20.0    | °C   | IS-RH | r04   |

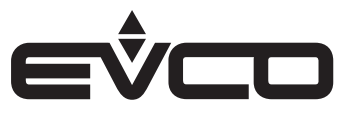

| Code | Description of parameter                                                                     | Default  | Min      | Max      | U.M. | Menu  | Notes |
|------|----------------------------------------------------------------------------------------------|----------|----------|----------|------|-------|-------|
| Pr05 | Bypass cycle time for cross-flow recovery<br>heat exchanger during defrost                   | 5        | 1        | 99       | Min  | IS-RH | r05   |
| Pr06 | Recovery heat exchanger stopped<br>setpoint<br>during defrost                                | 2.0      | -15.0    | 70.0     | °C   | IS-RH | r06   |
| Pr07 | Recovery heat exchanger stopped<br>differential<br>during defrost                            | 3.0      | 0.0      | 20.0     | °C   | IS-RH | r07   |
| Pr08 | Percentage increase/decrease of rotary<br>recovery heat exchanger speed<br>during defrost    | 5        | 0        | 100      | %    | IS-RH | r08   |
| Pr09 | Time increase/decrease of rotary<br>recovery heat exchanger speed during<br>defrost          | 5        | 1        | 100      | Sec  | IS-RH | r09   |
| Pr10 | PWM frequency of rotary recovery heat<br>exchanger<br>during defrost                         | 10       | 1        | 2000     | Hz   | IS-RH | r10   |
|      | SECURITY                                                                                     |          |          |          |      |       |       |
| PA01 | Enable fan operating hours<br>alarm                                                          | YES (1)  | NO (0)   | YES (1)  |      | IS-S  | A01   |
| PA02 | Enable compressor operating hours alarm                                                      | YES (1)  | NO (0)   | YES (1)  |      | IS-S  | A02   |
| PA03 | Type of operating hours alarm signal:<br>0: No relay<br>1: Minor alarm<br>2: Serious alarm   | 1        | 0        | 2        |      | IS-S  | A03   |
| PA04 | Probe alarm delay                                                                            | 10       | 0        | 240      | Sec  | IS-S  | A04   |
| PA05 | Type of probe alarm signal:<br>0: No relay<br>1: Minor alarm<br>2: Serious alarm             | 1        | 0        | 2        |      | IS-S  | A05   |
| PA06 | Air flow switch alarm delay from reset                                                       | 30       | 0        | 999      | Sec  | IS-S  | A06   |
| PA07 | Air flow switch alarm delay                                                                  | 5        | 0        | 999      | Sec  | IS-S  | A07   |
| PA08 | Type of air flow switch alarm signal:<br>0: No relay<br>1: Minor alarm<br>2: Serious alarm   | 2        | 0        | 2        |      | IS-S  | A08   |
| PA09 | Water flow switch alarm delay from reset                                                     | 30       | 0        | 999      | Sec  | IS-S  | A09   |
| PA10 | Water flow switch alarm delay                                                                | 5        | 0        | 999      | Sec  | IS-S  | A10   |
| PA11 | Number of water flow switch alarms/<br>hour for manual re-arm                                | 3        | 0        | 5        |      | IS-S  | A11   |
| PA12 | Type of water flow switch alarm signal:<br>0: No relay<br>1: Minor alarm<br>2: Serious alarm | 2        | 0        | 2        |      | IS-S  | A12   |
| PA13 | Air filter pressure switch alarm delay                                                       | 2        | 0        | 999      | Sec  | IS-S  | A13   |
| PA14 | Type of re-arm for air filter<br>pressure switch alarm:<br>0: Automatic<br>1: Manual         | Manu (1) | Auto (0) | Manu (1) |      | IS-S  | A14   |

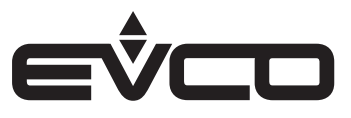

| Code | Description of parameter                                                                                 | Default  | Min      | Max      | U.M. | Menu | Notes |
|------|----------------------------------------------------------------------------------------------------|----------|----------|----------|------|------|-------|
| PA15 | Type of air filter pressure switch alarm<br>signal:<br>0: No relay<br>1: Minor alarm<br>2: Serious alarm | 1        | 0        | 2        |      | IS-S | A15   |
| PA16 | High/low temperature alarm delay                                                                         | 30       | 1        | 999      | Sec  | IS-S | A16   |
| PA17 | High/low temperature<br>alarm differential                                                               | 2.0      | 0.1      | 10.0     | °C   | IS-S | A17   |
| PA18 | Type of high/low temperature<br>alarm signal:<br>0: No relay<br>1: Minor alarm<br>2: Serious alarm       | 1        | 0        | 2        |      | IS-S | A18   |
| PA19 | High humidity warning setpoint                                                                           | 70       | PU01     | 100      | %    | IS-S | A19   |
| PA20 | High humidity warning differential                                                                       | 10       | 0        | 100      | %    | IS-S | A20   |
| PA21 | Time off-band for high humidity alarm                                                                    | 5        | 0        | 60       | Min  | IS-S | A21   |
| PA22 | Number of high humidity warnings/hour<br>for manual re-arm                                               | 3        | 0        | 5        |      | IS-S | A22   |
| PA23 | Fan tachometer alarm delay<br>from reset                                                                 | 30       | 0        | 999      | Sec  | IS-S | A23   |
| PA24 | Fan tachometer alarm delay                                                                               | 5        | 0        | 999      | Sec  | IS-S | A24   |
| PA25 | Maximum fan RPM for<br>tachometer alarm                                                                  | 1400     | 0        | 9999     | RPM  | IS-S | A25   |
| PA26 | Type of fan alarm signal:<br>0: No relay<br>1: Minor alarm<br>2: Serious alarm                           | 2        | 0        | 2        |      | IS-S | A26   |
| PA27 | Compressor thermal switch alarm delay                                                                    | 2        | 0        | 999      | Sec  | IS-S | A27   |
| PA28 | Type of compressor thermal switch alarm<br>re-arm:<br>0: Automatic<br>1: Manual                          | Manu (1) | Auto (0) | Manu (1) |      | IS-S | A28   |
| PA29 | Type of compressor thermal switch alarm<br>signal:<br>0: No relay<br>1: Minor alarm<br>2: Serious alarm  | 2        | 0        | 2        |      | IS-S | A29   |
| PA30 | Low pressure alarm bypass time                                                                           | 120      | 0        | 999      | Sec  | IS-S | A30   |
| PA31 | Low pressure alarm delay                                                                                 | 10       | 0        | 999      | Sec  | IS-S | A31   |
| PA32 | Number of low pressure alarms/hour<br>for manual re-arm                                                  | 3        | 0        | 5        |      | IS-S | A32   |
| PA33 | High pressure alarm setpoint                                                                             | 42.0     | PE17     | 45.0     | Bar  | IS-S | A33   |
| PA34 | High pressure alarm differential                                                                         | 7.0      | 0.1      | 10.0     | Bar  | IS-S | A34   |
| PA35 | Number of high pressure alarms/hour<br>for manual re-arm                                                 | 3        | 0        | 5        |      | IS-S | A35   |
| PA36 | Type of high/low pressure<br>alarm signal:<br>0: No relay<br>1: Minor alarm<br>2: Serious alarm          | 2        | 0        | 2        |      | IS-S | A36   |
| PA37 | High discharge gas temperature alarm<br>delay                                                            | 30       | 0        | 999      | Sec  | IS-S | A37   |

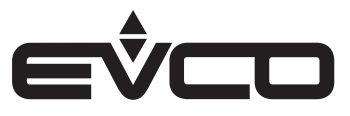

| Code | Description of parameter                                                                              | Default  | Min      | Max      | U.M. | Menu | Notes |
|------|----------------------------------------------------------------------------------------------------|----------|----------|----------|------|------|-------|
| PA38 | High discharge gas temperature alarm<br>setpoint                                                      | 90.0     | 70.0     | 140.0    | °C   | IS-S | A38   |
| PA39 | High discharge gas temperature alarm<br>differential                                                  | 20.0     | 10.0     | 30.0     | °C   | IS-S | A39   |
| PA40 | Number of high discharge gas<br>temperature<br>alarms/hour for manual re-arm                          | 3        | 0        | 5        |      | IS-S | A40   |
| PA41 | Type of high discharge gas temperature<br>alarm:<br>0: No relay<br>1: Minor alarm<br>2: Serious alarm | 2        | 0        | 2        |      | IS-S | A41   |
| PA42 | Antifreeze alarm delay                                                                                | 5        | 0        | 999      | Sec  | IS-S | A42   |
| PA43 | Water temperature<br>antifreeze alarm setpoint                                                        | 3.0      | 0.0      | 20.0     | °C   | IS-S | A43   |
| PA44 | Water temperature antifreeze alarm<br>differential                                                    | 2.0      | 0.1      | 10.0     | °C   | IS-S | A44   |
| PA45 | Type of antifreeze alarm signal:<br>0: No relay<br>1: Minor alarm<br>2: Serious alarm                 | 2        | 0        | 2        |      | IS-S | A45   |
| PA46 | Type of fire/smoke alarm:<br>0: Put out fire<br>1: Smoke evacuation                                   | 1        | 0        | 1        |      | IS-S | A46   |
| PA47 | Type of fire/smoke alarm signal:<br>0: No relay<br>1: Minor alarm<br>2: Serious alarm                 | 2        | 0        | 2        |      | IS-S | A47   |
| PA48 | Generic warning delay                                                                                 | 30       | 0        | 999      | Sec  | IS-S | A48   |
| PA49 | Type of generic re-arm warning:<br>0: Automatic<br>1: Manual                                          | Auto (0) | Auto (0) | Manu (1) |      | IS-S | A49   |
| PA50 | Generic alarm delay                                                                                   | 30       | 0        | 999      | Sec  | IS-S | A50   |
| PA51 | Type of generic re-arm alarm:<br>0: Automatic<br>1: Manual                                            | Manu (1) | Auto (0) | Manu (1) |      | IS-S | A51   |
| PA52 | Enable RTC alarm                                                                                      | NO (0)   | NO (0)   | YES (1)  |      | IS-S | A52   |
| PA53 | Type of RTC alarm re-arm:<br>0: Automatic<br>1: Manual                                                | Auto (0) | Auto (0) | Manu (1) |      | IS-S | A53   |
| PA54 | Type of RTC alarm signal:<br>0: No relay<br>1: Minor alarm<br>2: Serious alarm                        | 1        | 0        | 2        |      | IS-S | A54   |
| PA55 | Type of phase sequence alarm signal:<br>0: No relay<br>1: Minor alarm<br>2: Serious alarm             | 2        | 0        | 2        |      | IS-S | A55   |
| PA56 | Type of expansion alarm signal:<br>0: No relay<br>1: Minor alarm<br>2: Serious alarm                  | 1        | 0        | 2        |      | IS-S | A56   |
|      | MODBUS                                                                                                |          |          |          |      |      |       |
| PH11 | MODBUS address                                                                                        | 1        | 1        | 247      |      | IS-M | H11   |

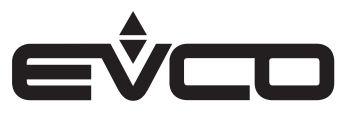

| Code | Description of parameter                                                                                                    | Default | Min     | Max     | U.M. | Menu | Notes                                               |
|------|----------------------------------------------------------------------------------------------------|---------|---------|---------|------|------|-----------------------------------------------------|
| PH12 | Baud rate of MODBUS communication:<br>0: 1200<br>1: 2400<br>2: 4800<br>3: 9600<br>4: 19200<br>5: 28800<br>6: 38400<br>7: 57600 | 3       | 0       | 7       | Kbit | IS-M | H12                                                 |
| PH13 | MODBUS parity:<br>0: None<br>1: Odd<br>2: Even                                                                                 | 2       | 0       | 2       |      | IS-M | H13                                                 |
| PH14 | MODBUS stop bit:<br>0: 1 stop bit<br>1: 2 stop bits                                                                            | 0       | 0       | 1       |      | IS-M | H14                                                 |
|      | OTHER PARAMETERS                                                                                                    |         |         |         |      |      |                                                     |
| PH01 | Enable machine switch on/switch off by<br>pressing<br>ESC key                                                                  | YES (1) | NO (0)  | YES (1) |      | IS-V | H01                                                 |
| PH02 | Enable supervisor machine switch on/<br>switch off                                                                             | NO (0)  | NO (0)  | YES (1) |      | IS-V | H02                                                 |
| PH03 | Enable programme                                                                                                    | NO (0)  | NO (0)  | YES (1) |      | IS-V | H03                                                 |
| PH04 | Unit status in holiday setting:<br>0: Unit off<br>1: Unit on                                                                   | 1       | 0       | 1       |      | IS-V | Н04                                                 |
| PH05 | Unit of measurement of temperature:<br>0: °C<br>1: °F                                                                          | 0 (°C)  | 0 (°C)  | 1(°F)   |      | IS-V | H05                                                 |
| PH06 | Unit of measurement of pressure:<br>0: Bar<br>1: psi                                                                           | 0 (Bar) | 0 (Bar) | 1 (psi) |      | IS-V | H06                                                 |
| PH07 | Minimum summer setpoint value                                                                                                  | 20.0    | -15.0   | PH08    | °C   | IS-V | H07                                                 |
| PH08 | Maximum summer setpoint value                                                                                                  | 28.0    | PH07    | 70.0    | °C   | IS-V | H08                                                 |
| PH09 | Minimum winter setpoint value                                                                                                  | 14.0    | -15.0   | PH10    | °C   | IS-V | Н09                                                 |
| PH10 | Maximum winter setpoint value                                                                                                  | 26.0    | PH09    | 70.0    | °C   | IS-V | H10                                                 |
| PH16 | CAN baud rate:<br>1: 20 KB<br>2: 50 KB<br>3: 125 KB<br>4: 500 KB                                                               | 3       | 1       | 4       | Kb   | IS-V | H16                                                 |
| PH17 | CAN network local node                                                                                                    | 1       | 1       | 127     |      | IS-V | H17                                                 |
| PH18 | Delete alarm history                                                                                                    | NO (0)  | NO (0)  | YES (1) |      | IS-V | Set YES (1) and wait<br>for the<br>NO value (0) H18 |
| PH19 | Minimum CO <sub>2</sub> /VOC transducer PPM value                                                                              | 0       | 0       | PH20    | PPM  | IS-V | Н19                                                 |
| PH20 | Maximum CO <sub>2</sub> /VOC transducer<br>PPM value                                                                           | 2000    | PH19    | 9999    | PPM  | IS-V | H20                                                 |
| PH21 | Minimum compressor pressure<br>transducer value                                                                                | 5.0     | 5.0     | PH22    | Bar  | IS-V | H21                                                 |
| PH22 | Maximum compressor pressure<br>transducer value                                                                                | 50.0    | PH21    | 60.0    | Bar  | IS-V | H22                                                 |

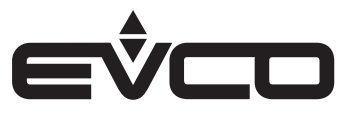

| Code    | Description of parameter                                                                                     | Default | Min    | Max     | U.M. | Menu  | Notes                                                      |
|---------|----------------------------------------------------------------------------------------------------|---------|--------|---------|------|-------|------------------------------------------------------------|
| PH23    | Enable EVCO LED                                                                                              | YES (1) | NO (0) | YES (1) |      | IS-V  | H23                                                        |
|         | DEFAULT                                                                                                    |         |        |         |      |       |                                                            |
| PH15    | Reset manufacturer's default<br>parameters                                                                   | NO (0)  | NO (0) | YES (1) |      | IS-D  | Wait for the NO (0)<br>value on reset<br>completion<br>H15 |
| PSd3    | Installer level password (3)                                                                                 | 2       | -999   | 9999    |      | IS    | PS3                                                        |
| Level 4 | MANUFACTURER MENU                                                                                            |         |        |         |      |       |                                                            |
|         | CONFIGURATION PARAMETERS                                                                                     |         |        |         |      |       |                                                            |
| PG01    | Machine type:<br>0: Dehumidifier<br>1: Dehumidifier + air recirculation                                      | 0       | 0      | 1       |      | CO-C  | G01                                                        |
| PG02    | Enable heat integration                                                                                      | YES (1) | NO (0) | YES (1) |      | CO-C  | G02                                                        |
| PG03    | Enable free-cooling/free-heating                                                                             | NO (0)  | NO (0) | YES (0) |      | CO-C  | G03                                                        |
| PG04    | Type of heat recovery exchanger:<br>0: Disabled<br>1: Cross-flow<br>2: Rotary                                | 0       | 0      | 2       |      | CO-C  | G04                                                        |
| PG05    | Enable expansion                                                                                             | NO (0)  | NO (0) | YES (1) |      | CO-C  | G05                                                        |
| PSd4    | Manufacturer level password (4)                                                                              | 3       | -999   | 9999    |      | CO    | PS4                                                        |
|         | AI HARDWARE PARAMETERS                                                                                       |         |        |         |      |       |                                                            |
| HAOO    | Use of room temperature and<br>humidity probes:<br>0: None<br>1: Evj T<br>2: Evj TH<br>3: Epj T<br>4: Epj TH | 0       | 0      | 4       |      | CO-AI | A00                                                        |
| HA01    | AI1 allocation                                                                                               | 0       | 0      | 60      |      | CO-AI | A01                                                        |
| HA02    | AI2 allocation                                                                                               | 0       | 0      | 60      |      | CO-AI | A02                                                        |
| HA03    | AI3 allocation                                                                                               | 0       | 0      | 60      |      | CO-AI | A03                                                        |
| HA04    | AI4 allocation                                                                                               | 0       | 0      | 52      |      | CO-AI | A04                                                        |
| HA05    | AI5 allocation                                                                                               | 0       | 0      | 52      |      | CO-AI | A05                                                        |
| HA06    | AI6 allocation                                                                                               | 0       | 0      | 52      |      | CO-AI | A06                                                        |
| HA07    | AI7 allocation                                                                                               | 0       | 0      | 52      |      | CO-AI | A07                                                        |
| HA08    | AI1 Epj allocation                                                                                           | 0       | 0      | 52      |      | CO-AI | A08                                                        |
| HA09    | AI2 Epj allocation                                                                                           | 0       | 0      | 52      |      | CO-AI | A09                                                        |
| HA10    | AI1 expansion allocation                                                                                     | 0       | 0      | 60      |      | CO-AI | A10                                                        |
| HA11    | AI2 expansion allocation                                                                                     | 0       | 0      | 60      |      | CO-AI | A11                                                        |
| HA12    | AI3 expansion allocation                                                                                     | 0       | 0      | 52      |      | CO-AI | A12                                                        |
| HA13    | AI4 expansion allocation                                                                                     | 0       | 0      | 52      |      | CO-AI | A13                                                        |
| HA14    | AI5 expansion allocation                                                                                     | 0       | 0      | 52      |      | CO-AI | A14                                                        |
| HA15    | AI6 expansion allocation                                                                                     | 0       | 0      | 52      |      | CO-AI | A15                                                        |
| HA16    | AI7 expansion allocation                                                                                     | 0       | 0      | 52      |      | CO-AI | A16                                                        |
| HA17    | AI1 Evj allocation                                                                                           | 0       | 0      | 52      |      | CO-AI | A17                                                        |
| HA18    | AI2 Evj allocation                                                                                           | 0       | 0      | 52      |      | CO-AI | A18                                                        |
|         | DI HARDWARE PARAMETERS                                                                                       |         |        |         |      |       |                                                            |
| HB01    | DI1 allocation                                                                                               | 0       | 0      | 46      |      | CO-DI | b01                                                        |

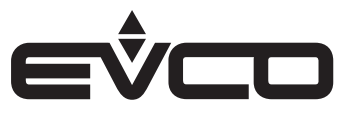

| Code | Description of parameter            | Default | Min | Max  | U.M. | Menu  | Notes |
|------|-------------------------------------|---------|-----|------|------|-------|-------|
| HB02 | DI2 allocation                      | 0       | 0   | 46   |      | CO-DI | b02   |
| НВОЗ | DI3 allocation                      | 0       | 0   | 46   |      | CO-DI | b03   |
| HB04 | DI4 allocation                      | 0       | 0   | 46   |      | CO-DI | b04   |
| HB05 | DI1 expansion allocation            | 0       | 0   | 46   |      | CO-DI | b05   |
| HB06 | DI2 expansion allocation            | 0       | 0   | 46   |      | CO-DI | b06   |
| HB07 | DI3 expansion allocation            | 0       | 0   | 46   |      | CO-DI | b07   |
|      | AO HARDWARE PARAMETERS              |         |     |      |      |       |       |
| HC01 | A01 allocation                      | 0       | 0   | 7    |      | CO-AO | C01   |
| HC02 | A02 allocation                      | 0       | 0   | 7    |      | CO-AO | C02   |
| HC03 | A03 allocation                      | 0       | 0   | 7    |      | CO-AO | C03   |
| HC04 | A04 allocation                      | 0       | 0   | 7    |      | CO-AO | C04   |
| HC05 | A01 expansion allocation            | 0       | 0   | 7    |      | CO-AO | C05   |
| HC06 | A02 expansion allocation            | 0       | 0   | 7    |      | CO-AO | C06   |
| HCF1 | Supply fan PWM frequency            | 10      | 10  | 2000 | Hz   | CO-AO | CF1   |
| HCF2 | Return fan PWM frequency            | 10      | 10  | 2000 | Hz   | CO-AO | CF2   |
| HCF3 | Compressor PWM frequency            | 10      | 10  | 2000 | Hz   | CO-AO | CF3   |
|      | DO HARDWARE PARAMETERS              |         |     |      |      |       |       |
| HD01 | D01 allocation                      | 0       | 0   | 30   |      | CO-DO | d01   |
| HD02 | DO2 allocation                      | 0       | 0   | 30   |      | CO-DO | d02   |
| HD03 | D03 allocation                      | 0       | 0   | 30   |      | CO-DO | d03   |
| HD04 | DO4 allocation                      | 0       | 0   | 30   |      | CO-DO | d04   |
| HD05 | D05 allocation                      | 0       | 0   | 30   |      | CO-DO | d05   |
| HD06 | D06 allocation                      | 0       | 0   | 30   |      | CO-DO | d06   |
| HD07 | D01 expansion allocation            | 0       | 0   | 30   |      | CO-DO | d07   |
| HD08 | DO2 expansion allocation            | 0       | 0   | 30   |      | CO-DO | d08   |
| HD09 | D03 expansion allocation            | 0       | 0   | 30   |      | CO-DO | d09   |
| HD10 | DO4 expansion allocation            | 0       | 0   | 30   |      | CO-DO | d10   |
| HD11 | Open Collector expansion allocation | 0       | 0   | 30   |      | CO-DO | d11   |

N.B. - When the machine parameters are configured or changes made to the configuration parameters, it is advisable to switch the machine off and restart the system to allow the board to configure itself

- When two PWM sensors are connected to the expansion analogue outputs, make sure they have the same frequency because the parameter to set the frequency is shared by both the outputs.

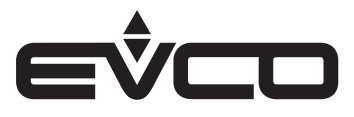

# Table of inputs/outputs

# Parameters of analogue inputs - AI

| Code      | Description                                 | Notes | Code     | Description                          | Notes     |
|-----------|---------------------------------------------|-------|----------|--------------------------------------|-----------|
| AI1-2-3 ( | OEM - AI1-2 Expansion                       |       | 36       | Fire/smoke NO                        |           |
| 0         | Disabled                                    |       | 37       | Phase sequence NC                    |           |
| 1         | Remote ON/OFF NC                            |       | 38       | Phase sequence NO                    |           |
| 2         | Remote ON/OFF NO                            |       | 39       | Antifreeze NC                        |           |
| 3         | Summer/Winter NC                            |       | 40       | Antifreeze NO                        |           |
| 4         | Summer/Winter NO                            |       | 41       | Generic alarm NC                     |           |
| 5         | Dehumidification request NC                 |       | 42       | Generic alarm NO                     |           |
| 6         | Dehumidification request NO                 |       | 43       | Generic warning NC                   |           |
| 7         | Heat regulation request NC                  |       | 44       | Generic warning NO                   |           |
| 8         | Heat regulation request NO                  |       | 45       | Economy NC                           |           |
| 9         | Water flow switch NC                        |       | 46       | Economy NO                           |           |
| 10        | Water flow switch NO                        |       | 47       | Return/room temperature              |           |
| 11        | Supply air flow switch NC                   |       | 48       | External temperature                 |           |
| 12        | Supply air flow switch NO                   |       | 49       | Water temperature                    |           |
| 13        | Return air flow switch NC                   |       | 50       | Expulsion temperature                |           |
| 14        | Return air flow switch NO                   |       | 51       | Compressor discharge gas temperature |           |
| 15        | Supply filters differential pressure switch |       | 52       | Compressor defrost temperature       |           |
| 16        | Supply filters differential pressure switch |       | 53       | Room humidity 4-20mA                 |           |
|           | NO                                          |       | 54       | Room humidity 0-10V                  |           |
| 17        | Return filters differential pressure switch |       | 55       | Air quality 4-20mA                   |           |
| 19        | Return filters differential pressure switch |       | 56       | Air quality 0-10V                    |           |
| 10        | NO                                          |       | 57       | Fan potentiometer 4-20mA             |           |
| 19        | Fans forced by DI NC                        |       | 58       |                                      |           |
| 20        | Fans forced by DI NO                        |       | 59       | High pressure 4-20MA                 |           |
| 21        | Supply fan thermal switch NC                |       | 6U       | Algo pressure 0-5V                   |           |
| 22        | Supply fan thermal switch NO                |       | A14-5-6- | Dischled                             | AII-2 EPJ |
| 23        | Return fan thermal switch NC                |       | 1        |                                      |           |
| 24        | Return fan thermal switch NO                |       | 2        |                                      |           |
| 25        | Supply fan tachometer NC                    |       | 2        |                                      |           |
| 26        | Supply fan tachometer NO                    |       | 3        |                                      |           |
| 27        | Return fan tachometer NC                    |       | 5        |                                      |           |
| 28        | Return fan tachometer NO                    |       | 6        |                                      |           |
| 29        | Low pressure NC                             |       | 7        | Heat regulation request NC           |           |
| 30        | Low pressure NO                             |       | 2        | Heat regulation request NO           |           |
| 31        | High pressure NC                            |       | 9        | Water flow switch NC                 |           |
| 32        | High pressure NO                            |       | 10       | Water flow switch NO                 |           |
| 33        | Compressor thermal switch NC                |       | 11       | Supply ain flow switch NC            |           |
| 34        | Compressor thermal switch NO                |       | 12       | Supply air flow switch NO            |           |
| 35        | Fire/smoke NC                               |       | 13       | Return air flow switch NC            |           |

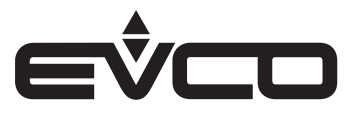

| Code | Description                                    | Notes |
|------|------------------------------------------------|-------|
| 14   | Return air flow switch NO                      |       |
| 15   | Supply filters differential pressure switch NC |       |
| 16   | Supply filters differential pressure switch NO |       |
| 17   | Return filters differential pressure switch NC |       |
| 18   | Return filters differential pressure switch NO |       |
| 19   | Fans forced by DI NC                           |       |
| 20   | Fans forced by DI NO                           |       |
| 21   | Supply fan thermal switch NC                   |       |
| 22   | Supply fan thermal switch NO                   |       |
| 23   | Return fan thermal switch NC                   |       |
| 24   | Return fan thermal switch NO                   |       |
| 25   | Supply fan tachometer NC                       |       |
| 26   | Supply fan tachometer NO                       |       |
| 27   | Return fan tachometer NC                       |       |
| 28   | Return fan tachometer NO                       |       |
| 29   | Low pressure NC                                |       |
| 30   | Low pressure NO                                |       |
| 31   | High pressure NC                               |       |
| 32   | High pressure NO                               |       |
| 33   | Compressor thermal switch NC                   |       |
| 34   | Compressor thermal switch NO                   |       |
| 35   | Fire/smoke NC                                  |       |
| 36   | Fire/smoke NO                                  |       |
| 37   | Phase sequence NC                              |       |
| 38   | Phase sequence NO                              |       |
| 39   | Antifreeze NC                                  |       |
| 40   | Antifreeze NO                                  |       |
| 41   | Generic alarm NC                               |       |
| 42   | Generic alarm NO                               |       |
| 43   | Generic warning NC                             |       |
| 44   | Generic warning NO                             |       |
| 45   | Economy NC                                     |       |
| 46   | Economy NO                                     |       |
| 47   | Return/room temperature                        |       |
| 48   | External temperature                           |       |
| 49   | Water temperature                              |       |
| 50   | Extraction temperature                         |       |
| 51   | Compressor discharge gas temperature           |       |
| 52   | Compressor defrost temperature                 |       |

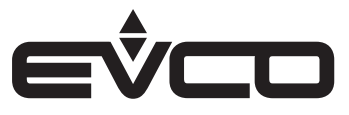

# Parameters for digital inputs - DI

| Code | Description                                       | Notes |
|------|---------------------------------------------------|-------|
| 0    | Disabled                                          |       |
| 1    | Remote NC ON-OFF                                  |       |
| 2    | Remote NO ON/OFF                                  |       |
| 3    | Summer/Winter NC                                  |       |
| 4    | Summer/Winter NO                                  |       |
| 5    | Dehumidifier request NC                           |       |
| 6    | Dehumidifier request NO                           |       |
| 7    | Heat regulation request NC                        |       |
| 8    | Heat regulation request NO                        |       |
| 9    | Water flow switch NC                              |       |
| 10   | Water flow switch NO                              |       |
| 11   | Supply air flow switch NC                         |       |
| 12   | Supply air flow switch NO                         |       |
| 13   | Return air flow switch NC                         |       |
| 14   | Return air flow switch NO                         |       |
| 15   | Supply filters differential pressure switch NC    |       |
| 16   | Supply filters differential pressure switch<br>NO |       |
| 17   | Return filters differential pressure switch<br>NC |       |
| 18   | Return filters differential pressure switch<br>NO |       |
| 19   | Fans forced by DI NC                              |       |
| 20   | Fans forced by DI NO                              |       |
| 21   | Supply fan thermal switch NC                      |       |
| 22   | Supply fan thermal switch NO                      |       |
| 23   | Return fan thermal switch NC                      |       |
| 24   | Return fan thermal switch NO                      |       |
| 25   | Supply fan tachometer NC                          |       |
| 26   | Supply fan tachometer NO                          |       |
| 27   | Return fan tachometer NC                          |       |
| 28   | Return fan tachometer NO                          |       |
| 29   | Low pressure NC                                   |       |
| 30   | Low pressure NO                                   |       |
| 31   | High pressure NC                                  |       |
| 32   | High pressure NO                                  |       |
| 33   | Compressor thermal switch NC                      |       |
| 34   | Compressor thermal switch NO                      |       |
| 35   | Fire/smoke NC                                     |       |
| 36   | Fire/smoke NO                                     |       |
| 37   | Phase sequence NC                                 |       |

| Code | Description        | Notes |
|------|--------------------|-------|
| 38   | Phase sequence NO  |       |
| 39   | Antifreeze NC      |       |
| 40   | Antifreeze NO      |       |
| 41   | Generic alarm NC   |       |
| 42   | Generic alarm NO   |       |
| 43   | Generic warning NC |       |
| 44   | Generic warning NO |       |
| 45   | Economy NC         |       |
| 46   | Economy NO         |       |

# Parameters for digital outputs - DO

| Code | Description                         | Notes |
|------|-------------------------------------|-------|
| 0    | Disabled                            |       |
| 1    | Supply fan NC                       |       |
| 2    | Supply fan NO                       |       |
| 3    | Return fan NC                       |       |
| 4    | Return fan NO                       |       |
| 5    | Compressor NC                       |       |
| 6    | Compressor NO                       |       |
| 7    | External air damper NC              |       |
| 8    | External air damper NO              |       |
| 9    | Recirculation damper NC             |       |
| 10   | Recirculation damper NO             |       |
| 11   | Water valve NC                      |       |
| 12   | Water valve NO                      |       |
| 13   | Water condensation valve NC         |       |
| 14   | Water condensation valve NO         |       |
| 15   | Air condensation valve NC           |       |
| 16   | Air condensation valve NO           |       |
| 17   | Heat recovery exchanger NC          |       |
| 18   | Heat recovery exchanger NO          |       |
| 19   | Bypass Free-Cooling/Free-Heating NC |       |
| 20   | Bypass Free-Cooling/Free-Heating NO |       |
| 21   | ON/OFF NC                           |       |
| 22   | ON/OFF NO                           |       |
| 23   | Summer/Winter NC                    |       |
| 24   | Summer/Winter NO                    |       |
| 25   | Serious alarm NC                    |       |
| 26   | Serious alarm NO                    |       |
| 27   | Minor alarm NC                      |       |
| 28   | Minor alarm NO                      |       |
| 29   | High humidity NC                    |       |
| 30   | High humidity NO                    |       |

# Parameters of analogue outputs - AO

| Code | Description         | Notes |
|------|---------------------|-------|
| 0    | Disabled            |       |
| 1    | 0 - 10 V supply fan |       |
| 2    | PWM supply fan      |       |
| 3    | 0 - 10 V return fan |       |
| 4    | PWM return fan      |       |
| 5    | 0 - 10 V compressor |       |
| 6    | PWM compressor      |       |
| 7    | External air damper |       |

N.B. For the analogue outputs of the supply fan, return fan and compressor, it is possible to choose the type of sensor, either 0 - 10 V or PWM, using the configurations of the inputs. If a PWM sensor has been chosen, the frequency must also be set by the HCF parameters. For the analogue output of the external air damper, the only

possible sensor is the 0 - 10 V sensor.

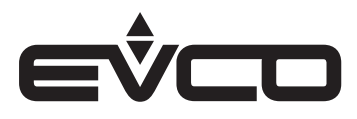

# Regulations

# Machine status

Switching the unit on and off:

- 1. Using the ON/STAND-BY 🖾 key (this function is enabled by parameter PH01)
  - To switch on press the appropriate key for about 2 seconds. If all the other functions are enabled, the machine will switch on by itself.
    - To switch off press the appropriate key for about 2 seconds.
       The machine will switch off by itself. The status "OFF KEY" will appear.
- 2. Using the "ON/OFF" command from the digital input if the relative DI is configured
  - To switch on close the remote "ON/OFF" contact.
     If all the other functions are enabled, the machine will switch on by itself.
  - To switch off open the remote "ON/OFF" contact.
     The machine will switch off by itself. The status "OFF dl" will appear.
- Using the supervision protocol (this function is enabled by parameter PH02)
  To switch on activate the switch-on status from the protocol.
  - If all the other functions are enabled, the machine will switch on by itself.
  - To switch off deactivate the switch-on status from the protocol.
     The machine will switch off by itself. The status "OFF SUP" will appear.
- 4. Using the programme (this function is enabled by parameter *PH03*)
  - To switch on if the RTC date and time indicate the switch-on status and if all the other functions are enabled. The machine will switch on by itself.
  - To switch off if the RTC date and time indicate the switch-off status.
     The machine will switch off by itself. The status "OFF SCHE" will appear.

"ON/OFF" status using the digital input, supervision protocol or programme can only be achieved when the machine is switched on with a key.

# Regulating the operating modes

Values of the operating modes

| "MODE" parameter | Description                        |  |
|------------------|------------------------------------|--|
| 0=COOL – SUMMER  | Summer operation                   |  |
| 1=HEAT – WINTER  | Winter operation                   |  |
| 2=AUTOMATIC      | Operation based on switching probe |  |

On the user interface the mode:

- "summer" will be indicated by the "SUN" LED \*

- "winter" by the "SNOWFLAKE" LED\*

They will flash if in automatic changeover mode.

Follow these procedures to set the unit's operating mode:

- 1. Using parameter MOdE in the user menu (this function is enabled by parameter PC05=0 or PC05=1).
  - To set go to parameter *MOdE*using the SET E key and change the value using the
  - UP 🛆 and DOWN 🗹 keys. Press the SET key to confirm 🖭
  - If an EVJ LCD/EPJ LCD display is connected to the controller, this mode will have priority over both the digital input and

automatic changeover

- 2. Using the "summer/winter" command from the digital input if the relative DI is configured. This mode has priority over changeover, manual or automatic mode if there is no EVJ LCD/EPJ LCD display
  - "Winter mode"
  - Close the remote "summer/winter" contact
  - "Summer mode"

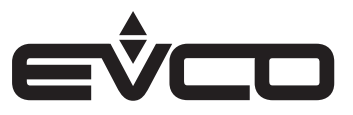

Open the remote "summer/winter" contact

- 3. Using a combination of keys on the main page of the application in the built-in display
- (hold LEFT 🖾 and RIGHT 🗵 down for 3 seconds). This mode does NOT work with EVJ LCD/EPJ LCD displays.
- Using the automatic changeover mode (this function is enabled by parameter PC05=1 and MOdE=2 or PC05=2).

#### Changing the season using the switching probe

Follow these steps to enable the season change mode:

- set the season change mode (parameter PC05) to manual + automatic in this way it will still be possible to manually change the mode using parameter MOdE
- set the parameter MOdE or the parameter PC05 to Automatic in this way the mode will only be changed on the switching probe and changes to the parameter MOdE will have no effect

The switching probe chosen must be configured and not in error mode:

- if manual + automatic mode (parameter PC05 = 1) has been configured, it will return to manual operation
- if automatic mode only (parameter PC05 = 2) has been configured, the last mode used will be valid

For automatic changeover, the temperature of the room probe (parameter *PC06=1*) or the temperature of the system water (parameter *PC06=0*) can be used. Their operation and parameters will be different, according to which are chosen.

# Automatic changeover based on the room probe (parameter PC06=1)

To use automatic changeover mode based on the room probe, the room temperature probe must be configured and not in error mode:

- when the temperature is above the summer switching setpoint based on the room probe (parameter PC09), the unit switches to summer operation mode
- when the value of the air temperature falls below the setpoint for the winter switching based on the room probe (parameter *PC10*),

the unit switches to winter operation mode.

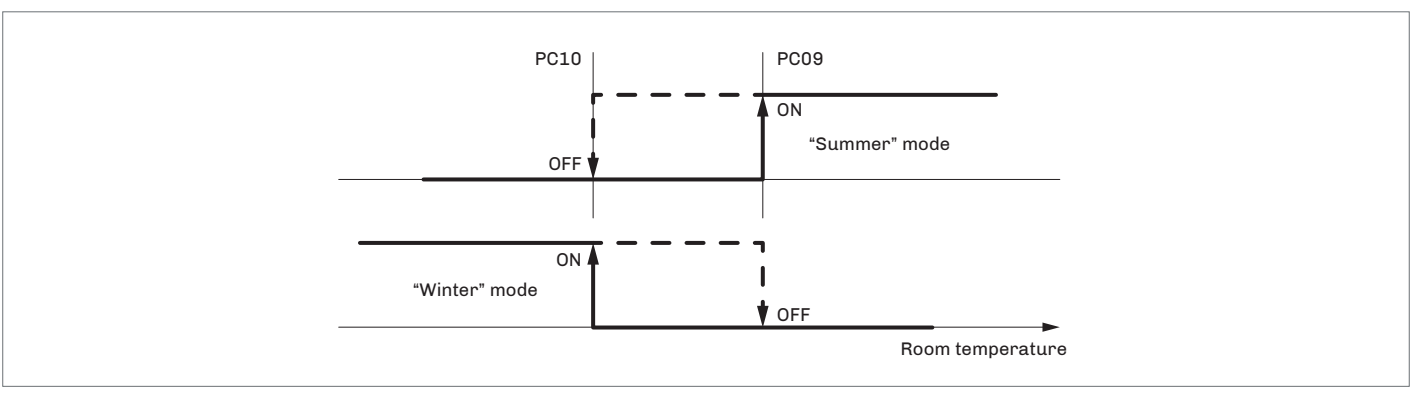

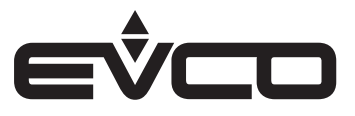

#### Automatic changeover based on the water probe (parameter PC06=0)

To use the automatic changeover mode based on the water probe, the water temperature probe must be configured and not in error mode. In this case, water must be made to circulate to determine the operating mode, so the water valve must be activated as well.

The temperature and the switching setpoints will be compared only at the end of a water valve anti-stagnation cycle or if there is a request for integration or dehumidification.

If there is a request for integration or dehumidification, the water valve will be activated for an anti-stagnation cycle which will last the duration of parameter *Pb07* and when that is complete, the operating mode will be checked:

- if the temperature is below the summer switching setpoint based on the water probe (parameter PC07) the unit switches to summer operation mode
- if the temperature is above the winter switching setpoint based on the water probe (parameter PC08) the unit switches to winter operation mode
- if the temperature is between these two setpoints, the last mode used will remain valid

The fans, compressor and other devices can now be activated to meet the active request. If the water flow switch alarm is triggered (AL17), it will not be possible to determine the water temperature, so the last mode used will remain valid.

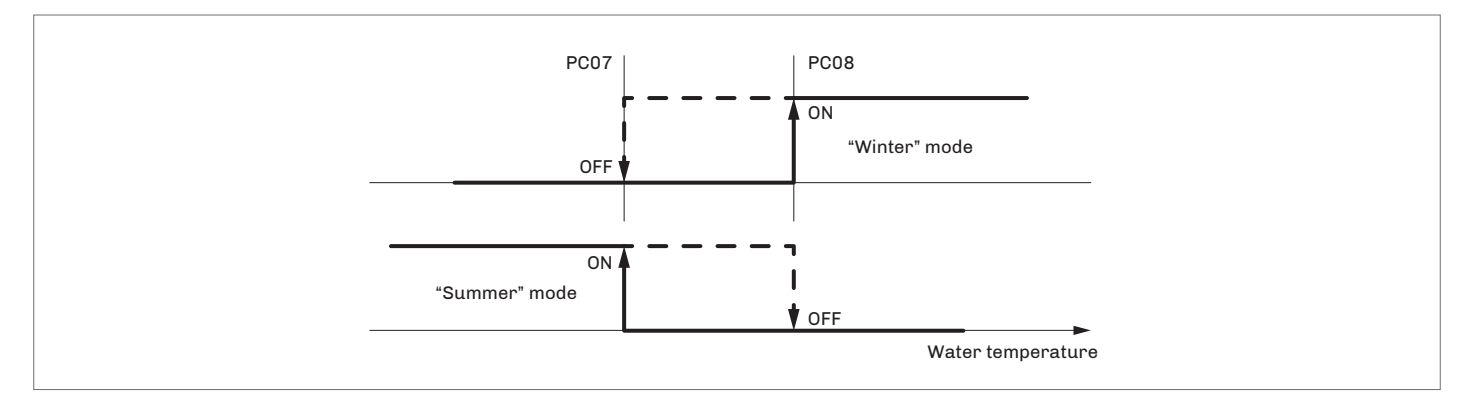

# Setting the RTC (Real time clock)

When the controller has been without power for a few days, the RTC (Real Time Clock) system loses the active time. When the controller is started up again, the right date and time must be set.

When the machine is switched on, the following screens will be displayed for the settings:

# RTC screens1st2nd3rd4th5th6th7thSEt<br/>rtcdAy<br/>30MOn<br/>1YEA<br/>19H<br/>10Min<br/>00SAVE

Pressing the SET 🔤 key to "SAVE" when the clock has been configured will:

- update the RTC
- show the main page of the application
- resolve the alarm situation (AL26)

If the alarm is not deleted, disconnect and reconnect the controller to the electric power and reset the alarm manually.

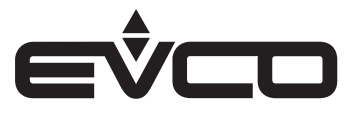

# Fans

For units where the air recirculation function is enabled (parameter *PG01*), the application can manage two modulating fans - one supply and one return.

It is also possible to configure a digital output to enable each fan.

In units with the dehumidification function only, the one fan fitted has two possible regulations:

Heat integration - (this function is enabled by parameter PG02)

A special set of parameters will be uploaded to work as a fan coil based on the differential from the temperature setpoint and the dehumidification setpoint, which will have priority over heat integration. The fan will adjust its speed according to the greater request between manual regulation and the remote potentiometer; they will have uploaded the minimum and maximum limits for dehumidification (parameters *PF28* and *PF10*). In these units, the fan is not always on and is only activated when there is a request for integration or dehumidification.

- When there is a request for heat integration, there will be a command (digital output) to enable it:
- when switching on The fan will remain off until the request is higher than the minimum speed (parameter *PF27*) and then it will take on the requested value
- when switching off
  - The fan will take on the requested value until it is higher than the minimum speed and then it will maintain the minimum speed until the request is 0.
- Air recirculation regulations air quality, manual, time bands and remote potentiometer.
   The extractor fan adjusts its speed between dedicated minimum and maximum values (parameters PF29 and

*PF30*) according to the greater request for air recirculation regulations (air quality, manual, time bands and remote potentiometer). Neither heat integration nor dehumidification affect its speed.

The supply fan, on the other hand, affects all six regulations.

Dehumidification will always have priority, otherwise the fan adjusts its speed according to the greater request of the other regulations (heat integration, air quality, manual, time bands and remote potentiometer).

Supply fan speed during heat integration can be regulated in three different ways through the configuration parameter *PF31*:

- PF31 = 0 - the speed is regulated according to the differential from the setpoint only

- *PF31* = 1 - the fan will be at maximum speed between manual regulation and remote potentiometer regulation which are linearised

according to the minimum and maximum parameters of the heat integration (parameters PF27 and PF09)

- *PF31 = 2* - the fan will be at maximum speed between regulation of the differential from the setpoint, manual regulation and remote

potentiometer regulation which are linearised according to the minimum and maximum parameters.

The minimum and maximum speeds of the supply fan will be different depending on the regulation that is active. They will be set by parameters:

- *PF07* and *PF08* for a unit with air recirculation and no active request for integration or dehumidification
- PF27 and PF09 for heat integration
- PF28 and PF10 for dehumidification

The minimum and maximum speeds of the return fan, irrespective of the active regulation, are set by parameters *PF29* and *PF30*.

If the digital input to force ventilation has been configured and activated, the speed will be set by parameter:

- PF23 for the supply fan
- PF32 for the return fan

It is possible to set a minimum fan activation time (parameter PF01).

- If during this time there is a request to switch the fan off, the fan will remain on until the time PF01 elapses.
- parameter PF02 sets a delay between the switch-on and switch-off of the supply and return fans
- parameter PF03 configures the fan post-ventilation time when the machine is switched off or the request expires. During this time, the fans will operate at a speed set by parameter PF26 for the supply fan and PF34 for the return fan. To disable this function, just set parameter PF03 to zero.

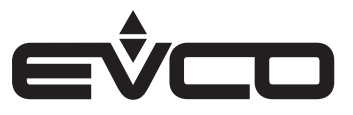

# Regulating dehumidification

Regulating dehumidification has priority over all the other regulations and affects the supply fan only.

If there is a dehumidification request, first the fan waits for the recirculation damper to open completely (parameter *PS01*) and then it adjusts its speed according to the greater request between manual regulation and remote potentiometer regulation.

These regulations are linearised in accordance with the minimum and maximum speed parameters for dehumidification (parameters *PF28* and *PF10*).

# **Regulating heat integration**

When regulating heat integration, which can be enabled by parameter *PG02*, the fan has to upload a set of specific parameters and work as a fan coil based on the differential from the temperature setpoint.

This regulation affects the speed of the supply fan only. Regulation will be inhibited in the following cases:

- the room probe is disabled or in error mode and the "Request for heat regulation" digital input is not configured.
- high temperature alarm in the summer
- low temperature alarm in the winter
- water flow switch alarm
- blocking alarm for the unit

If the unit has automatic changeover based on the water probe, regulation will be inhibited until the mode to use has been checked.

To control the room temperature, it is possible to use the sensors which are built into the EVJ LCD/EPJ LCD displays (parameter HA00) or configure a probe directly on the controller inputs.

A request for integration in "summer" mode may activate dehumidification and the compressor at the same time if forced dehumidification in cooling mode (parameter *PU05*) is enabled.

The supply fan adjusts its speed according to the request for integration only:

- if this regulation is greater than the others, excluding dehumidification which always has priority
- after it has waited for the recirculation damper to open completely (parameter PS01)

A request for heat integration is made if:

- SUMMER

The "Request for heat regulation" digital input is active or the room temperature is above setpoint *SEtC* plus the neutral zone *PF12* 

- WINTER

The "Request for heat regulation" digital input is active or the room temperature is below setpoint *SEtC* minus the neutral zone *PF12* 

The request will be met if:

- SUMMER

The "Request for heat regulation" digital input is not active and the room temperature is below setpoint *SEtC* minus the neutral zone *PF12* 

– WINTER

The "Request for heat regulation" digital input is not active and the room temperature is above setpoint *SEtH* plus the neutral zone *PF12* 

Depending on the configuration of parameter *PF31* it is possible to adjust the speed of the supply fan in three different ways, using incremental neutral zone regulation of the integration, manual regulation and remote potentiometer regulation:

- PF31 = 0
  - The speed is adjusted using incremental neutral zone regulation only

- PF31=1

The speed is adjusted according to the greater request between manual regulation and remote potentiometer regulation which are linearised according to the minimum and maximum speeds of the heat integration

(parameters PF27 and PF09).

– PF31 = 2

The speed is adjusted according to the greater request between incremental neutral zone regulation and

manual regulation and remote potentiometer regulation which are linearised according to the minimum and maximum speeds.
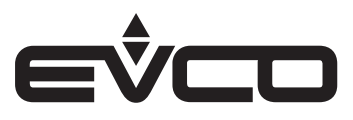

The regulation used is incremental neutral zone regulation set by the following parameters:

- PG02 enable heat integration
- SEtC summer setpoint
- SEtH winter setpoint
- PF27 minimum supply fan speed during heat integration
- PF09 maximum supply fan speed during heat integration
- PF11 percentage increase/decrease of fan speed during heat integration, CO, or manual regulation
- *PF12* heat integration neutral zone
- PF13 time increase/decrease of fan speed during heat integration

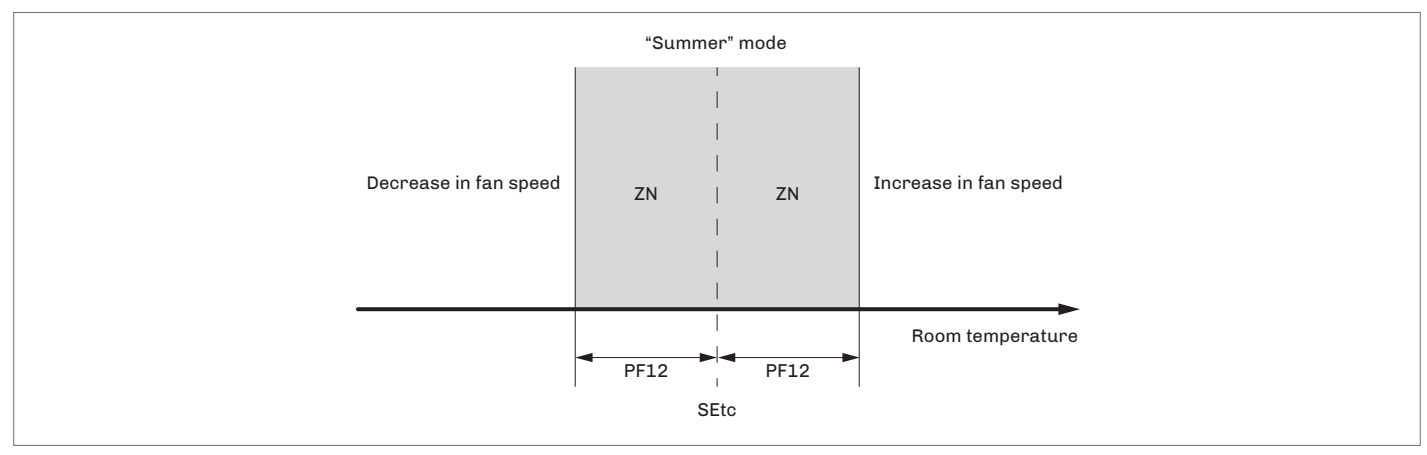

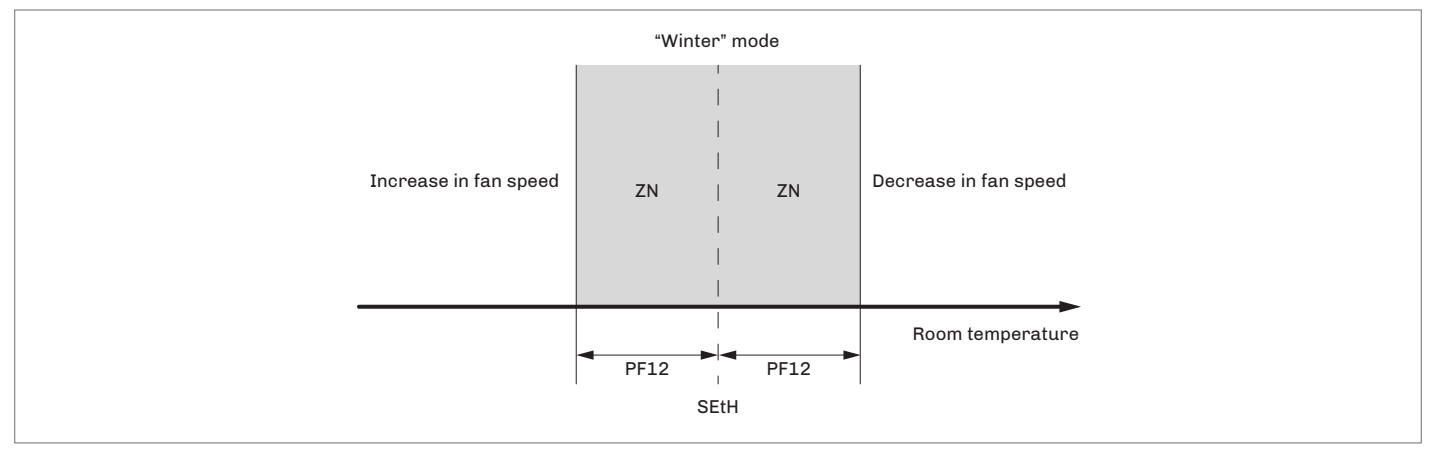

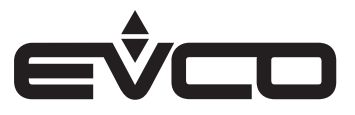

#### Regulating air quality

Regulating air quality in units with air recirculation (parameter *PG01*) is based on the air quality probe which must be configured and not in error mode.

If a blocking alarm for the unit is triggered, regulation will be inhibited.

The fans adjust their own speed according to the air quality request only when this regulation is greater than the others, excluding dehumidification which always has priority.

The regulations of the supply and return fans are independent and have different minimum and maximum speeds which are set by the following parameters:

- PF07 and PF08 for the supply fan
- PF29 and PF30 for the return fan

The regulation used is incremental neutral zone regulation set by the following parameters:

- PF07 minimum supply fan speed during recirculation
- PF08 maximum supply fan speed during recirculation
- PF11 percentage increase/decrease of fan speed during heat integration, CO20r manual regulation
- PF15 minimum air quality setpoint value
- PF16 maximum air quality setpoint value
- PF17 air quality setpoint
- PF18 air quality neutral zone
- PF19 time increase/decrease of fan speed during air quality regulation
- PF29 minimum return fan speed
- PF30 maximum return fan speed

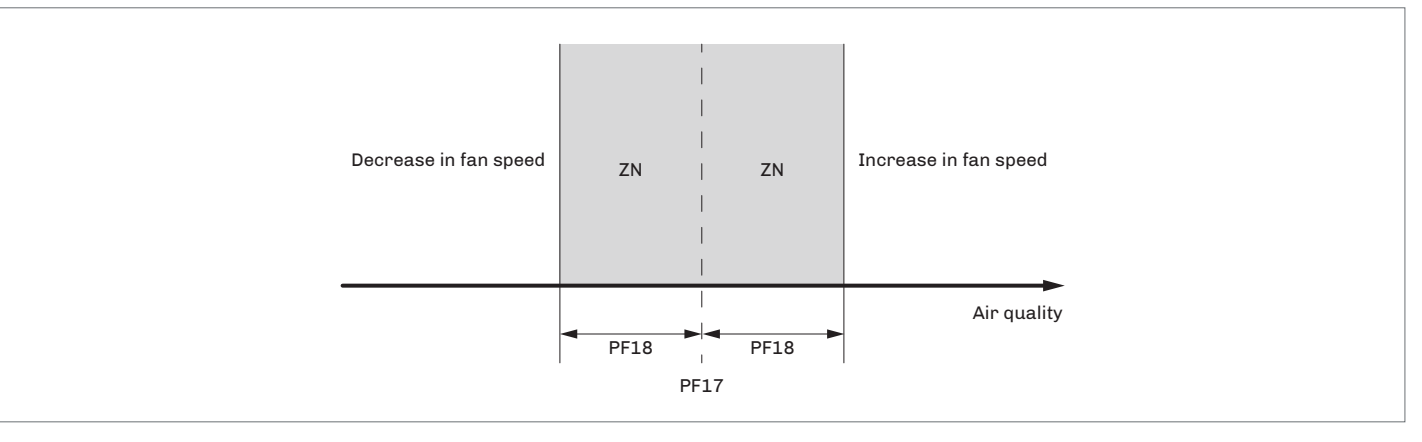

#### Regulating time bands

Time band regulation is only available in units with air recirculation (parameter *PG01*) and is only active if the time bands are enabled (parameter *PH03*).

If a blocking alarm for the unit is triggered, regulation will be inhibited.

The fans adjust their own speed according to the time band request only when this regulation is greater than the others, excluding dehumidification which always has priority.

The supply fan speed is set by parameters FSC,FSE and FSN, the return fan speed is set by parameters FRC,FRE and FRN depending on which time band is active.

- FSC supply fan comfort setting setpoint
- FSE supply fan economy setting setpoint
- FSN supply fan night setting setpoint
- FRC return fan comfort setting setpoint
- FRE return fan economy setting setpoint
- FRN return fan night setting setpoint

If holiday mode is active, the speed of the fans will take on the manual regulation value, set by parameter *PM20* for the supply fan and by parameter *PM22* for the return fan respectively.

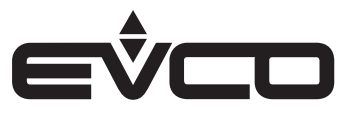

#### Manual regulation

Manual regulation of the supply fan is available both in units with air recirculation and units with dehumidification only. Manual regulation of the return fan is only available in units with air recirculation (parameter *PG01*). Both regulations are active if the time bands are not enabled (parameter *PH03*).

If a blocking alarm for the unit is triggered, regulation will be inhibited.

Manual regulation of the supply fan is linearised according to the maximum and minimum limits which are different according to the active regulation if there is a request for:

- dehumidification
- cooling which forces the compressor on (parameter PU05).

Regulation is linearised according to the minimum and maximum speed of dehumidification (parameters *PF28* and *PF10*). If there is a request for integration and regulation depends on manual regulation (parameter *PF31* other than 0), manual regulation will be linearised according to the minimum and maximum speed

of the integration (parameters PF27 and PF09).

In units with air recirculation, regulation is linearised according to the minimum and maximum speed of the air recirculation

(parameters PF07 and PF08).

Manual regulation of the return fan is always linearised according to the minimum and maximum speeds set by parameters *PF29* and *PF30*.

The fans adjust their own speed according to the manual request when this regulation is greater than the others, excluding dehumidification which always has priority.

By pressing the UP ⊠ and DOWN ⊠ keys, it is possible to increase or decrease the speed of the fans by one step equal to parameter *PF11*. The buzzer on the keypad will sound to tell the user if the

speed has been correctly increased or decreased.

Another way of changing the speeds is directly through parameter *PM20* for the supply fan and parameter *PM22* for the return fan.

#### Remote potentiometer regulation

Remote potentiometer regulation of the supply fan is available both in units with air recirculation and units with dehumidification only. Remote potentiometer regulation of the return fan is only available in units with air recirculation (parameter *PG01*).

To use this regulation, the remote potentiometer must be configured and not in error mode.

If a blocking alarm for the unit is triggered, regulation will be inhibited.

Remote regulation of the supply fan is linearised according to the maximum and minimum limits which are different according to the active regulation if there is a request for:

- dehumidification or a request for cooling which forces the compressor to switch on (parameter PU05)

regulation will be linearised according to the minimum and maximum speeds of the dehumidification (parameters *PF28* and *PF10*)

- integration and regulation depends on remote regulation (parameter PF31 other than 0)

remote regulation will be linearised according to the minimum and maximum speeds of the integration (parameters *PF27* and

*PF09*). Otherwise in units with air recirculation, regulation will be linearised according to the minimum and maximum speed of the

air recirculation (parameters PF07 and PF08).

Remote regulation of the return fan is always linearised according to the minimum and maximum speeds set by parameters *PF29* and *PF30*.

The fans adjust their own speed according to the value of the remote potentiometer only if this regulation is greater than the others, excluding dehumidification which always has priority.

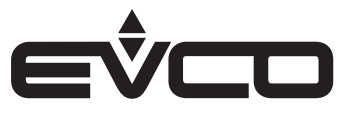

#### Anti-stagnation cycles to detect the temperature of the system

If the machine is a dehumidifier with air recirculation (parameter *PG01*), the return fan will be configured but the fans will not always be active. It is therefore a good idea to switch on the return fan on a regular basis to measure room temperature (enable with parameter *PC01*).

The anti-stagnation cycle consists of:

- waiting time (parameter PC02) during which the fan is off
- activation time (parameter PC03) during which the fans are switched on

The cycle starts, always with a pause period, as soon as the fan is switched off by the room regulation (conditions met).

The cycle ends if any kind of regulation request is made during the activation phase.

When evaluating the room conditions, parameter PC04 allows the user to decide whether to:

- activate the return fan only (PC04=0)
- activate both the supply and return fans (*PC04=1*)

The fan activation time during the cycle (parameter *PCO3*) must be long enough in relation to the protection time when both fans are switched on (parameter *PFO2*) to ensure both fans are able to switch on when the room temperature measurement phase starts up.

#### Fan status

Both the fans may be in the following operating status:

- Disabled the fan has not been configured for the system. When in this status, the user interface displays the symbol "---".
- 2. Alarm the fan is in alarm mode because of heat or the tachometer. When in this status, the user interface displays the message "ALrM"
- 3. Off the fan is switched off.
- When in this status, the user interface displays the message "*OFF*" 4. On - the fan is switched on.
- On the fan is switched on. When in this status, the user interface displays the message "On"
- Awaiting switch-on the fan is ready for switch on but is momentarily in a queue.
- When in this status, the user interface displays the message "*tON*"
- 6. Awaiting switch-off the fan is in post-ventilation and is ready for switch-off. When in this status, the user interface displays the message "*tOFF*"

#### Fan alarms

It is possible to configure a thermal switch alarm and a tachometer alarm for both fans through the dedicated digital input. These alarms are grouped into a single alarm called "Supply/return fan alarm" (parameters AL05/AL06) which is a blocking alarm for all the loads.

- The thermal switch alarm is triggered after a set delay of 2 seconds after activation of the "Supply/return fan thermal switch" digital input which is automatically re-armed.
- As regards the tachometer alarm, the maximum RPM of the fan must be defined (parameter PA25).
   After bypass time from fan switch-on (parameter PA23), if the speed detected by the digital input is lower than the calculated RPM of the minimum speed.
   After the delay (parameter PA24) the alarm, which is automatically re-armed, will be triggered.

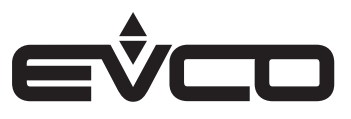

#### Over-modulation probe in error mode

If there is an error on the configured air quality probe, a predetermined speed can be set by parameter *PF05* for the supply fan and parameter *PF33* for the return fan. The fans will use this speed only if it is greater than the request of the other regulations.

#### Dehumidification

This unit has been designed primarily for dehumidification.

A digital or modulating compressor is used to dehumidify the room and it will have a dedicated set of parameters and type of regulation.

If a blocking alarm for the unit is triggered, if the "Dehumidifier request" digital input is not configured and the room humidity probe is in error mode, regulation will be inhibited.

By configuring parameters PU02, PU03 and PU04 it is possible to inhibit or enable dehumidification when certain conditions occur:

- PU02 = Enable dehumidification in winter
  - Through this parameter it is possible to:
  - disable dehumidification in winter (PU02=0)
  - enable dehumidification in winter with water and therefore activate the water valve (PU02=1)
  - enable dehumidification in winter without water
- PU03 = Enable dehumidification with high water temperature Through this parameter it is possible to:
  - inhibit dehumidification when a high water temperature alarm in summer occurs
  - leave dehumidification enabled when a high water temperature alarm in summer occurs
- PU04 = Enable dehumidification with water flow switch alarm Through this parameter it is possible to:
  - inhibit dehumidification when a flow switch alarm of the water valve occurs.
     With dehumidification in winter without water, the flow switch alarm does not inhibit dehumidification
  - leave dehumidification enabled when a flow switch alarm of the water valve occurs.
    - With dehumidification in winter without water, the flow switch alarm does not inhibit dehumidification

If the unit has automatic changeover based on the water probe, regulation will be inhibited until the mode to use has been checked.

The type of compressor used is only defined by the configuration of the inputs:

- the ON/OFF compressor will be used when only the digital output is configured
- a modulating compressor will be used when an analogue output is configured

When a modulating compressor is used, it is possible to configure the digital output which, in this case, will enable the compressor.

To control room humidity, it is possible:

- to use the sensors which are built into the EVJ LCD/EPJ LCD displays (parameter HA00)
- to configure a probe directly on the controller's inputs

#### ON/OFF compressor

To use an ON/OFF compressor, it is necessary to configure a digital output as the "Compressor".

The dehumidification request is active and compressor switch-on will be requested if at least one of the following conditions is met:

- there is a request for integration, the unit is in summer mode and forced dehumidification in cooling mode (parameter PU05) is enabled
- the "Dehumidifier request" digital input is active
- room humidity is higher than setpoint PU01 plus the differential PU07

The dehumidification request is considered satisfied, and the compressor will be switched off, if all the following conditions are met:

- the request for integration has been met with forced dehumidification in cooling mode enabled (parameter PU05)
- the "Dehumidifier request" digital input is no longer active
- room humidity is lower than setpoint PU01

The compressor does not come on immediately as there will be a delay between the change of speed/switch-on of the fan in dehumidification regulation and the compressor switch-on (parameter *PE04*).

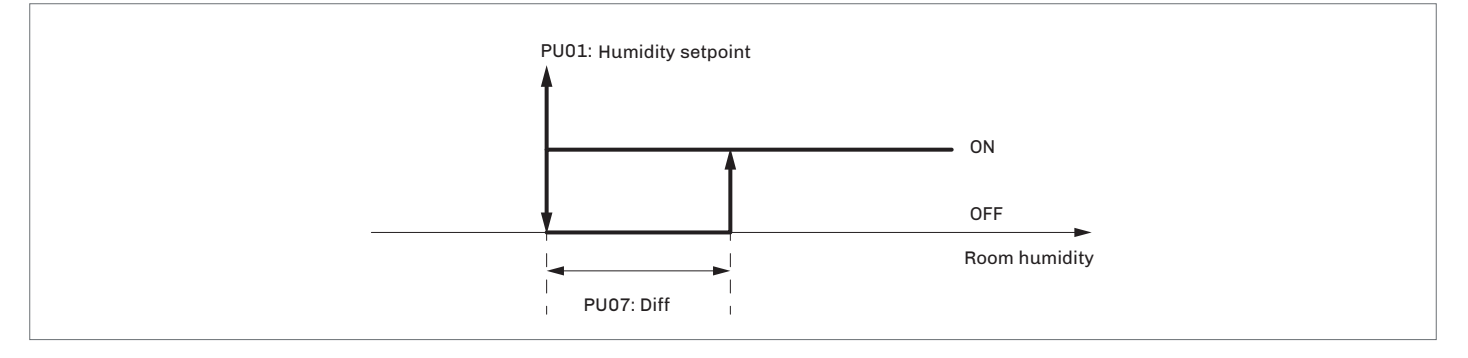

#### Modulating compressor

To use a modulating compressor, it is necessary to configure an analogue output as the "Compressor". It is also possible to configure a digital output to enable the compressor.

If there is a request for heat integration, the unit is in "summer" mode and forced dehumidification in cool mode will be enabled (parameter *PU05*). It will be possible to specify the percentage of compressor operation through parameter *PE21* which will be compared with the percentage of any dehumidification request in progress. The higher percentage between the dehumidification request and percentage of forced dehumidification will be used.

A dehumidification request is active and so the compressor percentage will increase if at least one of the following conditions is met:

- the "Dehumidifier request" digital input is active
- room humidity is higher than setpoint PU01 plus the neutral zone of the dehumidification (parameter PU06)

The dehumidification request is considered satisfied and the compressor percentage can be decreased only if both the following conditions are met:

- the "Dehumidifier request" digital input is no longer active
- room humidity is lower than setpoint PU01 minus the neutral zone of the dehumidification (parameter PU06)

The type of regulation of the modulating compressor is an incremental neutral zone set by the following parameters:

- PU01 humidity setpoint
- PU06 dehumidification neutral zone
- PE07 maximum percentage of modulating compressor
- PE08 percentage increase/decrease of modulating compressor during dehumidification
- PE09 time increase/decrease of modulating compressor during dehumidification

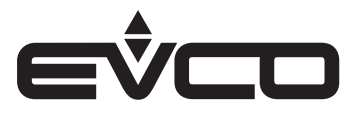

It is also possible to configure a command to enable the request by setting the minimum percentage of the modulating compressor (parameter *PE06*).

- When increasing, the output remains at 0% until the dehumidification request becomes greater than parameter PE06, it will then take on the value of the request
- When decreasing, the output takes on the value of the request until it is higher than parameter PE06, it will then be
  maintained at the value of PE06 until the request reaches 0%.

The compressor does not come on immediately as there will be a delay between the change of speed/switch-on of the fan in dehumidification regulation and the compressor switch-on (parameter PE04).

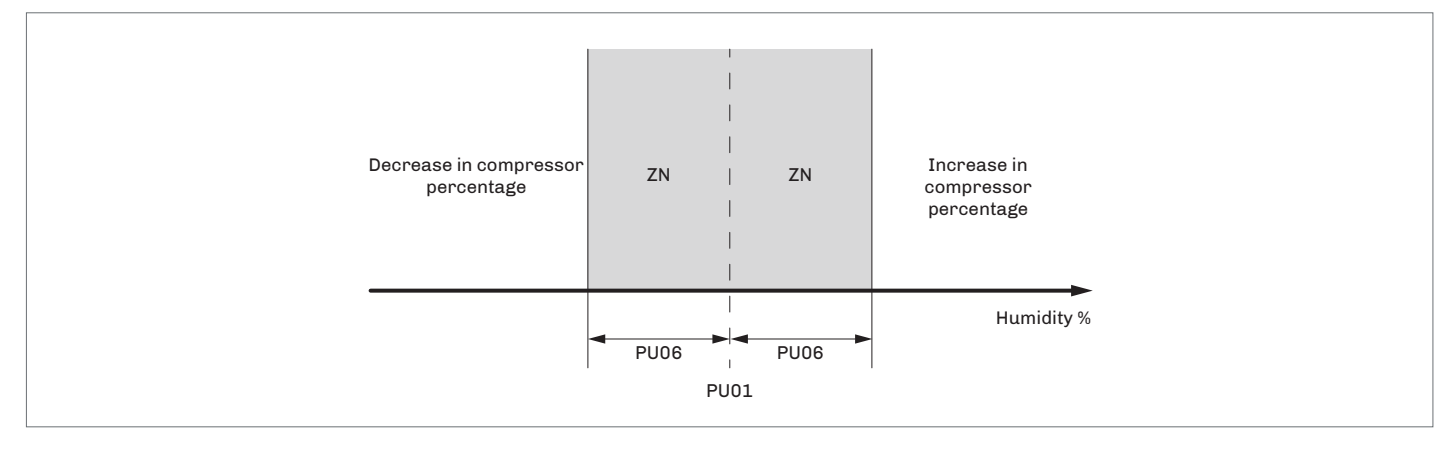

#### Dehumidification with cold water

When in "summer" *mode*, if there is a request for dehumidification or cooling (if this involves activating the compressor) and the water temperature is below parameter *PU08*, it will not be necessary to activate the refrigeration circuit as the low water temperature will guarantee the capacity needed for dehumidification.

There will, however, be a parameter to enable the compressor as a second dehumidification step (parameter *PU09*) if the dehumidification request is still active after the off-band time (parameter *PU10*).

This second dehumidification step will be deactivated, keeping the flow of cold water active if the dehumidification request is met.

The request will only be considered definitively satisfied if it is met for the off-band time (parameter *PU10*) after the compressor has been switched off.

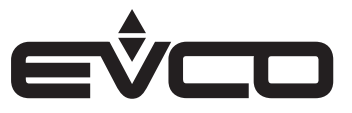

#### High pressure pre-alarm

When the high pressure pre-alarm, which is enabled in the modulating compressor only, is configured and the compressor pressure probe is not in error mode, it can be used to prevent boundary conditions and stop triggering the compressor alarm by trying to restrict its power.

This involves regulation in the neutral zone and is set by the following parameters:

- PE17 high pressure pre-alarm setpoint
- PE18 high pressure pre-alarm differential
- PE19 percentage increase/decrease of compressor in high pressure pre-alarm mode
- PE20 time percentage increase/decrease of compressor in high pressure pre-alarm mode

Compressor power is:

- decreased by the percentage PE19 after time PE20, if the value of the pressure goes above setpoint PE17.
- deceased until it reaches the minimum speed of the modulating compressor (parameter PE06).
- re-increased by parameter PE19 after time PE20 until it reaches the requested power, if the value of the pressure is below setpoint PE17 minus the differential PE18.

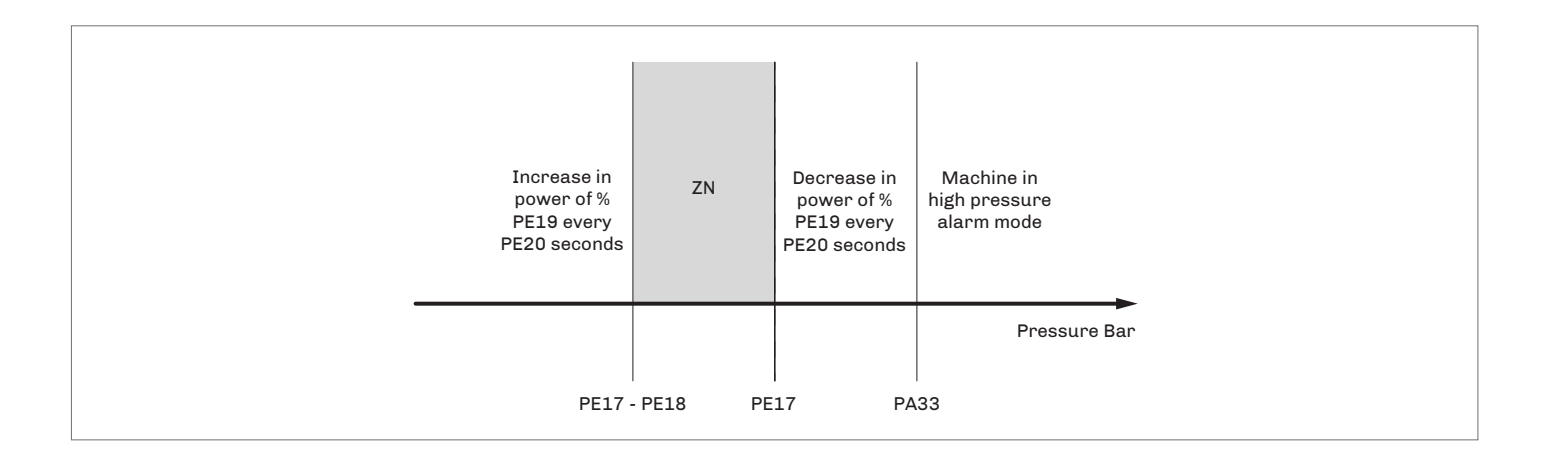

#### Compressor defrost

Defrost is always timed and takes place after an operating time set by parameter *PE10*. This interval can be configured on 3 types of events by setting parameter *PE14*:

- PE14=0 unit ON.
   In this case the counter begins when the machine is switched on The counter stops when the unit is switched off
- PE14=1 compressor ON.

In this case the counter begins when the compressor is switched on The counter stops when the compressor is switched off

PE14=2 - compressor defrost temperature < Setpoint PE15.</li>
 The compressor defrost probe must be configured for this option.
 The counter begins when the temperature detected by the probe is lower than setpoint PE15.
 If the temperature exceeds the setpoint, the counter stops.

Defrost is carried out to stop the compressor, which is then switched off during the active defrost phase. When this phase is finished, dripping begins.

The active defrost phase ends when the defrost temperature exceeds the end of defrost setpoint (parameter *PE11*). If this temperature is not reached within the maximum defrost time (parameter *PE12*), the active defrost phase ends and dripping begins. This phase lasts for the time set by parameter *PE13*.

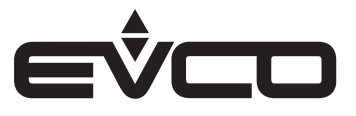

During the active defrost phase, the return fan is always switched off, while the supply fan will be switched off or will remain active according to the setting of parameter *PF04*.

- PE10 defrost interval
- PE11 end of defrost setpoint
- PE12 maximum defrost time
- PE13 drip duration
- PE14 type of defrost interval count
- PE15 start defrost count setpoint
- PF04 stop supply fan during compressor defrost

#### Compressor safety times

The aim of compressor safety times is to protect mechanical units from the different start-up voltages they are exposed to. The following safety times are set by these parameters:

- PE01 minimum compressor OFF time.
   This is the minimum time interval that must elapse from the last switch-off before the compressor can be switched on again
- PE02 minimum compressor ON time.
   Once the compressor has been activated, it must stay on for this time interval before it can be switched off
- PE03 minimum time between two compressor switch-ons.
   This defines the minimum time that must elapse between two compressor switch-ons

#### Compressor status

The compressor can have the following operating status:

- 1. Disabled the compressor is not configured.
  - When in this status, the user interface displays "---".
- 2. Alarm the compressor is switched off due to an alarm:
  - low pressure
  - high pressure
  - thermal switch
  - discharge gas high temperature

When in this status, the user interface displays the message "ALrM"

- Manual the compressor is forced into manual regulation.
   When in this status, the user interface displays the message "MAnU"
- Off the compressor is off. When in this status, the user interface displays the message "OFF"
- 5. Awaiting switch-on the compressor is ready to switch on, it is waiting for the protection time. When in this status, the user interface displays the message "*tOn*"
- 6. Awaiting switch-off the compressor is ready to switch off, it is waiting for the protection time. When in this status, the user interface displays the message "*tOFF*"
- On the compressor is switched on. When in this status, the user interface displays the message "On"

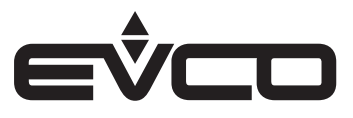

#### Water/air condensation valves

Depending on the active request, a valve must be enabled for:

- air condensation with heat introduced into the room
- water condensation to get rid of the heat without introducing it back into the room.

The valves are enabled by simply configuring two digital outputs as the "Water condensation valve" and the "Air condensation valve".

The activation modes are as follows:

- if the compressor is off, both the valves will be off
- if the compressor is active for dehumidification only, the air condensation valve will be active, while the water condensation valve will not

- if the compressor is active for dehumidification and there is also an active request for cooling or if only the cooling request

is active but this involves activating the compressor (parameter *PU05*), the water valve will be active while the air condensation valve will not.

If it passes from one condition to the other during operation, the compressor will stay on and there will be a time in tenths of a second (parameter *PE16*) when both the valves will be active in order to prevent water hammers.

#### Water valve

The water valve enables water flow in the machine when there is a request for integration or dehumidification. During winter dehumidification without water (parameter *PU02=2*) and when there is no request for heat integration, the valve will remain closed. If there is then a request for integration, the water valve will be opened to meet the heating request.

If there is a flow switch alarm or a blocking alarm for the unit, the valve will immediately be closed and regulation inhibited. Once all the active requests have been met, the water valve will remain open for a period of time set by parameter *Pb01*.

If there are high/low temperature alarms, it is necessary to activate an anti-stagnation cycle with dedicated waiting and activation times in order to verify the status of the alarm.

A sniffing cycle is always enabled when the machine is switched on if there are no requests for integration or

dehumidification for a defined period of time or if the unit is set in automatic changeover mode based on the water probe and there is a request.

In this last case, at both switch-on and during the sniffing cycle, the operating mode will be checked even if not requested.

#### Anti-stagnation cycle due to temperature alarm

If there is a high temperature alarm in the summer (ALO3) or a low temperature alarm in the winter (ALO4), it is a good idea to open the water valve on a regular basis to check alarm conditions.

The cycle consists of:

- waiting time (parameter *Pb03*) during which the valve stays closed
- activation time (parameter *Pb02*) during which the valve will be opened

The cycle starts, always with a pause period, as soon as there is a water probe temperature alarm. The cycle ends if, during the activation phase, the active alarm resets.

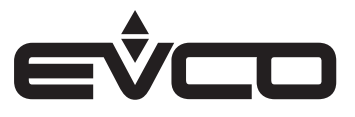

#### Anti-stagnation cycle of the water valve

The anti-stagnation cycle of the valve is always enabled. If automatic changeover mode based on the water probe is configured, it is useful for checking the mode to use.

The cycle consists of:

- waiting time (parameter *Pb08*) during which the valve stays closed
- activation time (parameter Pb07) during which the valve will be opened

The cycle starts, always with a pause period, as soon as the valve is switched off because the requests have been met.

When the unit is switched on, an anti-stagnation cycle of the valve is activated which lasts the duration of parameter *Pb07*. If automatic changeover mode based on the water probe is configured, when a request is made, an anti-stagnation cycle is first carried out to check the water temperature.

This check is carried out at the end of every sniffing cycle, namely at the end of sniffing when the unit is switched on and at the end of sniffing when there are no requests.

#### **Pre-heating function**

In winter mode, it is possible to open the water valve before switching on the fans and open the external air damper to prevent too much cold air entering the room.

To activate this function, the external temperature probe must be configured and a maximum pre-heating time set (parameter *Pb06*) which is greater than 0 (this function is disabled by default).

When the machine is switched on, this function opens the water valve for a period of time that depends on the external temperature: it can go from 0 minutes when the temperature goes above the pre-heating setpoint (parameter *Pb04*), to a maximum (parameter *Pb06*) when it goes below the setpoint *Pb04* minus the pre-heating differential (parameter *Pb05*). During this time, the fans remain off and the external air damper closed.

#### **Recirculation damper**

The programme controls a recirculation damper which is opened when there is a request for heat integration or dehumidification.

The purpose is to increase the air capacity to the coil, also introducing air from the room.

There is a pre-start time (parameter *PS01*) to allow the damper to open completely before the fans can reach the speed of the request for integration or dehumidification.

If a blocking alarm for the unit sounds, the damper will be immediately closed.

The damper is closed when the requests have been met and the compressor switched off. This is useful when the compressor is in protection time and remains on for a couple of seconds.

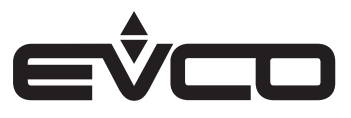

#### External air damper

The programme controls a digital or modulating damper to introduce external air. To configure the "ON/OFF" damper, just configure a digital output as the "External air damper". To configure the modulating damper, just configure an analogue output as the "External air damper". In the second case, it is however possible to configure a digital output to enable it.

If there is a request to switch the fans on, first the damper will be activated for a pre-start time (parameter *PSO2*) to allow it to open completely. Only afterwards will the fans be activated at the requested speed. The modulating damper, if configured, will be opened the maximum percentage set by parameter *PSO5*.

If there is a request to switch the fans off, first they will be switched off and after a delay set by parameter PS03 the external air damper will also be closed.

If there is a fire/smoke alarm, the damper can be controlled in two different ways according to the mode selected (parameter PA46):

- PA46=0 put out fire.
- The damper will be closed to prevent air from outside fanning the flames
- PA46=1 smoke evacuation.
  - The damper will open or will remain open to allow the smoke to escape from the building.

If a blocking alarm for the unit sounds, the damper will be immediately closed.

If an "ON/OFF" damper has been configured and a high humidity warning has occurred (AL01), the damper will be immediately closed and the return fan will immediately be switched off.

If a modulating damper has been configured, on the other hand, the external air will gradually be reduced until the damper is at its minimum opening (parameter *PSO4*).

Reduction of the external air is a neutral zone regulation. The opening percentage of the modulating damper will decrease by a percentage (parameter *PS08*) after a time period (parameter *PS09*) if the room humidity goes above setpoint *PA19* until it gets to the minimum opening of the damper (parameter *PS04*).

The opening percentage is re-increased by parameter *PS08* after the time *PS09* until it gets to maximum opening (parameter *PS05*) if the value of the room humidity is below the setpoint *PA19* minus the differential *PA20*. If, during the gradual reduction of the damper, the speed of the return fan is higher than the opening percentage of the damper, it will be decreased in parallel by the percentage *PS08* after the time *PS09* until it reaches the minimum speed (parameter *PF29*).

|                  | Increase damper<br>opening by % PS08<br>every PS09 seconds | ZN | Decrease damper<br>opening by % PS08<br>every PS09 seconds |  |
|------------------|------------------------------------------------------------|----|------------------------------------------------------------|--|
|                  |                                                            |    | Humidity %                                                 |  |
| PA19 - PA20 PA19 |                                                            |    |                                                            |  |

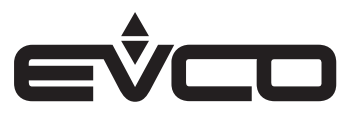

#### External air damper status

The external air damper can be in one of the following status:

- 1. Disabled the damper is not managed by the controller
- When in this status, the user interface displays the symbol "---" 2. Open - the damper is open.
- When in this status, the user interface displays the message "On"
- Closed the damper is closed. When in this status, the user interface displays the message "OFF"
- Awaiting closure the damper is waiting for the delay from fan switch-off. When in this status, the user interface displays the message "tOFF"

#### Free-cooling and free-heating

To enable free-cooling in summer and free-heating in winter, parameter *PG03* must be set and the room temperature and external air temperature probes must be configured and not in error mode.

- Free-cooling in temperature is activated when the difference between the room air temperature and the external air temperature reaches the setpoint (parameter PS06) and the associated differential (parameter PS07)
- Free-heating in temperature is activated when the difference between the external air temperature and the room air temperature reaches the setpoint (parameter PS06) and the associated differential (parameter PS07).

If there is a request for integration and free-cooling or free-heating is active, the cross-flow recovery heat exchanger will be diverted or the rotary recovery heat exchanger switched off.

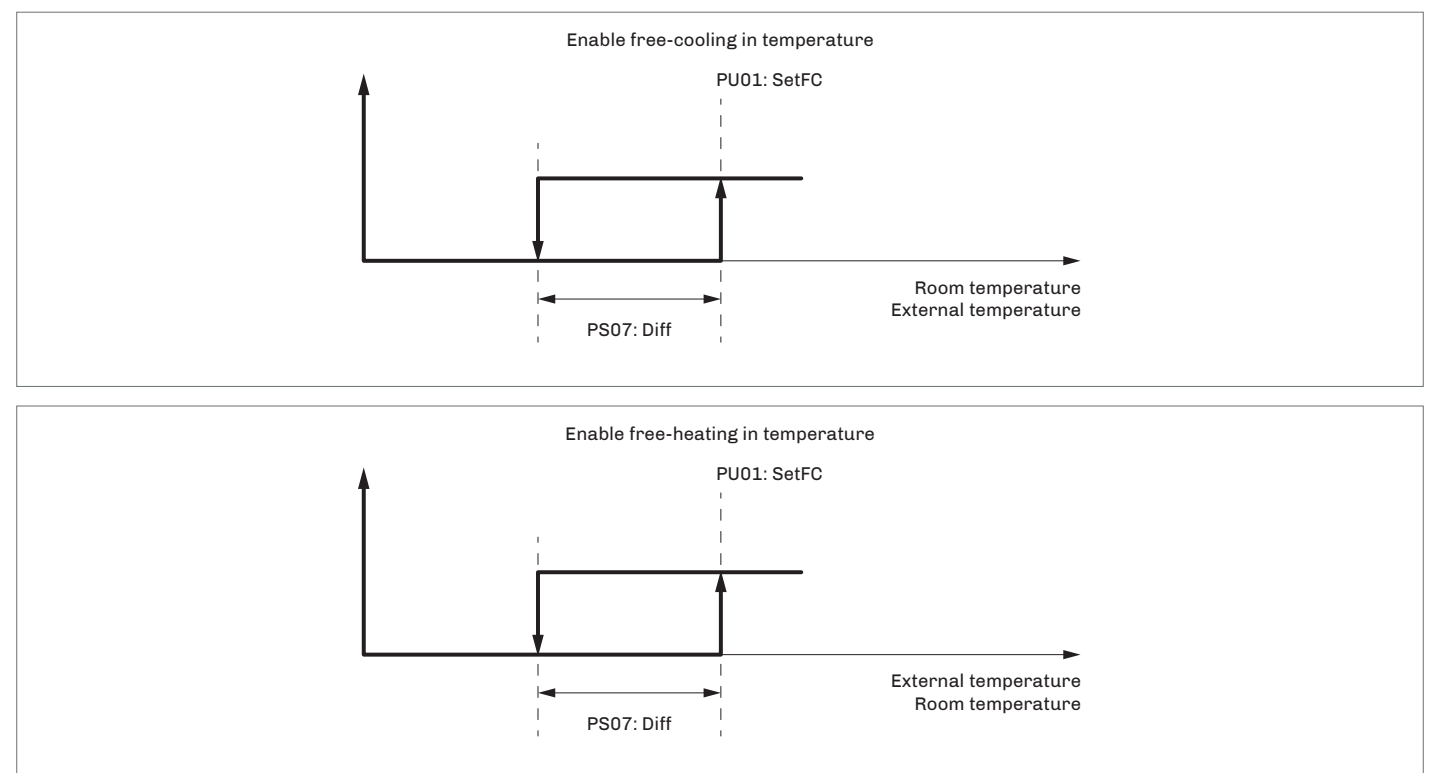

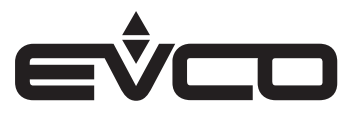

#### Cross-flow recovery heat exchanger

The parameter *PG04=1*must be set to use the cross-flow recovery heat exchanger. The recovery heat exchanger has a bypass damper used to block the passage of external air through the recovery heat exchanger air ducts.

The recovery heat exchanger is normally active and is diverted during free-cooling/free-heating phases or during a defrost cycle when the external temperatures are too low.

Recovery heat exchanger regulation is inhibited if there is a blocking alarm for the unit.

During the winter cycle, the recovery heat exchanger exchanges heat between the flow of expelled air (hot and humid) and the input air (cold and dry).

If the external air is particularly cold, the expelled air flow temperature may fall as low as freezing point, risking obstruction of the exchanger and impeding normal air flow.

To prevent this happening, the expelled air flow temperature should be prevented from falling too much by constantly monitoring it and, if necessary, first slowing down just the supply fan and then both fans.

Regulation is in the neutral zone with:

- setpoint Pr03
- band Pr04
- incremental step PF20
- time PF21 based on the temperature of the expulsion probe.

Possible actions:

- if the temperature is too low (lower than setpoint *Pr03* minus the band *Pr04/2*), the speed of the supply fan will be slower than that of the return fan up to a maximum differential (parameter *PF22*)
- if the request for defrosting remains, the speed of both fans will be reduced in parallel up to the minimum permitted value (parameter *PF07* for the supply fan and parameter *PF29* for the return fan)
- if the temperature goes below the critical value (parameter Pr06), the bypass damper will open

Regardless of the fan speed regulation settings, these are suspended while defrosting is in progress.

When defrosting is finished, fan speed regulation returns to the normal settings.

In the event of manual regulation, it is always possible to set a different value for the fan speeds, but this value will only be valid when defrosting is finished:

- Pr03 recovery heat exchanger defrost setpoint
- Pr04 recovery heat exchanger defrost neutral zone
- PF07 minimum supply fan speed during recirculation
- PF20 percentage increase/decrease of fan speed during recovery defrost
- PF21 time increase/decrease of fan speed during recovery defrost
- PF22 return fan percentage delta during recovery defrost
- PF29 minimum return fan speed

The setpoint (parameter *Pr06*) and the associated differential (parameter *Pr07*) must be set to activate the bypass damper due to defrost.

An expulsion probe must be configured to use this function.

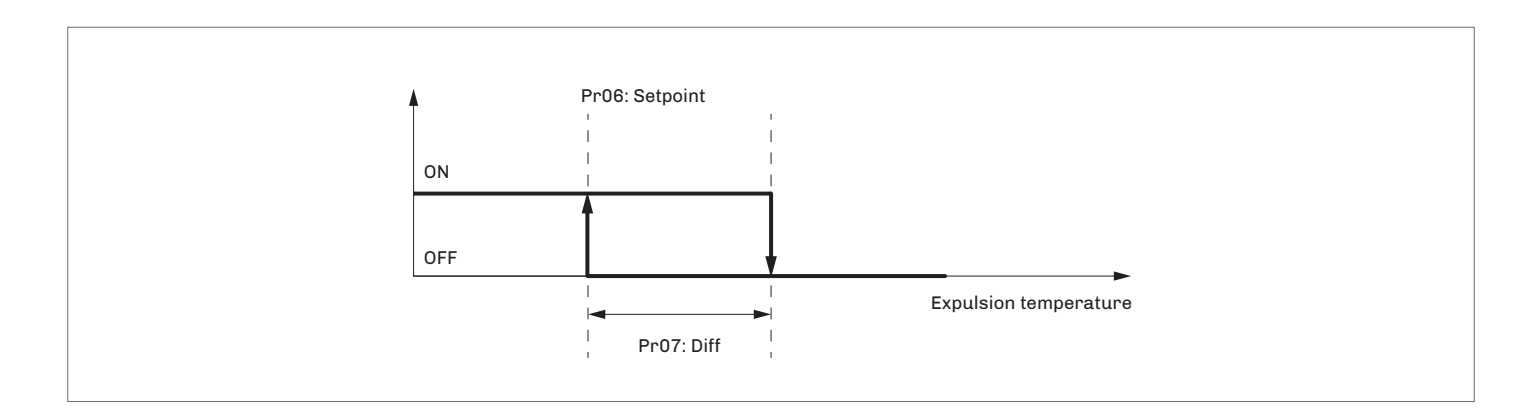

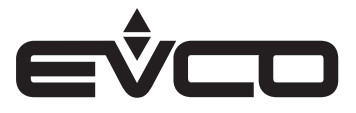

When the minimum expulsion air temperature is reached, as shown in the diagram, a cyclical bypass sequence of the recovery heat exchanger is activated to allow the hot expelled room air to defrost the exchanger air ducts. After the delay *Pr05* the bypass damper is activated to allow defrosting.

When the temperature rises to above the permitted value, the damper is deactivated and the recovery heat exchanger restarts.

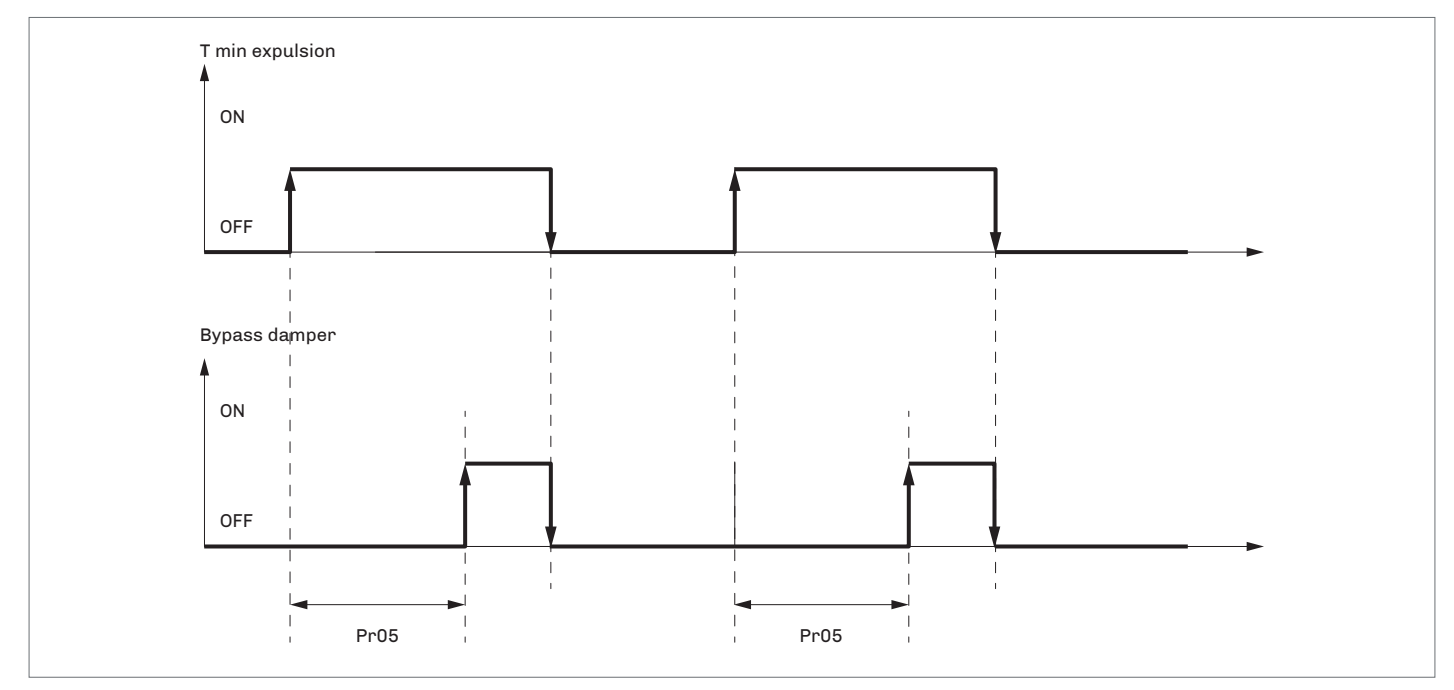

#### Rotary recovery heat exchanger

To configure the rotary recovery heat exchanger, parameter *PG04=2* must be configured. The recovery heat exchanger is deactivated during free-cooling/free-heating.

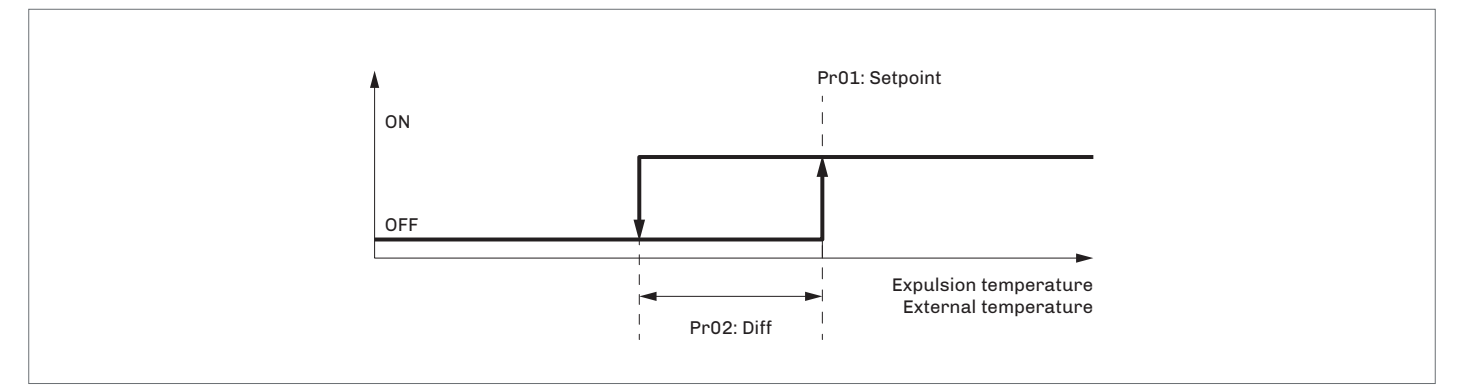

During the winter cycle, the recovery heat exchanger exchanges heat between the flow of expelled air (hot and humid) and the input air (cold and dry).

If the external air is particularly cold, the expelled air flow temperature may fall as low as freezing point, risking obstruction of the exchanger and impeding normal air flow.

To prevent this happening, the expelled air flow temperature should be prevented from falling excessively by constantly monitoring it and, if necessary, first slowing down just the supply fan and then both fans.

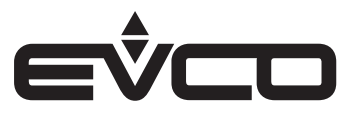

Regulation is in the neutral zone with:

- setpoint Pr03
- band Pr04
- incremental step PF20
- time PF21 on the temperature of the expulsion probe

If the temperature is too low (lower than setpoint Pr03 minus the band Pr04/2), the speed of the supply fan will be slower than that of the return fan up to a maximum differential (parameter PF22).

If the request for defrosting remains, the speed of both fans will be reduced in parallel up to the minimum permitted value (parameter *PF07* for the supply fan and parameter *PF29* for the return fan).

Regardless of the fan speed regulation setting, this is suspended while defrosting is in progress.

When defrosting is finished, the fan speed regulation returns to the normal settings.

In the event of manual regulation, it is possible to set a different value for the fan speeds, but this value will only be valid when defrosting is finished.

- Pr03 recovery heat exchanger defrost setpoint
- Pr04 recovery heat exchanger defrost neutral zone
- PF07 minimum supply fan speed during recirculation
- PF20 percentage increase/decrease of fan speed during recovery defrost
- PF21 time increase/decrease of fan speed during recovery defrost
- PF22 return fan percentage delta during recovery defrost
- PF29 minimum return fan speed

If the temperature of the expelled air goes below the critical setpoint (parameter *Pr06*), try to reduce recovery activation by using a slow PWM regulation.

A slow PWM period (parameter Pr10) must be set.

Regulation is in the neutral zone with:

- setpoint Pr06
- band Pr07
- incremental step Pr08
- time Pr09

Regardless of the recovery heat exchanger speed regulation setting, this is suspended for the whole duration of regulation in the neutral zone.

- Pr06 recovery heat exchanger stopped setpoint during defrost
- Pr07 recovery heat exchanger stopped differential during defrost
- Pr08 percentage increase/decrease of rotary recovery heat exchanger speed during defrost
- Pr09 time increase/decrease of rotary recovery heat exchanger speed during defrost
- Pr10 PWM period of rotary recovery heat exchanger during defrost

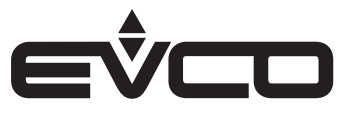

#### Calculating recovery efficiency

The programme is able to calculate current efficiency which is displayed on the status page of the heat recovery exchanger. The formula used is as follows: *((Treturn - Texpulsion) / (Treturn - Texternal))*.

If there is an error in any of the probes used in the calculation, the calculation of the efficiency will be disabled and the user interface will display the symbol "---".

#### Recovery heat exchanger status

The recovery heat exchanger can have the following operating status:

- 1. Disabled the recovery heat exchanger is not managed.
- When in this status, the user interface displays the symbol "---".
- 2. Off the recovery heat exchanger is off.
- When in this status, the user interface displays the message "OFF"

3. During defrost - the recovery heat exchanger is off and defrost is active (only for the cross-flow recovery heat exchanger PG04=1).

- When in this status, the user interface displays the message "OFFD"
- 4. Off for free-cooling/free-heating the recovery heat exchanger is off due to a request for free-cooling/free-heating.
- When in this status, the user interface displays the message "*OFCH*". 5. On - the recovery heat exchanger is on.
- When in this status, the user interface displays the message "ON"

#### Other management: last maintenance date

The "Servicer" -> "Counters" menu contains a page where it is possible to save the last date on which maintenance work was performed on the system.

Pressing "UPDATE" automatically substitutes the previous date with the current date, thus updating parameter PM90.

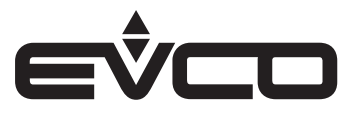

# Diagnostics

The application is able to manage a set of alarms regarding the:

- fans
- compressor
- probes
- other machine functions

Depending on the type of alarm it is possible to configure:

- re-arm (manual or automatic)
- any signalling delays
- actions to be taken in specific situations

When the alarm LED flashes, it means there are alarms that have not yet been displayed. When the alarm LED is fixed, it means there are active alarms but they have already been displayed.

When an alarm occurs, the configurable LED on the OEM controller (the last of the 5 LEDs) starts flashing to enable the units that have no display to understand which alarm has been triggered:

- the tens are indicated by slow flashes Example AL27 = 2 slow flashes
- the units are indicated by rapid flashes Example AL27= 7 rapid flashes

If two or more alarms have been triggered, only the alarm with the lowest index will be signalled. There is a waiting time of 5 seconds between the two signals to ensure the correct alarm code is identified.

Active alarms can be reset from either the display or by disconnecting the controller from the power and then reconnecting it.

- To view the alarms:
- 1. select the "Alarm" menu from the main page
- 2. press the ON/STAND-BY Okey
- 3. press SET 🖭

To return to the main page of the application from an alarm page, press the ON/STAND-BY 💿 key or wait for the 60 second timeout.

To scroll through the various active alarms, press the SET 🔤 key again. The alarms will be displayed in order of priority, as listed in the table of alarms.

#### Manual and automatic alarms

There are two types of alarm:

- manual re-arm
- automatic re-arm

These alarms allow the final user to set the most suitable type of re-arm for his needs through a parameter.

#### Manual alarms

Example of a manual re-arm alarm:

- the alarm icon will start flashing
- press the SET 🖻 key on the "Alarm" menu to view the code of the first active alarm
- once the situation that triggered the alarm has been resolved, the alarm can be re-armed manually. The procedure is as follows:
  - go to the page of the alarm to be reset
  - Hold down the SET 📼 key for about 2 seconds

At this point, if there are no other alarms, the page with the message "*no ALAr*" will appear, the alarm icon will go off and the machine will return to normal operating mode. If there are new alarms, the page showing the next active alarm will be displayed.

The consequences of an active manual alarm will remain valid until the user cancels the alarm message.

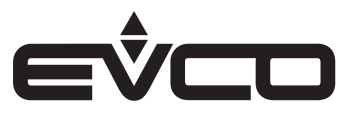

#### Automatic alarms

Example of an automatic re-arm alarm:

- the alarm icon will start flashing
- press the SET 🖻 key on the "Alarm" menu to view the code of the first active alarm

- Once the situation that triggered the alarm has been resolved, re-arm and cancellation of the alarm message will happen automatically without the user having to take any action.

At this point, if there are no other alarms, the page with the message "*no ALAr*" will appear, the alarm icon will go off and the machine will return to normal operating mode. If there are new alarms, the page showing the next active alarm will be displayed.

The consequences of an active manual alarm will remain valid until the user cancels the alarm message.

#### Table of alarms

The table below lists all the alarms managed by the application. The alarms are presented in the order in which the alarms are shown when active. The alarms can all be seen even when the machine is switched off.

| Code | Alarm description                                         | Re-arm                                                      | Consequence                                                                                                    | Delay                                                          |
|------|-----------------------------------------------------------|-------------------------------------------------------------|----------------------------------------------------------------------------------------------------|----------------------------------------------------------------|
| AL01 | High humidity warning                                     | Automatic<br>Manual<br>after PA22<br>events/<br>time        | <ul> <li>If digital external air damper,<br/>damper is closed and return fan stopped</li> <li>If analogue external air damper,<br/>damper gradually closed and return fan stopped</li> </ul> | -                                                              |
| AL02 | High humidity alarm **)                                   | Manual                                                      | - Switches off all devices                                                                                                    | Can be set                                                     |
| AL03 | High temperature in summer                                | Automatic                                                   | <ul> <li>Inhibition of heat integration</li> <li>Inhibition of dehumidification if PU03=0</li> </ul>                                                                                         | Can be set                                                     |
| AL04 | Low temperature in winter                                 | Automatic                                                   | - Inhibition of heat integration                                                                                                    | Can be set                                                     |
| AL05 | Supply fan alarm<br>(thermal switch or tachometer)<br>**) | Automatic                                                   | - Switches off all devices                                                                                                    | Fixed 2 sec. thermal<br>switch<br>Can be set for<br>tachometer |
| AL06 | Return fan alarm<br>(thermal switch or tachometer)<br>**) | Automatic                                                   | - Switches off all devices                                                                                                    | Fixed 2 sec. thermal<br>switch<br>Can be set for<br>tachometer |
| AL07 | Supply fan flow switch **)                                | Manual                                                      | - Switches off all devices                                                                                                    | Can be set                                                     |
| AL08 | Return fan flow<br>switch **)                             | Manual                                                      | - Switches off all devices                                                                                                    | Can be set                                                     |
| AL09 | Supply filters pressure switch                            | Auto/Manu                                                   | – Signal only                                                                                                    | Can be set                                                     |
| AL10 | Return filters pressure switch                            | Auto/Manu                                                   | – Signal only                                                                                                    | Can be set                                                     |
| AL11 | Compressor low pressure                                   | Automatic<br>Manual<br>after <i>PA32</i><br>events/<br>hour | - Stops the compressor                                                                                                    | Can be set                                                     |
| AL12 | Compressor high pressure<br>switch                        | Automatic<br>Manual<br>after PA35<br>events/<br>hour        | - Stops the compressor                                                                                                    | -                                                              |
| AL13 | Compressor high pressure from<br>transducer               | Automatic<br>Manual<br>after PA35<br>events/<br>hour        | - Stops the compressor                                                                                                    | -                                                              |

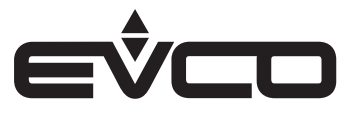

| Code | Alarm description                                                 | Re-arm                                               | Consequence                                                                                                    | Delay            |
|------|-------------------------------------------------------------------|------------------------------------------------------|----------------------------------------------------------------------------------------------------|------------------|
| AL14 | Compressor thermal switch                                         | Auto/Manu                                            | – Stops the compressor                                                                                                    | Can be set       |
| AL15 | Compressor discharge gas high<br>temperature                      | Automatic<br>Manual<br>after PA40<br>events/<br>hour | – Automatic<br>– Manual after PA40 events/hour                                                                                                    | Can be set       |
| AL16 | Antifreeze                                                        | Automatic                                            | - Stops the fans                                                                                                    | Stops the fans   |
| AL17 | Water flow switch                                                 | Automatic<br>Manual<br>after PA11<br>events/<br>hour | <ul> <li>Inhibition of changeover from water probe</li> <li>Inhibition of heat integration</li> <li>Inhibition of dehumidification if PU04=0</li> <li>Closes water valve</li> </ul>                       | Can be set       |
| AL18 | Generic alarm **)                                                 | Auto/Manu                                            | - Switches off all devices                                                                                                    | Can be set       |
| AL19 | Generic warning                                                   | Auto/Manu                                            | – Signal only                                                                                                    | Can be set       |
| AL20 | Fire/smoke **)                                                    | Automatic                                            | <ul> <li>Forces the fans to maximum and<br/>opens the external air damper if PA46=1</li> <li>Stops the fans and<br/>closes the external air damper if PA46=0</li> <li>Switches off all devices</li> </ul> | -                |
| AL21 | Phase sequence **)                                                | Manual                                               | - Switches off all devices                                                                                                    | -                |
| AL22 | Supply fan operating hours                                        | Manual *)                                            | – Signal only                                                                                                    | -                |
| AL23 | Return fan operating hours                                        | Manual *)                                            | – Signal only                                                                                                    | -                |
| AL24 | Compressor operating hours                                        | Manual *)                                            | – Signal only                                                                                                    | -                |
| AL25 | Configuration error<br>inputs/outputs **)                         | Automatic                                            | - Switches off all devices                                                                                                    | -                |
| AL26 | RTC clock faulty or disconnected                                  | Auto/Manu                                            | - Inhibition of time band management                                                                                                    | -                |
| AL27 | Communication error with EVD EXP INTRABUS expansion               | Automatic                                            | – Signal only                                                                                                    | Fixed 30 seconds |
| AL28 | Room/return temperature probe faulty or disconnected              | Automatic                                            | - Inhibition of regulations dependent on it                                                                                                    | Can be set       |
| AL29 | External temperature probe faulty or disconnected                 | Automatic                                            | - Inhibition of regulations dependent on it                                                                                                    | Can be set       |
| AL30 | Water temperature probe faulty or disconnected                    | Automatic                                            | - Inhibition of regulations dependent on it                                                                                                    | Can be set       |
| AL31 | Expulsion temperature probe faulty or disconnected                | Automatic                                            | - Inhibition of regulations dependent on it                                                                                                    | Can be set       |
| AL32 | Discharge gas temperature probe faulty or disconnected            | Automatic                                            | - Inhibition of regulations dependent on it                                                                                                    | Can be set       |
| AL33 | Compressor defrost<br>temperature probe faulty or<br>disconnected | Automatic                                            | - Inhibition of regulations dependent on it                                                                                                    | Can be set       |
| AL34 | Room/return humidity probe faulty or disconnected                 | Automatic                                            | - Inhibition of regulations dependent on it                                                                                                    | Can be set       |
| AL35 | Air quality probe faulty or disconnected                          | Automatic                                            | - Inhibition of regulations dependent on it                                                                                                    | Can be set       |
| AL37 | Compressor pressure probe faulty or disconnected                  | Automatic                                            | - Inhibition of regulations dependent on it                                                                                                    | Can be set       |

Auto/Manu: automatic or manual alarm (can be set by parameter)

\*) To re-arm alarms linked to operating hours, zero the device hours
 \*\*) These alarms switch all the devices off, creating a blocking alarm for the unit

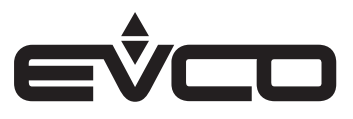

#### High humidity warning and alarm

If room humidity goes above setpoint *PA19*, the high humidity warning will be triggered (*AL01*). The consequences of the warning are:

- the return fan stops
- the external air damper closes completely if it is digital,
- if the external air damper is modulating, the air introduced will gradually be reduced up to the minimum opening of the damper and the return fan speed will be reduced

The warning is automatically re-armed, it will be reset when the value of the room humidity is lower than setpoint PA19 minus the differential PA20.

The warning becomes manually re-armed if the number of events/hour set by parameter *PA22***occurs**. If the warning condition persists for longer than parameter *PA21*, it will turn into a high humidity alarm (*AL02*) which will be manually re-armed and will immediately stop all the devices.

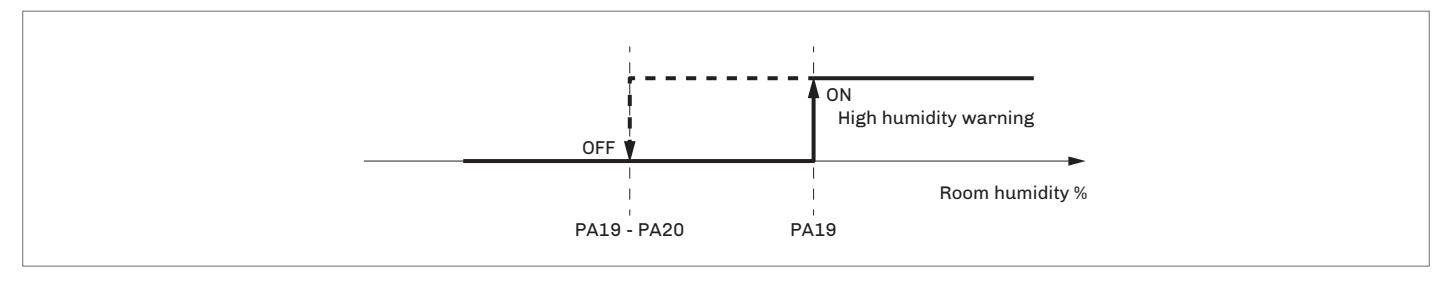

#### High/low temperature alarm

When in "summer" mode, the high temperature in summer alarm is triggered (AL03) if:

the water value is active and the operating mode to use has already been controlled. The temperature
of the water goes above the summer switching setpoint PC07 after a delay set by parameter PA16

Regulation of heat integration and dehumidification is inhibited if:

- the parameter which enables dehumidification with the high temperature alarm PU03 is disabled

A water valve sniffing cycle is activated with specific parameters to control the inhibition conditions. The alarm is automatically re-armed and resets if the water temperature is below the switching setpoint *PC07* minus the differential *PA17*.

When in "winter" mode, the low temperature in winter alarm is triggered (ALO4) if:

- the water valve is active and the operating mode to use has already been controlled
- the temperature of the water is below the winter switching setpoint PC08 after a delay set by parameter PA16

Regulation of heat integration is inhibited and a water valve sniffing cycle is activated with specific parameters to control the inhibition conditions.

The alarm is automatically re-armed and resets if the water temperature is above the switching setpoint PC08 minus the differential PA17.

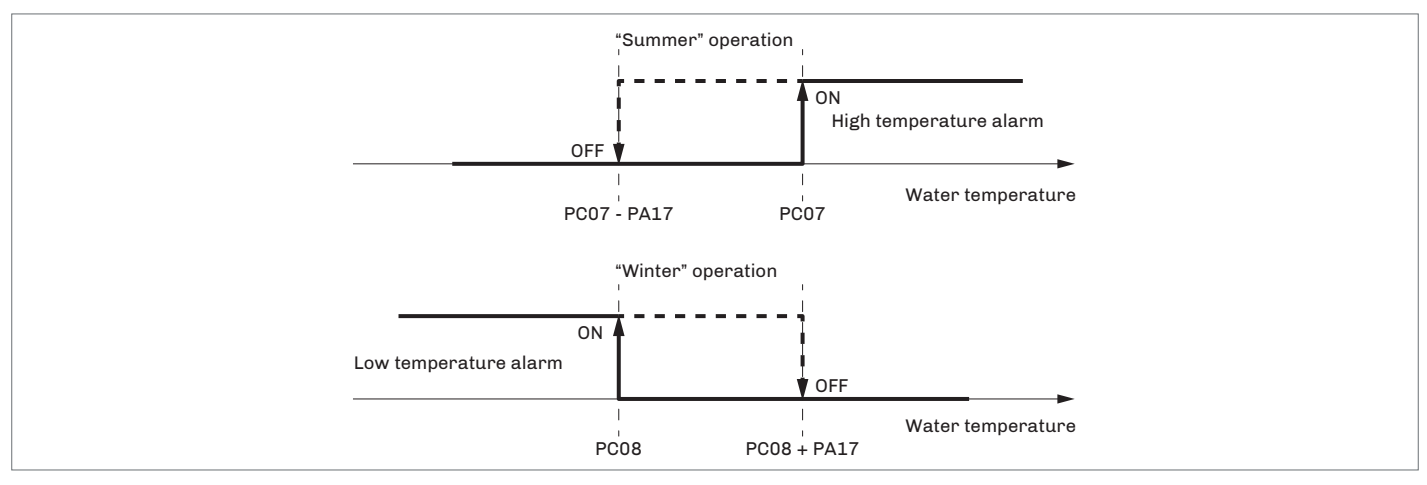

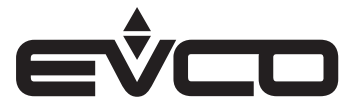

#### Air flow switch alarm

The flow switch is controlled after the initial switch-on phase of the fan and after delay from reset (parameter PAO6). Once this time has elapsed, if the contact signals a lack of flow, the alarm is triggered. It is possible to configure two separate flow switches, one for the supply fan and one for the return fan.

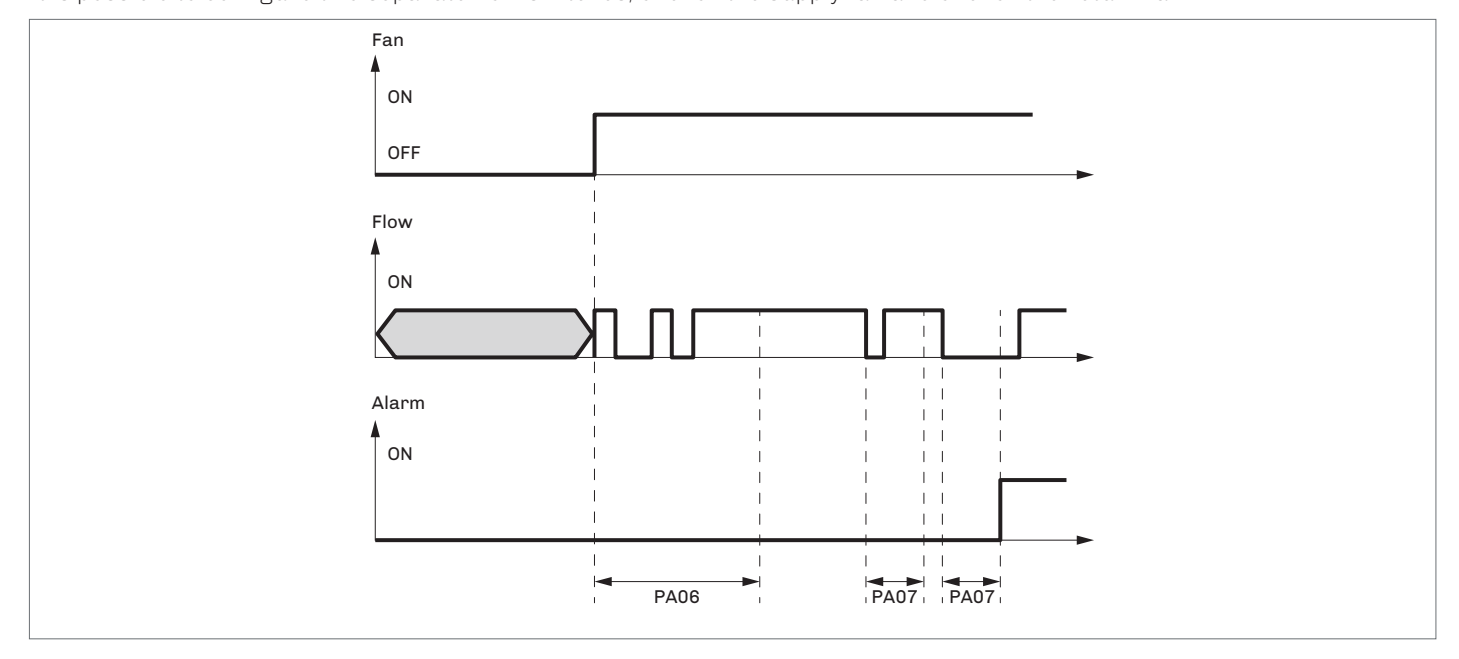

During normal operation the flow sensor is constantly monitored: if the contact signals a lack of flow for a period of time longer than parameter *PA07* the alarm is triggered.

The flow switch alarm is reset manually. When it is activated, it generates a blocking alarm for the unit and all devices are switched off.

#### Low pressure switch alarm

The low pressure switch alarm is enabled by configuring a digital input as "Low compressor pressure".

If the digital input is activated and stays active for the delay set by parameter PA31, the compressor low pressure alarm will be triggered (AL11) which will immediately stop the compressor which is initially automatically re-armed.

The alarm becomes manually re-armed if it is triggered for the number of events/hour set by parameter PA32.

When the compressor is switched on, the low pressure alarm is inhibited for the bypass time set by parameter PA30 during which time activation of the pressure switch will have no effect.

If the digital input is active when the compressor is switched off and a request is received to switch it on, alarm AL11 will be triggered and the compressor will not be start up.

#### High pressure alarm

If the digital input of the high pressure switch is activated, the high pressure switch alarm will instantly be triggered (AL12) and will immediately stop the compressor which is automatically re-armed.

The alarm becomes manually re-armed if it is triggered for the number of events/hour set by parameter PA35. If the compressor pressure probe is configured and the value is above the setpoint set by parameter PA33, the high pressure transducer alarm will instantly be triggered (AL13) and will immediately stop the compressor which is automatically re-armed.

The alarm situation is cancelled and the alarm can be reset if the value of the pressure is below setpoint PA33 minus the differential PA34.

The alarm becomes manually re-armed if it is triggered for the number of events/hour set by parameter PA35.

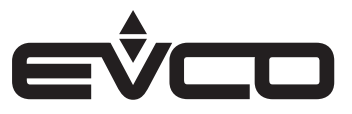

#### High discharge gas temperature alarm

The programme controls the discharge temperature of the compressor with the associated alarm. To enable this function, an analogue input must be configured as the "Discharge gas temperature".

If the temperature of the hot gas exceeds setpoint *PA38* for the delay set by parameter *PA37*, the discharge gas high temperature alarm will be triggered (*AL15*) and will immediately stop the compressor which is initially automatically rearmed.

The alarm situation is cancelled and the alarm can be reset if the value of the temperature is below setpoint PA38 minus the differential PA39.

The alarm becomes manually re-armed if it is triggered for the number of events/hour set by parameter PA40.

#### Antifreeze alarm

The antifreeze alarm can be triggered by either a dedicated digital input or by the control of the water temperature. The antifreeze alarm (AL16) is triggered after a delay set by parameter PA42 if:

- the digital input is active
- the water temperature is below setpoint PA43

The alarm is automatically re-armed and is set to zero if:

- the digital input is no longer active
- the water temperature is above setpoint PA43 plus the differential PA44

The alarm will switch off the supply and return fans.

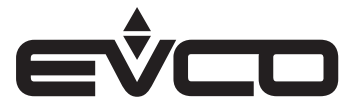

#### Water flow switch alarm

The flow switch is managed after the initial opening of the water valve and after delay from reset (parameter PAO9). Once this time has elapsed, if the contact signals a lack of flow, the alarm is triggered (AL17).

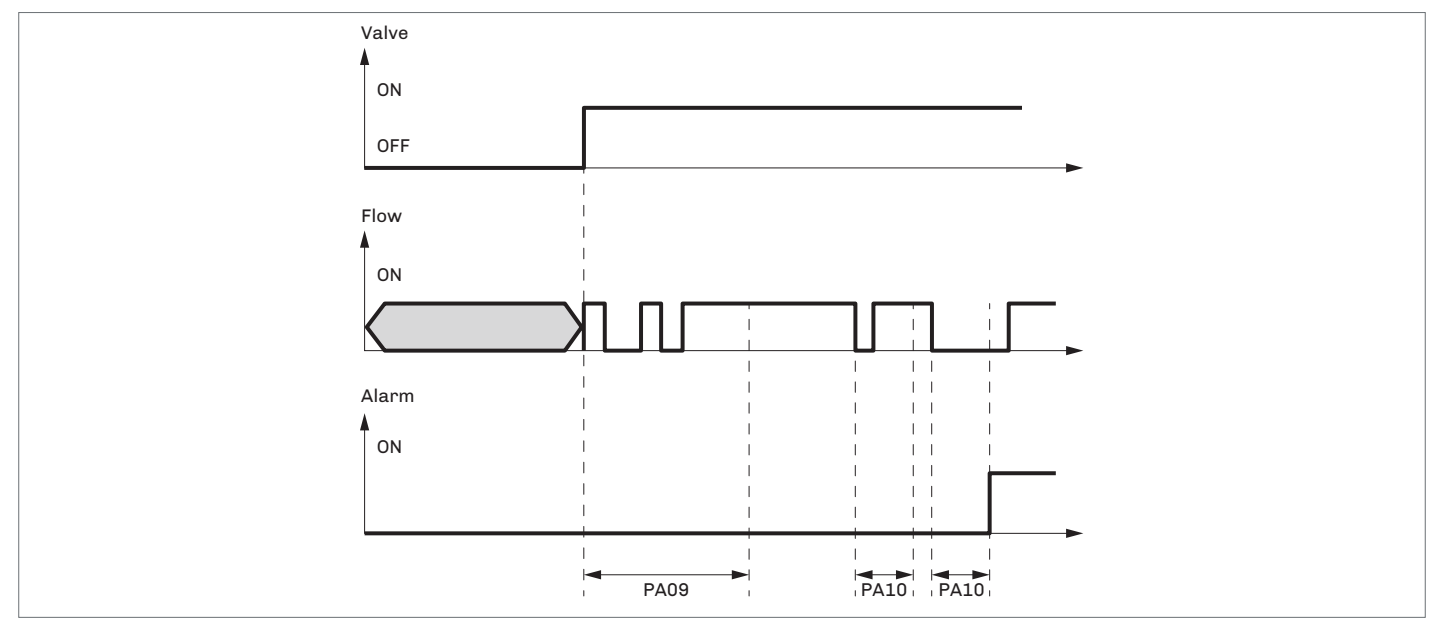

During normal operation the flow sensor is constantly monitored: if the contact signals a lack of flow for a period of time longer than parameter *PA10* the alarm is triggered.

The flow switch alarm is initially automatically reset if the number of events/hour set by parameter PA11 does not occur. In this case it is manually reset.

The flow switch alarm inhibits control of the operating mode in the event of automatic changeover based on the water probe. Heat integration and dehumidification, if the parameter to enable dehumidification with the water flow switch alarm (parameter *PU04*) is disabled, will immediately close the water valve.

#### Fire/smoke alarm

There are two distinct operating modes for the fire/smoke alarm which can be set by parameter PA46. The following parameters are available

- "Put out fire" (PA46=0).

This will attempt to smother the fire, preventing oxygen from getting into the room. The fans and any other functions will therefore be stopped and the external air damper closed in order to isolate the room from the outside.

- "Smoke evacuation" (PA46=1)

Statistically, the main cause of death in fires is smoke inhalation, so the parameter "Smoke evacuation" is set by default even though it may fan the flames.

To let the most smoke possible escape, the external air damper will be opened to its maximum setting and both the fans will be forced at maximum speed.

Any extra functions will be stopped in this case.

#### Alarm relay

The programme makes it possible to manage two configurable alarm relays:

- one for minor alarms
- one for serious alarms

Every type of alarm has a parameter which allows the user to choose if that alarm should be triggered and on which alarm relay.

Additional alarms may be linked to the relays.

Using the appropriate configuration, it is possible to set the polarity (NO or NC) of the alarm digital outputs.

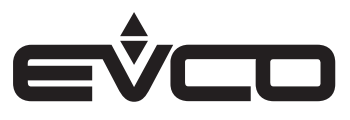

# Technical specifications

# c-pro 3 OEM DH

Models with open frame board and with plastic housing

| Туре                                           | Description                                                                                                    |                                                                                                    |  |
|------------------------------------------------|----------------------------------------------------------------------------------------------------|----------------------------------------------------------------------------------------------------|--|
| Purpose of the control device                  | Function controller                                                                                                    |                                                                                                    |  |
| Construction of the control device             | Built-in electronic device                                                                                                    |                                                                                                    |  |
| Housing                                        | Grey, self-extinguishing                                                                                                    |                                                                                                    |  |
| Category of heat and fire resistance           | D                                                                                                    |                                                                                                    |  |
| Measurements                                   | Models with open frame board                                                                                                    | - 142 x 110 x 31 mm                                                                                                    |  |
|                                                | Models with plastic housing                                                                                                    | - 142 x 128 x 60 mm                                                                                                    |  |
| Mounting methods for the control device        | On a DIN rail in a control panel                                                                                                    |                                                                                                    |  |
| Degree of protection provided by the casing    | Models with open frame board                                                                                                    | IP00                                                                                                    |  |
|                                                | Models with plastic housing                                                                                                    | IP20                                                                                                    |  |
| Connection method                              | Models with open frame board                                                                                                    | <ul> <li>Fixed screw terminal blocks for<br/>wires up to 2.5 mm<sup>2</sup></li> <li>Type A female USB connector</li> </ul>   |  |
|                                                | Models with plastic housing                                                                                                    | <ul> <li>Plug-in screw terminal blocks for<br/>wires up to 2.5 mm<sup>2</sup></li> <li>Type A female USB connector</li> </ul> |  |
| Maximum permitted length for connection cables | Power supply: 10 m                                                                                                    |                                                                                                    |  |
|                                                | Analogue inputs: 10 m                                                                                                    |                                                                                                    |  |
|                                                | Auxiliary power supply and 0 - 5 V ratio                                                                                                    | ometric transducer power supply: 10 m                                                                                         |  |
|                                                | Digital inputs: 10 m                                                                                                    |                                                                                                    |  |
|                                                | Analogue outputs 0 - 10 V: 10 m                                                                                                    |                                                                                                    |  |
|                                                | PWM analogue outputs: 1 m                                                                                                    |                                                                                                    |  |
|                                                | Digital outputs: 100 m                                                                                                    |                                                                                                    |  |
|                                                | INTRABUS port: 10 m                                                                                                    |                                                                                                    |  |
|                                                | RS-485 MODBUS port: 1,000 m                                                                                                    |                                                                                                    |  |
|                                                | USB port: 1 m                                                                                                    |                                                                                                    |  |
|                                                | CAN port:<br>- 1,000 m with 20,000 baud rate<br>- 500 m with 50,000 baud rate<br>- 250 m with 125,000 baud rate<br>- 50 m with 500,000 baud rate |                                                                                                    |  |
| Operating temperature                          | Models with open frame board                                                                                                    | -20 – 60 °C                                                                                                    |  |
|                                                | Models with plastic housing                                                                                                    | -20 – 55 °C                                                                                                    |  |
| Storage temperature                            | Models with open frame board                                                                                                    | -20 – 70 °C                                                                                                    |  |
|                                                | Models with plastic housing                                                                                                    | -20 – 70 °C                                                                                                    |  |
| Operating humidity                             | Relative humidity without condensate f                                                                                                    | rom 5 to 95%                                                                                                    |  |
| Pollution status of the control device         | 2                                                                                                    |                                                                                                    |  |
| Compliance                                     | - RoHS 2011/65/EC                                                                                                    |                                                                                                    |  |
|                                                | - WEEE 2012/19/EU                                                                                                    |                                                                                                    |  |
|                                                | – REACH (EC) Regulation no. 1907/2006                                                                                                    |                                                                                                    |  |
|                                                | - EMC 2014/30/EU                                                                                                    |                                                                                                    |  |
|                                                | - LVD 2014/35/EU                                                                                                    |                                                                                                    |  |
| Power supply                                   | 115 230 VAC (+10% -15%)<br>50/60 Hz (±3 Hz)<br>max. 10 VA                                                                                        |                                                                                                    |  |
| Earthing methods for the control device        | None                                                                                                    |                                                                                                    |  |
| Rated impulse-withstand voltage                | 4 KV                                                                                                    |                                                                                                    |  |
| Over-voltage category                          | III                                                                                                    |                                                                                                    |  |
| Software class and structure                   | А                                                                                                    |                                                                                                    |  |

# EŶCO

# c-pro 3 OEM DH - Application manual

| Olock driftAccording is the model (with seconds//thum battery)Glock battery during the absence of a power supply> Function at 25 °CGlock battery during firme> 24 hr the battery is charged by the power supply of the device<br>> Analogue inputsAnalogue inputs24 hr the battery is charged by the power supply of the device<br>> 24 hr the battery is charged by the power supply of the deviceAnalogue inputs24 hr the battery is charged by the power supply of the device<br>> 20 hr the battery is charged by the power supply of the device<br>> 20 hr the battery is charged by the power supply of the device<br>> 20 hr the battery is charged by the power supply of the device<br>> 20 hr the battery is charged by the power supply of the device<br>> 20 hr the battery is charged by the power supply of the device<br>> 20 hr the battery is charged by the power supply and the device<br>> 20 hr the battery is charged by the power supply and the device<br>> 20 hr the supply and the device<br>> 20 hr the supply and the device<br>> 20 hr the supply and the device<br>> 20 hr the supply and the device and the device and the device and the device<br>> 20 hr the supply and the device and the device and th | Туре                                                     | Description                                                                                |                                            |  |
|----------------------------------------------------------------------------------------------------|----------------------------------------------------------|--------------------------------------------------------------------------------------------|--------------------------------------------|--|
| Gold hill         s № 0 x/month all 58 %           Oldek battry ubanging time         s № 0 x/month all 25 %           Cock battry ubanging time         2/2 h time battry is charging by the power supply of the device)           Analogue inputs         2/2 h time battry is charging by the power supply of the device)           Analogue inputs         2/2 h time battry is charging by the power supply of the device)           Analogue inputs         2/2 h time battry is charging by the power supply of the device)           Analogue inputs         2/2 h time battry is charging by the power supply of the device)           Analogue inputs         2/2 h time battry is charging by the power supply of the device)           PTC probes         2/2 h time battry is charging by the power supply of the device)           PTC probes         2/2 h time battry is charging by the power supply           PTC probes         2/2 h time battry is charging by the power supply           PTC probes         2/2 h time battry is charging by the power supply           PTC probes         2/2 h time battry is charging by the power supply           PTC probes         2/2 h time battry is charging by the power supply           PTC probes         2/2 h the time battry is charging by the power supply           Part battry is charging by the power supply         2/2 h the time battry is charging by the power supply           Part battry is charging by the power supply                                                                                                    | Clock                                                    | According to the model (with secondary lithium battery)                                    |                                            |  |
| Clock battery alongmy in the absence of a power supply         > = 0 months at 25 °0.           Clock battery during time         >>>>>>>>>>>>>>>>>>>>>>>>>>>>                                                                                                    | Clock drift                                              | ≤ 60 s/month at 25 °C                                                                      |                                            |  |
| Clack battery charging time         20 https bettery is charged by the power supply at the device)           Analogue inputs         Analogue inputs           Analogue inputs         Analogue inputs           Analogue inputs         Analogue inputs           Birch TCD probes         Analogue inputs           Constance         Art PLI - D21 (D00 (D00 PLE PLICE))           PTC probes         Art PLI - D21 (D00 (D00 PLE PLICE))           Measurement field         50 - 150 °C           Measurement field         450 - 150 °C           Measurement field         450 - 150 °C           Measurement field         450 - 150 °C           Measurement field         450 - 150 °C           Pt1000 probes         Sensor type         1 Kr 0 - 0°C           Measurement field         450 - 100 °C           Recolution         0 1 °C           O-10 V transducers         Input heating element         2 10 KD           Pt transducers         Input heating element         2 20 0 C           Aread with gene frame board         12 V/C         12 V/C           Aread with gene frame board         12 V/C         12 V/C           Aread with gene frame board         12 V/C         12 V/C           Aread with gene frame board         12 V/C         12 V/C                                                                                                    | Clock battery autonomy in the absence of a power supply  | > 6 months at 25 °C                                                                        |                                            |  |
| Analogue inputs         4 for PTC NTO or PT 2000 probes<br>(an alion configured for dry contact digta input)           3 for NTC probes         3 for NTC probes 0.5 % 0.10 % 0.20 m Ar 0.4 20 m At randoucers<br>(an alion beconfigured for dry contact digta input)           PTO probes         Amsort type         KTV 8 1 - 121 (500 0 (g.25 %))           Measurement field         50 - 120 °C           Resolution         0.1 % 0           NTO probes         Samsor type         KTV 8 1 - 121 (500 0 (g.25 %))           Measurement field         50 - 120 °C           Resolution         0.1 % 0           P1000 probes         Samsor type         14% - 0 %           Measurement field         -20 - 420 °C           Measurement field         0.1 % 0           0-5 V transducers         Input heating element         2.0 %D           Resolution         0.1 % 0         0.0 mA           4.20 m A transducers         Input heating element         2.00 D           Resolution         0.01 mA         100 mA max           Auxiliary power supply         Models with open frame board         12 WD           Auxiliary power supply         Models with plastic housing         12 WD           Auxiliary power supply         Models with plastic housing         12 WD           Auxiliary power supply         Models                                                                                                    | Clock battery charging time                              | 24 h (the battery is charged by the pow                                                    | er supply of the device)                   |  |
| 3 for NTC probes         3 for NTC probes         A P 4 20 M A randousce<br>idea loss be onliqued for dy contact (ideal input)           PTO probes         Sensor type         KTY 81 - 121 (600 f) (9 25 °C)           Masaurement field         -60 - 160 °C           Resolution         0.1 °C           NTO probes         Sensor type         S9395 (10 KD (9 25 °C)           Masaurement field         -60 - 160 °C           Resolution         0.1 °C           Masaurement field         -60 - 160 °C           Resolution         0.1 °C           Resolution         0.1 °C           Resolution         0.1 °C           OS V transducers         Input heating element           Input heating element         ≥ 100 °C           Resolution         0.1 °C           OS V transducers         Input heating element           Assolution         0.1 °C           Assolution         0.1 °C           Assolution         0.1 °C           Assolution         0.1 °C           Assolution         0.1 °C           Assolution         0.1 °C           Assolution         0.1 °C           Assolution         0.1 °C           Assolution         0.1 °C           Astresolution                                                                                                    | Analogue inputs                                          | 4 for PTC, NTC or Pt 1000 probes<br>(can be configured also for dry contact digital input) |                                            |  |
| Sensor type         KV81-121 (980 (6.928 °C)           Masuramant field         60-150 °C           Masuramant field         0.1 °C           Masuramant field         0.1 °C           Masuramant field         0.1 °C           Masuramant field         0.1 °C           Masuramant field         0.1 °C           Masuramant field         0.1 °C           Masuramant field         0.0 °C           Masuramant field         0.0 °C           Masur                                                                                                    |                                                          | 3 for NTC probes, 0-5 V, 0-10 V, 0-20 m<br>(can also be configured for dry contact         | A or 4-20 mA transducers<br>digital input) |  |
| Measurement field         60 - 100 °C           Person type         63435 (10 K1 (6) 25 °C)           Measurement field         50 - 120 °C           Person type         1 K0 - 0°C           Measurement field         400 - 400 °C           Measurement field         100 - 400 °C           Measurement field         400 - 400 °C           Measurement field         400 - 400 °C           Measurement field         400 - 400 °C           Measurement field         400 - 400 °C           Measurement field         400 - 400 °C           Measurement field         400 - 400 °C           Measurement field         400 - 400 °C           Measurement field         400 - 400 °C           Measurement field         400 - 400 °C           Measurement field         400 - 400 °C           Measurement field         500 °C           Measurement field         500 °C           Measurement field         500 °C           Measurement field         600 °C           Measurement         600 °C           Measurement         200 °C           Measurement         600 °C           Measurement         600 °C           Measurement         600 °C           Measurement<                                                                                                    | PTC probes                                               | Sensor type                                                                                | KTY 81 – 121 (990 Ω @ 25 °C)               |  |
| Internation         Internation         10 °C           Sensortype         69485 (NG @ 25 °C)           Resolution         10 °C           Resolution         10 °C           Resolution         10 °C           P1 100 probes         10 °C           Measurement field         -10 °C           Resolution         0.0 °C           Resolution         0.0 °C           P3 00 Formaducers         Input heating element         ≥ 20 KG           P3 00 Formaducers         Input heating element         ≥ 20 C           P4 00 PC         Resolution         0.0 °C           P4 00 PC         Resolution         0.0 °C           P4 00 PC         Resolution         0.0 °C           P4 00 PC         Resolution         0.0 °C           P4 00 PC         Resolution         0.0 °C           P4 00 PC         Resolution         0.0 °C           P4 00 PC         Resolution         0.0 °C           P4 00 PC         Resolution         0.0 °C           P4 00 PC         Resolution         10 °C           P4 00 PC         Resolution         10 °C           P4 00 PC         Resolution         10 °C           P4 00 PC         Resolution<                                                                                                    |                                                          | Measurement field                                                                          | -50 – 150 °C                               |  |
| Sensor type         8436 (10 K0 @ 25 °C)           Meacurement field         -0 - 120 °C           P1 1000 probes         Sensor type         1 K0 - 0 °C           P1 1000 probes         Sensor type         1 K0 - 0 °C           P6 solution         0.1°C         700 - 400 °C           P6 solution         0.1°C         700 - 400 °C           P6 solution         0.1°C         700 - 400 °C           P6 solution         0.01 °C         700 - 400 °C           P6 solution         0.01 °C         700 - 400 °C           P6 solution         0.01 °C         700 - 400 °C           P6 solution         0.01 °C         700 - 400 °C           P6 solution         S00 C         700 °C           P6 solution         0.01 °C         700 °C           P6 solution         0.01 °C         700 °C           P6 solution         0.01 °C         700 °C           P6 solution         0.01 °C         700 °C           P6 solution         0.01 °C         700 °C           P6 solution         10 °C         700 °C           P6 solution         10 °C         700 °C           P6 solution         10 °C         700 °C           P6 solution         10 °C         700                                                                                                    |                                                          | Resolution                                                                                 | 0.1 °C                                     |  |
| Measurement field         -80 - 120 °C           Resolution         0.1°°           P1 1000 probes         1 K0 - 0 °C           Measurement field         -100 - 400 °C           Pasolution         0.1°C           0-5 V transducers         2 10 KG           Pasolution         0.01 V           0-10 V transducers         1 prut heating element         ≤ 200 G           Pasolution         0.01 mA         200 G           4-20 mA transducers         Input heating element         ≤ 200 G           Auxiliary power supply         Models with open frame board         2.0 WG           Auxiliary power supply         Models with open frame board         1.0 w Amax           Models with plastic housing         1.0 WG         2.0 WG           Auxiliary power supply         Models with open frame board         5 WO           Auxiliary power supply         Models with open frame board         5 WO           Auxiliary power supply         Models with open frame board         5 WO           Auxiliary power supply         Models with open frame board         5 WO           Auxiliary power supply         Models with open frame board         5 WO           Auxiliary power supply         Models with open frame board         5 WO           Auxiliary pow                                                                                                    | NTC probes                                               | Sensor type                                                                                | β3435 (10 KΩ @ 25 °C)                      |  |
| Resolution         0.1 °C           P1 000 probes         Sensor type         1.40 – °C           Measurement field         1.00 – °C           Resolution         0.1 °C           0-5 V transducers         Input heating element         \$104.0 °C           Resolution         0.1 °C         0.0 °C           0-5 V transducers         Input heating element         \$200.0           -4.20 mA transducers         Input heating element         \$200.0           Auxiliary power supply         Models with open frame board         12 VDD           Auxiliary power supply         Models with open frame board         12 VDD           Auxiliary power supply         Models with open frame board         10 mA max           Ratiometric transducer power supply         Models with open frame board         10 WD           Models with plastic housing         12 VDD         10 mA max           Ratiometric transducer power supply         Models with plastic housing         10 WD           IDigital inputs         2 dry contact and for pulse trains up D V KI         10 mA max           Ratiometric transducer power supply         Models with plastic housing         10 WD           IDigital inputs         2 dry contact and for pulse trains up D V KI         10 mA           IDigital inputs         2 dry                                                                                                    |                                                          | Measurement field                                                                          | -50 – 120 °C                               |  |
| Pt 1000 probes         Sensor type         1 KD - 0 °C           Measurement field         -100 - 400 °C           Messolution         0.10 °C           0-5 V transducers         Input heating element         >10 KD           0-10 V transducers         Input heating element         >200 0           Resolution         0.01 mA         0.01 mA           4-20 mA transducers         Input heating element         >200 0           Axiliary power supply         Models with open frame board         12 VDC           Atziliary power supply         Models with open frame board         12 VDC           Atziliary power supply         Models with open frame board         12 VDC           Models with open frame board         10 WA max         100 mA max           Models with open frame board         10 WA infax         100 mA max           Models with open frame board         5 VDC         10 WA max           100 mA max         100 mA max         100 mA max           Digital inputs         2 dry contact and for pulse trains up to KHZ         3 WDC           10 mA max         10 WA infax         10 WA infax           Digital outputs         2 dry contact and for pulse trains up to KHZ         3 WDC           10 Wolf age         10 WA         10 WA         10 WA </th <th></th> <th>Resolution</th> <th>0.1 °C</th>                                                                                                    |                                                          | Resolution                                                                                 | 0.1 °C                                     |  |
| Measurement field         -100 - 400 °C           Resolution         0.1 °C           0-5 V transducers         Input heating element         210 KQ           0-10 V transducers         Input heating element         2200 Q           4-20 mA transducers         Input heating element         2200 Q           Auxiliary power supply         Models with glement         200 Q           Auxiliary power supply         Models with open frame board         12 VBC           100 + 15 %         100 mA max         100 % - 15 %           Models with plastic housing         100 % - 15 %         100 mA max           Ratiometric transducer power supply         Models with open frame board         5 VDC           10 mA max         10 mA max         10 mA max           Models with plastic housing         5 VDC         10 % - 15 %           10 mA max         10 mA max         10 mA max           Models with plastic housing         5 VDC         10 mA max           Models with open frame board         5 VDC         10 mA max           Models with plastic housing         5 VDC         10 mA max           Models with plastic housing         5 VDC         10 mA max           Models with plastic housing         5 VDC         10 mA           Digital uputs<                                                                                                    | Pt 1000 probes                                           | Sensor type                                                                                | 1 KΩ – 0 °C                                |  |
| Resolution         0.1 °C           0-5 V transducers         Input heating element         >10 KO           Resolution         0.01 V         0.01 V           0-10 V transducers         Input heating element         <200.0           4-20 mA transducers         Input heating element         <200.0           Auxiliary power supply         Input heating element         <200.0           Auxiliary power supply         Models with open frame board         12 VDC           Auxiliary power supply         Models with plastic housing         12 VDC           Auxiliary power supply         Models with plastic housing         12 VDC           Auxiliary power supply         Models with plastic housing         12 VDC           Auxiliary power supply         Models with plastic housing         12 VDC           Auxiliary power supply         Models with plastic housing         12 VDC           Auxiliary power supply         Models with plastic housing         10 m.A max           Digital inputs         2 dry contact and for pulse trains up to ZHIZ         10 Min max           Digital inputs         2 dry contact and for pulse trains up to ZHIZ         10 Min amax           Power supply         none         1mA         10 Min amax           Digital outputs         6 Ont O V or PWM signal                                                                                                    |                                                          | Measurement field                                                                          | -100 – 400 °C                              |  |
| 0-5 V transducers         Input heating element         ≥ 10 K0           0-10 V transducers         Input heating element         < 200 0           Resolution         0.01 w         0.01 mA           4-20 mA transducers         Input heating element         < 200 0           Resolution         0.01 mA         0.01 mA           Auxiliary power supply         Models with open frame board         2.0 V00           Auxiliary power supply         Models with open frame board         2.0 V00           Auxiliary power supply         Models with open frame board         2.0 V00           Auxiliary power supply         Models with open frame board         5.0 V00           Auxiliary power supply         Models with open frame board         5.0 V00           Auxiliary power supply         Models with open frame board         5.0 V00           Auxiliary power supply         Models with open frame board         5.0 V00           Auxiliary power supply         Models with plastic housing         5.0 V00           Auxiliary power supply         Models with plastic housing         5.0 V00           Auxiliary power supply         Fore         10 mA max           Digital inputs         2. dry contact and for pulse trains up to 2. KHZ         2. high valtage           Dry contact         Power supply                                                                                                    |                                                          | Resolution                                                                                 | 0.1 °C                                     |  |
| Production         Production         Production         Production           Resolution         0.01 V           0-10 V transducers         Input heating element         ≤ 200.01           Accoma transducers         Input heating element         ≤ 200.01           Auxiliary power supply         Input heating element         ≥ 200.01           Auxiliary power supply         Models with open frame board         12 VDC           Auxiliary power supply         Models with open frame board         12 VDC           Auxiliary power supply         Models with open frame board         12 VDC           Auxiliary power supply         Models with open frame board         12 VDC           Auxiliary power supply         Models with open frame board         12 VDC           Auxiliary power supply         Models with open frame board         12 VDC           Auxiliary power supply         Models with open frame board         5 VDC           Auxiliary power supply         Models with open frame board         5 VDC           Auxiliary power supply         Models with open frame board         5 VDC           Auxiliary power supply         Models with open frame board         5 VDC           Auxiliary power supply         Contact type         1.04           Power supply         none         1.04 <th>0-5 V transducers</th> <th></th> <th>&gt; 10 K0</th>                                                                                                    | 0-5 V transducers                                        |                                                                                            | > 10 K0                                    |  |
| 0-10 V transducers         Input heating element          200 0           4-20 mA transducers         Input heating element          200 0           Auxiliary power supply         Models with open frame board         12 VDC           Auxiliary power supply         Models with open frame board         12 VDC           Auxiliary power supply         Models with open frame board         12 VDC           Auxiliary power supply         Models with open frame board         12 VDC           Auxiliary power supply         Models with open frame board         12 VDC           Auxiliary power supply         Models with open frame board         5 VDC           Auxiliary power supply         Models with open frame board         5 VDC           Auxiliary power supply         Models with open frame board         5 VDC           Auxiliary power supply         Models with open frame board         5 VDC           Auxiliary power supply         Models with open frame board         5 VDC           Auxiliary power supply         Figure Supply         5 VDC           Auxiliary power supply         Figure Supply         5 VDC           Auxiliary power supply         Figure Supply         5 VDC           Auxiliary power supply         Figure Supply         1 mA           Digital inputs </th <th></th> <th>Besolution</th> <th></th>                                                                                                    |                                                          | Besolution                                                                                 |                                            |  |
| Provideding Section       21001         Accord and backs of a section       0.01 mA         4-20 mA transducers       Input heating element       <200.0         Auxiliary power supply       Models with open frame board       12 VDC         Auxiliary power supply       Models with open frame board       12 VDC         Models with plastic housing       12 VDC       +10 % -15 %         Models with plastic housing       12 VDC       +10 % -15 %         Models with plastic housing       5 VDC       +10 % -15 %         Models with open frame board       5 VDC       +10 % -15 %         Models with open frame board       5 VDC       +10 % -15 %         Models with open frame board       5 VDC       +10 % -15 %         Models with plastic housing       5 VDC       +10 % -15 %         Models with plastic housing       5 VDC       +10 % -15 %         Models with plastic housing       5 VDC       +10 % -15 %         Models with plastic housing       5 VDC       +10 % -15 %         Digital inputs       2 dry contact and for pulse trains up to 2 KHz       2         Dry contact       Contact type       3 3 VDC.       1mA         Power supply       none       Minimum applicable impedance       1KD         High voltage c                                                                                                    | 0-10 V transducers                                       |                                                                                            | < 200.0                                    |  |
| 4-20 mA transducers         0.01 mA           Auxiliary power supply         Input heating element         ≤ 200.0           Auxiliary power supply         Models with open frame board         12 VDC           Auxiliary power supply         Models with open frame board         12 VDC           Models with open frame board         12 VDC           How 1.5 %         100 mA max           Models with open frame board         10 % -15 %           100 mA max         5 VDC           Models with open frame board         5 VDC           +10 % -15 %         10 mA max           Models with open frame board         5 VDC           +10 % -15 %         10 mA max           Digital inputs         2 dry contact and for pulse trains up to XHZ           Digital inputs         2 dry contact and for pulse trains up to XHZ           Digital inputs         2 dry contact and for pulse trains up to XHZ           Digital inputs         2 dry contact and for pulse trains up to XHZ           Digital inputs         2 dry contact and for pulse trains up to XHZ           Digital inputs         2 dry contact and for pulse trains up to XHZ           Power supply         none           High voltage contact         Power supply         15 230 VAC           A tro 0-10 V or PWM signal <t< th=""><th></th><th>Resolution</th><th>0.01 mA</th></t<>                                                                                                    |                                                          | Resolution                                                                                 | 0.01 mA                                    |  |
| Hour heating better in         Product           Auxiliary power supply         Induct heating better in         0.01 mA           Auxiliary power supply         Models with open frame board         12 VDC<br>+10 % -15 %<br>100 mA max           Ratiometric transducer power supply         Models with open frame board         12 VDC<br>+10 % -15 %<br>100 mA max           Ratiometric transducer power supply         Models with open frame board         5 VDC<br>+10 % -15 %<br>100 mA max           Digital inputs         2 dry contact and for pulse trains up to 2 VDC<br>+10 % -15 %<br>10 mA max           Digital inputs         2 dry contact and for pulse trains up to 2 VDC<br>+10 % -15 %<br>10 mA max           Digital inputs         2 dry contact and for pulse trains up to 2 VDC<br>+10 % -15 %<br>10 mA max           Digital inputs         2 dry contact and for pulse trains up to 2 VDC<br>+10 % -15 %           Digital inputs         2 dry contact and for pulse trains up to 2 VDC<br>+10 % -15 %           Digital outputs         4 for 0-10 V or PWM signal           O-10 V signal         Minimum applicable impedance         1 KD           Resolution         0.001 V           PWM signal         Power supply         0.10 VDC (+16 % -25 %)<br>10 mA max           Digital outputs         4 with SPST electro-mechanical relay.5 A res. at 250 VAC           1 with SPST electro-mechanical relay.5 A res. at 250 VAC         1 with SPST electro-mechanical relay.5 A res. at 250 V                                                                                                    | /-20 mA transducers                                      |                                                                                            | < 200 0                                    |  |
| Auxiliary power supply         Models with open frame board         12 VDC<br>+10 % -15 %<br>160 mA max           Auxiliary power supply         Models with open frame board         12 VDC<br>+10 % -15 %<br>100 mA max           Ratiometric transducer power supply         Models with open frame board         5 VDC<br>+10 % -15 %<br>100 mA max           Ratiometric transducer power supply         Models with open frame board         5 VDC<br>+10 % -15 %<br>10 mA max           Digital inputs         2 dry contact and for pulse trains up to 2 KHz           Digital inputs         2 dry contact and for pulse trains up to 2 KHz           Dry contact         Contact type         3 X DC,<br>1 mA           Power supply         none           High voltage         S VDC<br>+10 WA signal         1 KO           Power supply         15 L. 230 VAC           Analogue outputs         4 for 0-10 V or PWM signal         0.01 V           PWM signal         Power supply         1 KO           Resolution         0.01 V         0.01 V           PWM signal         0.01 V         0.01 V           Digital outputs         4 with SPST electro-mechanical relay. 5 A res. at 250 VAC           1 with SPST electro-mechanical relay. 4 A res. at 250 VAC         1 with SPST electro-mechanical relay. 4 A res. at 250 VAC           1 with SPST electro-mechanical relay. 4 A res. at 250 VAC         1 with SPST el                                                                                                    |                                                          |                                                                                            |                                            |  |
| Advisely power suppy         Nodels with open frame board         12 VDC<br>+10 % -15 %<br>180 mA max           Ratiometric transducer power supply         Models with open frame board         12 VDC<br>+10 % -15 %<br>100 mA max           Ratiometric transducer power supply         Models with open frame board         5 VDC<br>+10 % -15 %<br>10 mA max           Digital inputs         2 dry contact and for pulse trains up to 2 KHz         10 mA max           Digital inputs         2 dry contact and for pulse trains up to 2 KHz         1 mA           Power supply         none         1 mA           Power supply         none         1 mA           Power supply         115 230 VAC         20 VAC           Analogue outputs         4 for 0-10 V or PWM signal         010 V           0-10 V signal         Power supply         115 230 VAC           Power supply         10 mA max         10 mA max           Power supply         0.01 V         10 mA max           Power supply         10 for 0.01 V         10 mA max           Power supply         0.01 V         10 mA max           Power supply         0.01 V         10 mA max           Power supply         0.01 V         10 mA max           Power supply         0.01 V         10 mA max           Power supply         0.0                                                                                                    | Auviliant nour cumbu                                     | Nedele with open frame board                                                               |                                            |  |
| Models with plastic housing         12 VDC<br>+10 % -15 %<br>10 m A max           Ratiometric transducer power supply         Models with open frame board<br>+10 % -15 %<br>10 m A max           Models with plastic housing         5 VDC<br>+10 % -15 %<br>10 m A max           Digital inputs         2 dry contact and for pulse trains up to VTE           Digital inputs         2 dry contact and for pulse trains up to VTE           Digital inputs         2 dry contact and for pulse trains up to VTE           Digital inputs         2 dry contact and for pulse trains up to VTE           Digital inputs         2 dry contact and for pulse trains up to VTE           Digital inputs         2 dry contact and for pulse trains up to VTE           Digital inputs         2 dry contact and for pulse trains up to VTE           Digital inputs         0 contact type         3.3 VDC,<br>1 mA           Digital outputs         A for 0-10 V or PWM signal         10 m A max           On V         PWM signal         Minimum applicable impedance         1 KΩ           Resolution         0.01 V         0.01 V         NOm A max           PWM signal         Norm Supply         0.01 OVDC (+16 % -25 %)<br>10 mA max         10 mA max           Digital outputs         Frequency         10 HX                                                                                                    | Auxiliary power supply                                   | models with open frame board                                                               | +10 % -15 %<br>160 mA max                  |  |
| Ratiometric transducer power supply         Models with open frame board         \$VDC<br>+10 % 15 %<br>10 mA max           Models with plastic housing         \$VDC<br>+10 % 15 %<br>10 mA max           Digital inputs         2 dry contact and for pulse trains up to the max           Digital inputs         2 dry contact and for pulse trains up to the max           Digital inputs         2 dry contact and for pulse trains up to the max           Dry contact         2 dry contact and for pulse trains up to the max           Dry contact         Contact type         3.3 VDC,<br>1 mA           Analogue outputs         Power supply         none           Analogue outputs         4 for 0-10 V or PWM signal         1KDC           Minimum applicable impedance         1 kDD         10 mA max           Resolution         0.01 V         0.01 V           PWM signal         Power supply         0.01 V           Digital outputs         Power supply         0.10 VDC (+16 % -25 %)<br>10 mA max           Drug         0 10 VDC (+16 % -25 %)<br>10 mA max         10 mA max           PWM signal         Lift SPST electro-mechanical relay E at 250 VAC           Digital outputs         4 with SPST electro-mechanical relay E at 250 VAC           1 with SPST electro-mechanical relay E are at 250 VAC         1 with SPST electro-mechanical relay E are at 250 VAC                                                                                                    |                                                          | Models with plastic housing                                                                | 12 VDC<br>+10 % -15 %<br>100 mA max        |  |
| Models with plastic housing       5 VDC<br>+10 % -15 %<br>10 m A max         Digital inputs       2 dry contact and for pulse trains up to KHz         2 high voltage       2 high voltage         Dry contact       2 high voltage         Dry contact       0 contact type       3.3 VDC,<br>1 mA         Power supply       none         High voltage contact       Power supply       none         Analogue outputs       4 for 0-10 V or PWM signal       0.01 V         O-10 V signal       Minimum applicable impedance       1 KD         Resolution       0.01 V       0.01 V         PWM signal       Power supply       0.01 V O         Put signal       4 with SPST electro-mechanical relay. 5 A res. at 250 VAC       10 mA max         Frequency       10 Hz 2 KHz       0.01 V         Digital outputs       4 with SPST electro-mechanical relay. 5 A res. at 250 VAC       1 with SPST electro-mechanical relay. 5 A res. at 250 VAC         1 with SPST electro-mechanical relay. 5 A res. at 250 VAC       1 with SPST electro-mechanical relay. 5 A res. at 250 VAC         1 with SPST electro-mechanical relay. 5 A res. at 250 VAC       1 with SPST electro-mechanical relay. 5 A res. at 250 VAC         1 with SPST electro-mechanical relay. 5 A res. at 250 VAC       1 with SPST electro-mechanical relay. 5 A res. at 250 VAC         1 with SPST electro-mechani                                                                                                    | Ratiometric transducer power supply                      | Models with open frame board                                                               | 5 VDC<br>+10 % -15 %<br>10 mA max          |  |
| Digital inputs         2 dry contact and for pulse trains up to VHz           Prigonated         Prigonated         3,3 VDC, 1 mA           Dry contact         Power supply         none           High voltage contact         Power supply         none           Analogue outputs         4 for 0-10 V or PWM signal         115 230 VAC           0-10 V signal         Minimum applicable impedance         1 KA           Resolution         0.01 V         10 VDC (+16 % -25 %) 10 mA max           PWM signal         Power supply         0 10 VDC (+16 % -25 %) 10 mA max           Prequency         10 Hz 2 KHz         10 VDC (+16 % -25 %) 10 mA max           Digital outputs         Kwith SPST electro-mechanical relay Fres. at 250 VAC         10 VMZ           Digital outputs         4 with SPST electro-mechanical relay Fres. at 250 VAC         10 VMZ           The device guarantees reinforced insulation between eacting to utput connector and the rest of VAC         10 VMZ         10 VMZ           Type 1 or Type 2 actions         Type 1         Type 1         10 VMZ                                                                                                    |                                                          | Models with plastic housing                                                                | 5 VDC<br>+10 % -15 %<br>10 mA max          |  |
| 2 high voltage         Dry contact       Contact type       3,3 VDC, 1 mA         Power supply       none         High voltage contact       Power supply       115 230 VAC         Analogue outputs       4 for 0-10 V or PWM signal       15 230 VAC         0-10 V signal       Minimum applicable impedance       1 KΩ         Resolution       0.01 V       0.01 V         PWM signal       Power supply       0 10 VDC (+16 % -25 %) 10 mA max         Frequency       10 Hz 2 KHz       10 mA max         Duty       0 100 %       10 mA max         Frequency       10 Hz 2 KHz       10 mA max         Digital outputs       4 with SPST electro-mechanical relay. J Ares. at 250 VAC       1 with SPST electro-mechanical relay. J Ares. at 250 VAC         The device guarantees reinforced insulation between eactor yet or mechanical relay. J Ares. at 250 VAC       1 with SPST electro-mechanical relay. J Ares. at 250 VAC         Type 1 or Type 2 actions       Type 1       1 Start       1 Start                                                                                                    | Digital inputs                                           | 2 dry contact and for pulse trains up to                                                   | 2 KHz                                      |  |
| Dry contactContact type3,3 VDC,<br>1 mAPower supplynoneHigh voltage contactPower supply15 230 VACAnalogue outputs4 for 0-10 V or PWM signal1 KΩ0-10 V signalMinimu applicable impedance1 KΩPWM signalPower supply0.01 VPWM signalPower supply0 10 VDC (+16 % -25 %)<br>10 mA maxPupperPower supply0 10 VDC (+16 % -25 %)<br>10 mA maxDigital outputs4 with SPST electro-mechanical relay. × A res. at 250 VACDigital outputs4 with SPST electro-mechanical relay. × A res. at 250 VACThe device guarantees reinforced insulation between eachTupp 1 or Type 2 actions                                                                                                    |                                                          | 2 high voltage                                                                             |                                            |  |
| Image definitionPower supplynoneHigh voltage contactPower supply15230 VACAnalogue outputs4 for 0-10 V or PWM signal1KΩ0-10 V signalMinimu applicable impedance1 KΩPWM signalPower supply010 VDC (+16 % -25 %)<br>10 mA maxPWM signalPower supply010 VDC (+16 % -25 %)<br>10 mA maxDigital outputs4 with SPST electro-mechanical relay. J res. at 250 VAC<br>1 with SPST electro-mechanical relay. J res. at 250 VAC<br>1 with SPST electro-mechanical relay. J res. at 250 VACThe device guarantees reinforced insulation between each<br>Type 1 or Type 2 actionsType 1                                                                                                    | Dry contact                                              | Contact type                                                                               | 3,3 VDC,<br>1 mA                           |  |
| High voltage contactPower supply15 230 VACAnalogue outputs4 for 0-10 V or PWM signal1 KΩ0-10 V signalMinimum applicable impedance1 KΩResolution0.01 VPWM signalPower supply0 10 VDC (+16 % -25 %)<br>10 mA maxPUMM signalPower supply0 10 VDC (+16 % -25 %)<br>10 mA maxDigital outputs4 with SPST electro-mechanical relay. > Tes. at 250 VACDigital outputs4 with SPST electro-mechanical relay. > Tes. at 250 VACThe device guarantees reinforced insulation between eact-tiral output connector and the rest of the device.Type 1 or Type 2 actionsType 1                                                                                                    |                                                          | Power supply                                                                               | none                                       |  |
| Analogue outputs       4 for 0-10 V or PWM signal         0-10 V signal       Minimum applicable impedance       1 KΩ         Resolution       0.01 V         PWM signal       Power supply       010 VDC (+16 % -25 %)<br>10 mA max         Frequency       10 Hz2 KHz         Duty       0100 %         Displat outputs       4 with SPST electro-mechanical relay. > tres. at 250 VAC         1 with SPST electro-mechanical relay. > tres. at 250 VAC         1 with SPST electro-mechanical relay. > tres. at 250 VAC         1 with SPST electro-mechanical relay. > tres. at 250 VAC         1 with SPST electro-mechanical relay. > tres. at 250 VAC         1 with SPST electro-mechanical relay. > tres. at 250 VAC         1 with SPST electro-mechanical relay. > tres. at 250 VAC         1 with SPST electro-mechanical relay. > tres. at 250 VAC         1 with SPST electro-mechanical relay. > tres. at 250 VAC         1 with SPST electro-mechanical relay. > tres. at 250 VAC         1 with SPST electro-mechanical relay. > tres. at 250 VAC         1 with SPST electro-mechanical relay. > tres. at 250 VAC         1 with SPST electro-mechanical relay. > tres. at 250 VAC         1 with SPST electro-mechanical relay. > tres. at 250 VAC         1 with SPST electro-mechanical relay. > tres. at 250 VAC                                                                                                    | High voltage contact                                     | Power supply                                                                               | 115 230 VAC                                |  |
| 0-10 V signal       Minimum applicable impedance       1 KΩ         Resolution       0.01 V         PWM signal       Power supply       0 10 VDC (+16 % -25 %)<br>10 mA max         Frequency       10 Hz 2 KHz         Duty       0 100 %         Digital outputs       4 with SPST electro-mechanical relay, 5 A res. at 250 VAC         1 with SPST electro-mechanical relay, 8 A res. at 250 VAC         1 with SPDT electro-mechanical relay, 8 A res. at 250 VAC         1 with SPDT electro-mechanical relay, 8 A res. at 250 VAC         1 with SPDT electro-mechanical relay, 8 A res. at 250 VAC         The device guarantees reinforced insulation between eact digital output connector and the rest of the device.         Type 1 or Type 2 actions       Type 1                                                                                                    | Analogue outputs                                         | 4 for 0-10 V or PWM signal                                                                 |                                            |  |
| Resolution       0.01 V         PWM signal       Power supply       010 VDC (+16 % -25 %)<br>10 mA max         Frequency       10 HZ2 KHz         Duty       0100 %         Digital outputs       4 with SPST electro-mechanical relay, 5 A res. at 250 VAC         1 with SPST electro-mechanical relay, 8 A res. at 250 VAC         1 with SPDT electro-mechanical relay, 16 A res. at 250 VAC         The device guarantees reinforced insulation between each digital output connector and the rest of the device.         Type 1 or Type 2 actions       Type 1                                                                                                    | 0-10 V signal                                            | Minimum applicable impedance                                                               | 1 ΚΩ                                       |  |
| PWM signal       Power supply       0 10 VDC (+16 % -25 %)<br>10 mA max         Frequency       10 Hz 2 KHz         Duty       0 100 %         Digital outputs       4 with SPST electro-mechanical relay, 5 A res. at 250 VAC         1 with SPST electro-mechanical relay, 8 A res. at 250 VAC         1 with SPDT electro-mechanical relay, 16 A res. at 250 VAC         The device guarantees reinforced insulation between each digital output connector and the rest of the device.         Type 1 or Type 2 actions       Type 1                                                                                                    |                                                          | Resolution                                                                                 | 0.01V                                      |  |
| Frequency     10 Hz 2 KHz       Duty     0 100 %       Digital outputs     4 with SPST electro-mechanical relay, 5 A res. at 250 VAC       1 with SPST electro-mechanical relay, 5 A res. at 250 VAC       1 with SPDT electro-mechanical relay, 5 A res. at 250 VAC       1 with SPDT electro-mechanical relay, 5 A res. at 250 VAC       1 with SPDT electro-mechanical relay, 5 A res. at 250 VAC       1 with SPDT electro-mechanical relay, 5 A res. at 250 VAC       1 with SPDT electro-mechanical relay, 5 A res. at 250 VAC       1 with SPDT electro-mechanical relay, 5 A res. at 250 VAC       Type 1 or Type 2 actions     Type 1                                                                                                    | PWM signal                                               | Power supply                                                                               | 0 10 VDC (+16 % -25 %)<br>10 mA max        |  |
| Duty     0 100 %       Digital outputs     4 with SPST electro-mechanical relay, J res. at 250 VAC       1 with SPST electro-mechanical relay, J res. at 250 VAC       1 with SPDT electro-mechanical relay, J res. at 250 VAC       1 with SPDT electro-mechanical relay, J res. at 250 VAC       1 with SPDT electro-mechanical relay, J res. at 250 VAC       1 with SPDT electro-mechanical relay, J res. at 250 VAC       1 with SPDT electro-mechanical relay, J res. at 250 VAC       1 with SPDT electro-mechanical relay, J res. at 250 VAC       1 with SPDT electro-mechanical relay, J res. at 250 VAC       1 with SPDT electro-mechanical relay, J res. at 250 VAC       1 with SPDT electro-mechanical relay, J res. at 250 VAC                                                                                                    |                                                          | Frequency                                                                                  | 10 Hz 2 KHz                                |  |
| Digital outputs       4 with SPST electro-mechanical relay, 5 A res. at 250 VAC         1 with SPST electro-mechanical relay, 8 A res. at 250 VAC         1 with SPDT electro-mechanical relay, 16 A res. at 250 VAC         1 with SPDT electro-mechanical relay, 16 A res. at 250 VAC         The device guarantees reinforced insulation between each digital output connector and the rest of the components of the device.         Type 1 or Type 2 actions       Type 1                                                                                                    |                                                          | Duty                                                                                       | 0 100 %                                    |  |
| 1 with SPST electro-mechanical relay, 8 A res. at 250 VAC         1 with SPDT electro-mechanical relay, 16 A res. at 250 VAC         The device guarantees reinforced insulation between each digital output connector and the rest of the components of the device.         Type 1 or Type 2 actions       Type 1                                                                                                    | Digital outputs                                          | 4 with SPST electro-mechanical relay, §                                                    | 5 A res. at 250 VAC                        |  |
| 1 with SPDT electro-mechanical relay, 16 A res. at 250 VAC         The device guarantees reinforced insulation between each digital output connector and the rest of the components of the device.         Type 1 or Type 2 actions       Type 1                                                                                                    |                                                          | 1 with SPST electro-mechanical relay.                                                      | 3 A res. at 250 VAC                        |  |
| The device guarantees reinforced insulation between each digital output connector and the rest of the components of the device.         Type 1 or Type 2 actions       Type 1                                                                                                    |                                                          | 1 with SPDT electro-mechanical relay, 16 A res. at 250 VAC                                 |                                            |  |
| Type 1 or Type 2 actions     Type 1                                                                                                    | The device guarantees reinforced insulation between each | h digital output connector and the rest of the components of the device.                   |                                            |  |
|                                                                                                    | Type 1 or Type 2 actions                                 | Type 1                                                                                     |                                            |  |

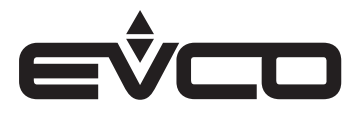

# c-pro 3 OEM DH - Application manual

| Туре                                            | Description                                                  |      |
|-------------------------------------------------|--------------------------------------------------------------|------|
| Additional features of Type 1 or Type 2 actions | С                                                            |      |
| Displays                                        | Models with open frame board                                 | None |
|                                                 | Models with plastic housing                                  | None |
| Communications ports                            | - 1 CAN port                                                 |      |
|                                                 | – 1 USB port                                                 |      |
|                                                 | - 1 INTRABUS port                                            |      |
|                                                 | - 1 RS-485 MODBUS MASTER SLAVE port (according to the model) |      |

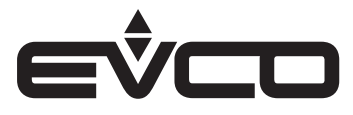

#### EVJ LCD

| Туре                                           | Description                                                                                          |                                                                                                    |  |  |
|------------------------------------------------|----------------------------------------------------------------------------------------------------|----------------------------------------------------------------------------------------------------|--|--|
| Purpose of the control device                  | Function controller                                                                                  | Function controller                                                                                                    |  |  |
| Construction of the control device             | Built-in electronic device                                                                           |                                                                                                    |  |  |
| Housing                                        | Black or white, self-extinguishing                                                                   |                                                                                                    |  |  |
| Category of heat and fire resistance           | D                                                                                                    |                                                                                                    |  |  |
|                                                | 12 VAC/DC models for wall installation                                                               | – 111.4 x 76.4 x 18.5 mm                                                                                                    |  |  |
|                                                | 115230 VAC models for wall installation                                                              | - 111.4 x 76.4 x 51.5 mm                                                                                                    |  |  |
| Mounting methods for the control device        | According to the model:<br>– Wall-mounted<br>– In regular built-in boxes                             | According to the model:<br>– Wall-mounted<br>– In regular built-in boxes                                                                                       |  |  |
| Degree of protection provided by the casing    | IP30                                                                                                 |                                                                                                    |  |  |
| Connection method                              | 12 VAC/DC or 115230 VAC models for wall installation                                                 | Fixed screw terminal blocks for wires up to 1 mm <sup>2</sup>                                                                                                  |  |  |
| Maximum permitted length for connection cables | Power supply: 10 m                                                                                   |                                                                                                    |  |  |
|                                                | Analogue/digital inputs: 10 m                                                                        |                                                                                                    |  |  |
|                                                | Digital outputs: 10 m                                                                                |                                                                                                    |  |  |
|                                                | INTRABUS port:<br>- 10 m if the device is controller-powered<br>- 30 m with independent power source |                                                                                                    |  |  |
|                                                | RS-485 MODBUS port:<br>- 1,000 m                                                                     |                                                                                                    |  |  |
| Operating temperature                          | 0 – 40 °C                                                                                            |                                                                                                    |  |  |
| Storage temperature                            | -20 – 70 °C                                                                                          |                                                                                                    |  |  |
| Operating humidity                             | Relative humidity without condensate from 5 to 95%                                                   |                                                                                                    |  |  |
| Pollution status of the control device         | 2                                                                                                    |                                                                                                    |  |  |
| Compliance                                     | - RoHS 2011/65/EC                                                                                    |                                                                                                    |  |  |
|                                                | - WEEE 2012/19/EU                                                                                    |                                                                                                    |  |  |
|                                                | – REACH (EC) Regulation no. 1907/200                                                                 | 06                                                                                                    |  |  |
|                                                | - EMC 2014/30/EU                                                                                     |                                                                                                    |  |  |
|                                                | - RED 2014/53/EU                                                                                     | 1                                                                                                    |  |  |
| Power supply                                   | 12 VAC/DC models for<br>wall installation                                                            | 12 VAC (±15%), 50/60 Hz (±3 Hz),<br>max. 2 VA not insulated or 12 VDC<br>(±15%), max. 1 W not insulated<br>(independent power source or<br>controller-powered) |  |  |
|                                                | 115230 VAC models for wall installation                                                              | 115 230 VAC (+10% -15%),<br>50/60 Hz (±3 Hz),<br>max. 3 VA insulated                                                                                           |  |  |
| Earthing methods for the control device        | None                                                                                                 |                                                                                                    |  |  |
| Rated impulse-withstand voltage                | 12 VAC/DC models for wall installation                                                               | 330 V                                                                                                    |  |  |
|                                                | 115230 VAC models, models for wall installation                                                      | 2.5 KV                                                                                                    |  |  |
| Over-voltage category                          | 12 VAC/DC models for wall installation                                                               | I                                                                                                    |  |  |
|                                                | 115230 VAC models, models for wall installation                                                      | II                                                                                                    |  |  |
| Software class and structure                   | A                                                                                                    |                                                                                                    |  |  |

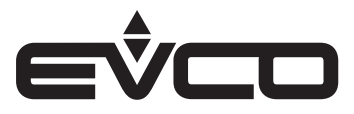

## c-pro 3 OEM DH - Application manual

| Туре                                            | Description                                                                        |                                                            |
|-------------------------------------------------|------------------------------------------------------------------------------------|------------------------------------------------------------|
| Analogue/digital inputs                         | 12 VAC/DC models for wall installation                                             | 1 for NTC/ID probes                                        |
|                                                 | 115230 VAC models for wall installation                                            | 2 for NTC/ID probes                                        |
| NTC probes                                      | Measurement field                                                                  | -40 - 110 °C                                               |
|                                                 | Resolution                                                                         | 0.1 °C                                                     |
| Digital outputs                                 | 12 VAC/DC models for wall installation                                             | None                                                       |
|                                                 | 115230 VAC models for wall installation                                            | 2 with electromechanical relays<br>(K1 relay and K2 relay) |
| K1 relay                                        | SPST, 1 A res. @ 250 VAC                                                           |                                                            |
| K2 relay                                        | SPST, 1 A res. @ 250 VAC                                                           |                                                            |
| Type 1 or Type 2 actions                        | Туре 1                                                                             |                                                            |
| Additional features of Type 1 or Type 2 actions | С                                                                                  |                                                            |
| Displays                                        | Two-line LCD display and function icons                                            |                                                            |
| Alarm buzzer                                    | Built-in                                                                           |                                                            |
| Built-in sensors                                | Temperature and humidity (according to the model)                                  |                                                            |
| Temperature sensor measurement field            | 0 40 °C                                                                            |                                                            |
| Built-in humidity sensor measurement field      | 10 70% relative humidity                                                           |                                                            |
| Communications ports                            | 1 INTRABUS or RS-485 with INTRABUS communication protocol (according to the model) |                                                            |

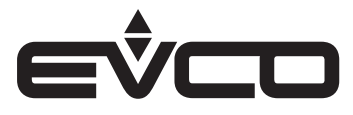

#### EPJ LCD

| Туре                                           | Description                                                                                                    |                                                                                                    |  |
|------------------------------------------------|----------------------------------------------------------------------------------------------------|----------------------------------------------------------------------------------------------------|--|
| Purpose of the control device                  | Function controller                                                                                                    |                                                                                                    |  |
| Construction of the control device             | Built-in electronic device                                                                                                    |                                                                                                    |  |
| Housing                                        | White, self-extinguishing                                                                                                    |                                                                                                    |  |
| Category of heat and fire resistance           | D                                                                                                    |                                                                                                    |  |
| Measurements                                   | 12 VAC/DC models for<br>wall installation - 111.4 x 76.4 x 18.5 mm                                                                                |                                                                                                    |  |
|                                                | 115230 VAC models for wall installation                                                                                                    | – 111.4 x 76.4 x 51.5 mm                                                                                                    |  |
| Mounting methods for the control device        | According to the model:<br>– Wall-mounted<br>– In regular built-in boxes                                                                          |                                                                                                    |  |
| Degree of protection provided by the casing    | IP30                                                                                                    |                                                                                                    |  |
| Connection method                              | Fixed screw terminal blocks for wires u                                                                                                    | up to 1 mm²                                                                                                    |  |
| Maximum permitted length for connection cables | Power supply: 10 m                                                                                                    |                                                                                                    |  |
|                                                | Analogue inputs: 10 m                                                                                                    |                                                                                                    |  |
|                                                | Digital outputs: 10 m                                                                                                    |                                                                                                    |  |
|                                                | CAN port:<br>- 1,000 m with 20,000 baud rate<br>- 500 m with 50,000 baud rate<br>- 250 m with 125,000 baud rate<br>- 250 m with 500.000 baud rate |                                                                                                    |  |
|                                                | – Over 10 m use a screened cable                                                                                                    |                                                                                                    |  |
| Operating temperature                          | 0 – 40 °C                                                                                                    |                                                                                                    |  |
| Storage temperature                            | -20 – 70 °C                                                                                                    |                                                                                                    |  |
| Operating humidity                             | Relative humidity without condensate from 5 to 95%                                                                                                |                                                                                                    |  |
| Pollution status of the control device         | 2                                                                                                    |                                                                                                    |  |
| Compliance                                     | - RoHS 2011/65/EC                                                                                                    |                                                                                                    |  |
|                                                | - WEEE 2012/19/EU                                                                                                    |                                                                                                    |  |
|                                                | – REACH (EC) Regulation no. 1907/2006                                                                                                    |                                                                                                    |  |
|                                                | - EMC 2014/30/EU                                                                                                    |                                                                                                    |  |
|                                                | - RED 2014/53/EU                                                                                                    | 1                                                                                                    |  |
| Power supply                                   | 12 VAC/DC models for wall installation                                                                                                    | 12 VAC (±15%), 50/60 Hz (±3 Hz),<br>max. 2 VA not insulated or 12 VDC<br>(±15%), max. 1 W not insulated<br>(independent power source or<br>controller-powered) |  |
|                                                | 115230 VAC models for wall installation                                                                                                    | 115 230 VAC (+10% -15%),<br>50/60 Hz (±3 Hz),<br>max. 3 VA insulated                                                                                           |  |
| Earthing methods for the control device        | None                                                                                                    |                                                                                                    |  |
| Rated impulse-withstand voltage                | 12 VAC/DC models for wall installation                                                                                                    | 330 V                                                                                                    |  |
|                                                | 115230 VAC models for wall installation                                                                                                    | 2.5 KV                                                                                                    |  |
| Over-voltage category                          | 12 VAC/DC models for wall installation                                                                                                    | I                                                                                                    |  |
|                                                | 115230 VAC models for wall installation                                                                                                    | II                                                                                                    |  |
| Software class and structure                   | A                                                                                                    |                                                                                                    |  |

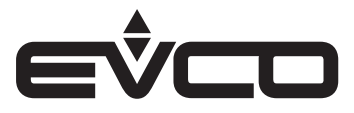

## c-pro 3 OEM DH - Application manual

| Туре                                            | Description                                       |                                                            |
|-------------------------------------------------|---------------------------------------------------|------------------------------------------------------------|
| Analogue/digital inputs                         | 12 VAC/DC models for wall installation            | 1 for NTC/ID probes                                        |
|                                                 | 115230 VAC models for wall installation           | 2 for NTC/ID probes                                        |
| NTC probes                                      | Measurement field                                 | -40 - 110 °C                                               |
|                                                 | Resolution                                        | 0.1 °C                                                     |
| Digital outputs                                 | 12 VAC/DC models for wall installation            | None                                                       |
|                                                 | 115230 VAC models for wall installation           | 2 with electromechanical relays<br>(K1 relay and K2 relay) |
| K1 relay                                        | SPST, 1 A res. @ 250 VAC                          |                                                            |
| K2 relay                                        | SPST, 1 A res. @ 250 VAC                          |                                                            |
| Type 1 or Type 2 actions                        | Туре 1                                            |                                                            |
| Additional features of Type 1 or Type 2 actions | С                                                 |                                                            |
| Displays                                        | Two-line LCD display and function icons           | 3                                                          |
| Alarm buzzer                                    | Built-in                                          |                                                            |
| Built-in sensors                                | Temperature and humidity (according to the model) |                                                            |
| Temperature sensor measurement field            | 0 40 °C                                           |                                                            |
| Humidity sensor measurement field               | 10 70% relative humidity                          |                                                            |
| Communications ports                            | 1 CAN port                                        |                                                            |

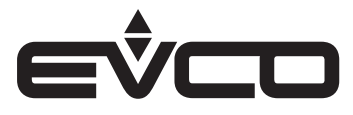

#### EVD EXP

| Туре                                           | Description                                                                                  |                                   |  |
|------------------------------------------------|----------------------------------------------------------------------------------------------|-----------------------------------|--|
| Purpose of the control device                  | Function controller                                                                          |                                   |  |
| Construction of the control device             | Built-in electronic device                                                                   |                                   |  |
| Housing                                        | Grey, self-extinguishing                                                                     |                                   |  |
| Category of heat and fire resistance           | D                                                                                            |                                   |  |
| Measurements                                   | 71.0 x 168.0 x 60.0 mm<br>4 DIN modules                                                      |                                   |  |
| Mounting methods for the control device        | Installation on a DIN rail in a control pa<br>The dimensions of the DIN rail must be         | nel<br>35 x 7.5 mm or 35 x 15 mm  |  |
| Degree of protection provided by the casing    | IP40 (front)                                                                                 |                                   |  |
| Connection method                              | Micro-Fit connectors                                                                         |                                   |  |
|                                                | Plug-in screw terminal blocks                                                                |                                   |  |
| Maximum permitted length for connection cables | Power supply: 10 m                                                                           |                                   |  |
|                                                | Analogue inputs: 10 m                                                                        |                                   |  |
|                                                | Digital outputs: 10 m                                                                        |                                   |  |
|                                                | Auxiliary power supply: 10 m                                                                 |                                   |  |
|                                                | Digital inputs: 10 m                                                                         |                                   |  |
|                                                | 0 - 10 V and phase cutting analogue ou                                                       | tputs: 10 m                       |  |
|                                                | PWM analogue outputs: 1 m                                                                    |                                   |  |
|                                                | Digital outputs: 10 m                                                                        |                                   |  |
|                                                | INTRABUS port: 10 m                                                                          |                                   |  |
|                                                | We recommend using the CJAV38 connection kit to cable the device (to be ordered separately). |                                   |  |
| Operating temperature                          | -10 – 55 °C                                                                                  |                                   |  |
| Storage temperature                            | -20 – 70 °C                                                                                  |                                   |  |
| Operating humidity                             | Relative humidity without condensate f                                                       | rom 5 to 95%                      |  |
| Pollution status of the control device         | 2                                                                                            |                                   |  |
| Compliance                                     | - RoHS 2011/65/EC                                                                            |                                   |  |
|                                                | - WEEE 2012/19/EU                                                                            |                                   |  |
|                                                | – REACH (EC) Regulation no. 1907/200                                                         | 06                                |  |
|                                                | - EMC 2014/30/EU                                                                             |                                   |  |
| Power supply                                   | 115 230 VAC (+10% -15%)<br>50/60 Hz (±3 Hz)<br>max. 6 VA insulated                           |                                   |  |
|                                                | Protect the power supply with a 2 A-T 250 VAC fuse                                           |                                   |  |
| Earthing methods for the control device        | None                                                                                         |                                   |  |
| Rated impulse-withstand voltage                | 4 KV                                                                                         |                                   |  |
| Over-voltage category                          | II                                                                                           |                                   |  |
| Software class and structure                   | A                                                                                            |                                   |  |
| Analogue inputs                                | 5 for NTC probes (can also be configure                                                      | ed for dry contact digital input) |  |
|                                                | 2 for NTC probes                                                                             |                                   |  |
|                                                | 0-10 V 4-20 mA<br>transducers (can also be configured fo                                     | r dry contact digital input)      |  |
| NTC probes                                     | Sensor type                                                                                  | 63435 (10 K0 @ 25 °C)             |  |
|                                                | Measurement field                                                                            | -50 - 120 °C                      |  |
|                                                | Besolution                                                                                   | 0.1 °C                            |  |
| 0 - 10 V transducers                           | Input heating element                                                                        | > 10 K0                           |  |
|                                                | Resolution                                                                                   | 0.1 V                             |  |
| 4 - 20 mA transducers                          | Input heating element                                                                        | < 200.0                           |  |
|                                                |                                                                                              | 0.01 mA                           |  |

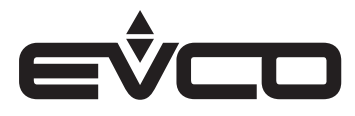

## c-pro 3 OEM DH - Application manual

| Туре                                            | Description                                                                                                    |                                   |
|-------------------------------------------------|----------------------------------------------------------------------------------------------------|-----------------------------------|
| Auxiliary power supply                          | 12 VDC<br>40 mA max                                                                                                    |                                   |
| Digital inputs                                  | 2 dry contact and for pulse trains                                                                                               |                                   |
|                                                 | 1 dry contact                                                                                                    |                                   |
| Dry contact                                     | Contact type                                                                                                    | 3.3 VDC<br>1 mA                   |
|                                                 | Power supply                                                                                                    | None                              |
| Analogue outputs                                | 2 for 0-10 V signal<br>PWM or phase cutting                                                                                      |                                   |
| 0 - 10 V signal                                 | Minimum applicable impedance                                                                                                    | 1 ΚΩ                              |
|                                                 | Resolution                                                                                                    | 0.01 V                            |
| PWM signal                                      | Power supply                                                                                                    | 0 10 VDC (+16% -2 %)<br>10 mA max |
|                                                 | Frequency                                                                                                    | 10 Hz 2 KHz                       |
|                                                 | Duty                                                                                                    | 0 100%                            |
| Digital outputs                                 | 4 electro-mechanical relays:<br>– 2 SPST, 3 A res. at 250 VAC<br>– 1 SPST, 12 A res. at 250 VAC<br>– 1 SPDT, 8 A res. at 250 VAC |                                   |
| Type 1 or Type 2 actions                        | Type 1                                                                                                    |                                   |
| Additional features of Type 1 or Type 2 actions | С                                                                                                    |                                   |
| Displays                                        | Signalling LED                                                                                                    |                                   |
| Communications ports                            | 1 INTRABUS port                                                                                                    |                                   |

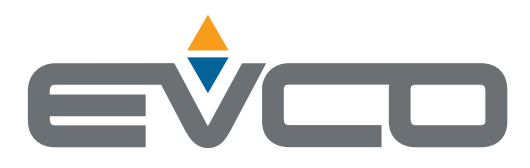

# EVCO S.p.A.

Via Feltre 81, 32036 Sedico (BL) ITALY Tel. +39 0437 8422 Fax +39 0437 83648 e-mail info@evco.it web www.evco.it

This document and the solutions contained therein are the intellectual property of EVCO and thus protected by the Italian Intellectual Property Rights Code (CPI). EVCO imposes an absolute ban on the full or partial reproduction and disclosure of the content other than with the express approval of EVCO. The customer (manufacturer, installer or end user) assumes all responsibility for the configuration of the device.

EVCO accepts no liability for any possible errors in this document and reserves the right to make any changes at any time without prejudice to the essential functional and safety features of the equipment.